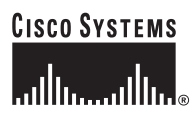

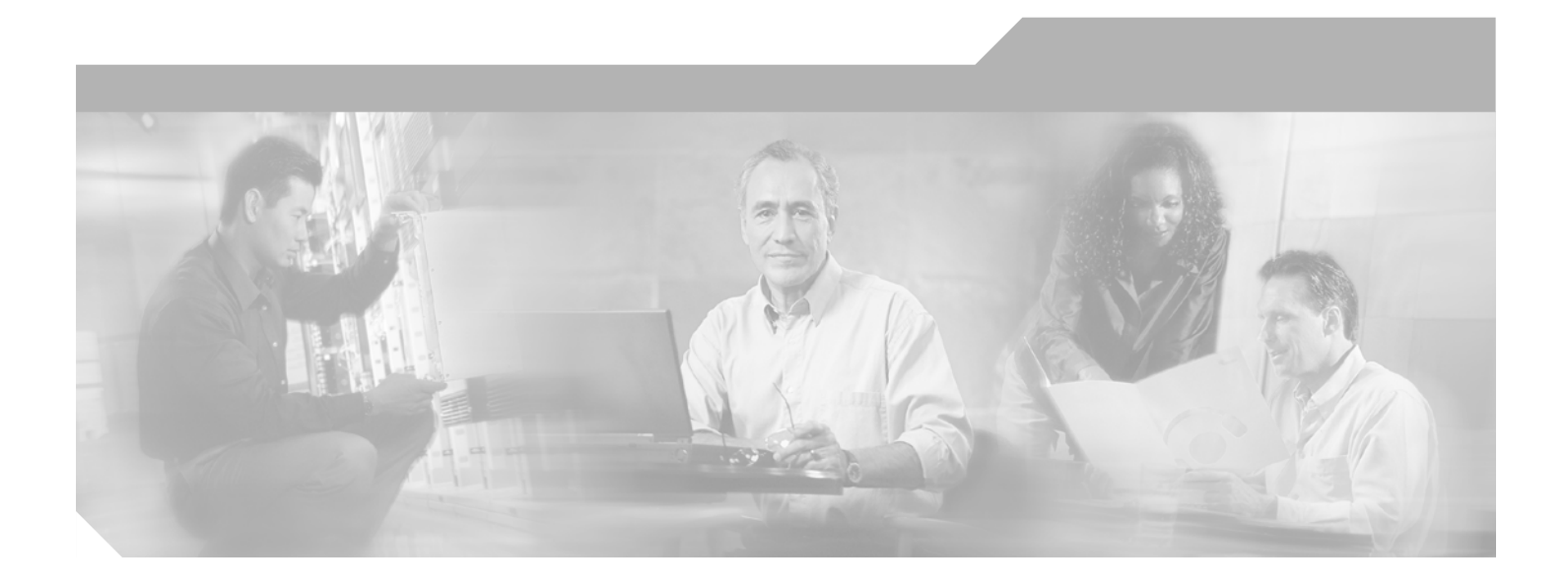

# **Cisco SS7 Interconnect for Voice Gateways Version 1.3 Solution Provisioning Guide**

July 9, 2002

#### **Corporate Headquarters**

Cisco Systems, Inc. 170 West Tasman Drive San Jose, CA 95134-1706 USA http://www.cisco.com Tel: 408 526-4000 800 553-NETS (6387) Fax: 408 526-4100

Text Part Number: OL-1479-01

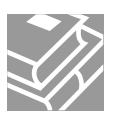

THE SPECIFICATIONS AND INFORMATION REGARDING THE PRODUCTS IN THIS MANUAL ARE SUBJECT TO CHANGE WITHOUT NOTICE. ALL STATEMENTS, INFORMATION, AND RECOMMENDATIONS IN THIS MANUAL ARE BELIEVED TO BE ACCURATE BUT ARE PRESENTED WITHOUT WARRANTY OF ANY KIND, EXPRESS OR IMPLIED. USERS MUST TAKE FULL RESPONSIBILITY FOR THEIR APPLICATION OF ANY PRODUCTS.

THE SOFTWARE LICENSE AND LIMITED WARRANTY FOR THE ACCOMPANYING PRODUCT ARE SET FORTH IN THE INFORMATION PACKET THAT SHIPPED WITH THE PRODUCT AND ARE INCORPORATED HEREIN BY THIS REFERENCE. IF YOU ARE UNABLE TO LOCATE THE SOFTWARE LICENSE OR LIMITED WARRANTY, CONTACT YOUR CISCO REPRESENTATIVE FOR A COPY.

The Cisco implementation of TCP header compression is an adaptation of a program developed by the University of California, Berkeley (UCB) as part of UCB's public domain version of the UNIX operating system. All rights reserved. Copyright © 1981, Regents of the University of California.

NOTWITHSTANDING ANY OTHER WARRANTY HEREIN, ALL DOCUMENT FILES AND SOFTWARE OF THESE SUPPLIERS ARE PROVIDED "AS IS" WITH ALL FAULTS. CISCO AND THE ABOVE-NAMED SUPPLIERS DISCLAIM ALL WARRANTIES, EXPRESSED OR IMPLIED, INCLUDING, WITHOUT LIMITATION, THOSE OF MERCHANTABILITY, FITNESS FOR A PARTICULAR PURPOSE AND NONINFRINGEMENT OR ARISING FROM A COURSE OF DEALING, USAGE, OR TRADE PRACTICE.

IN NO EVENT SHALL CISCO OR ITS SUPPLIERS BE LIABLE FOR ANY INDIRECT, SPECIAL, CONSEQUENTIAL, OR INCIDENTAL DAMAGES, INCLUDING, WITHOUT LIMITATION, LOST PROFITS OR LOSS OR DAMAGE TO DATA ARISING OUT OF THE USE OR INABILITY TO USE THIS MANUAL, EVEN IF CISCO OR ITS SUPPLIERS HAVE BEEN ADVISED OF THE POSSIBILITY OF SUCH DAMAGES.

CCIP, the Cisco *Powered* Network mark, the Cisco Systems Verified logo, Cisco Unity, Follow Me Browsing, FormShare, Internet Quotient, iQ Breakthrough, iQ Expertise, iQ FastTrack, the iQ Logo, iQ Net Readiness Scorecard, Networking Academy, ScriptShare, SMARTnet, TransPath, and Voice LAN are trademarks of Cisco Systems, Inc.; Changing the Way We Work, Live, Play, and Learn, Discover All That's Possible, The Fastest Way to Increase Your Internet Quotient, and iQuick Study are service marks of Cisco Systems, Inc.; and Aironet, ASIST, BPX, Catalyst, CCDA, CCDP, CCIE, CCNA, CCNP, Cisco, the Cisco Critified Internetwork Expert logo, Cisco IOS logo, Cisco Press, Cisco Systems, Cisco Systems Capital, the Cisco Systems logo, Empowering the Internet Generation, Enterprise/Solver, EtherChannel, EtherSwitch, Fast Step, GigaStack, IOS, IP/TV, LightStream, MGX, MICA, the Networkers logo, Network Registrar, *Packet*, PIX, Post-Routing, Pre-Routing, RateMUX, Registrar, SlideCast, StrataView Plus, Stratm, SwitchProbe, TeleRouter, and VCO are registered trademarks of Cisco Systems, Inc. and/or its affiliates in the U.S. and certain other countries.

All other trademarks mentioned in this document or Web site are the property of their respective owners. The use of the word partner does not imply a partnership relationship between Cisco and any other company. (0203R)

Cisco SS7 Interconnect for Voice Gateways Version 1.3 Solution Provisioning Guide Copyright ©2000, 2001, 2002 Cisco Systems, Inc. All rights reserved.

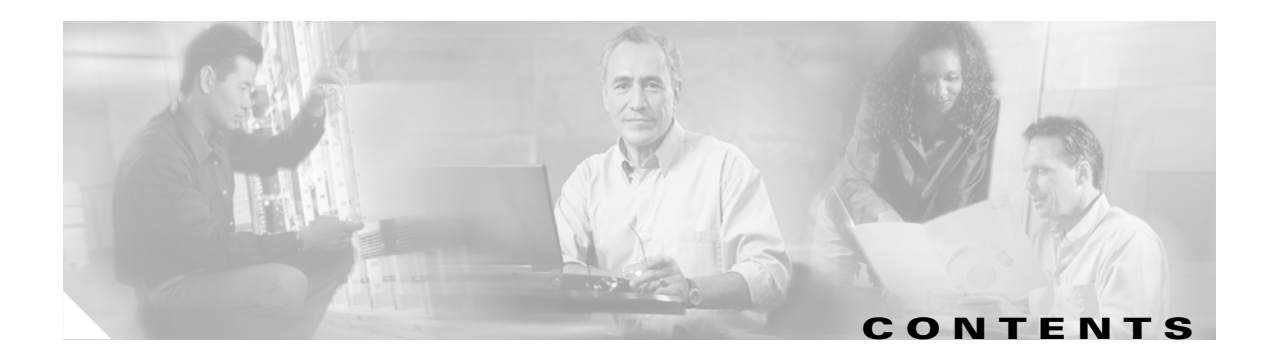

#### Preface ix

|                  | Document Objectives ix                                                               |
|------------------|--------------------------------------------------------------------------------------|
|                  | Audience ix                                                                          |
|                  | Document Organization 🛛 🗙                                                            |
|                  | Documentation Map 🛛 🗙                                                                |
|                  | Documentation Suite xi                                                               |
|                  | Platform Documentation xii                                                           |
|                  | Cisco SS7 Interconnect for Voice Gateways Solution Documentation xii                 |
|                  | Document Conventions xii                                                             |
|                  | Obtaining Documentation xiii                                                         |
|                  | World Wide Web xiii                                                                  |
|                  | Documentation CD-ROM xiv                                                             |
|                  | Ordering Documentation xiv                                                           |
|                  | Documentation Feedback xiv                                                           |
|                  | Obtaining Technical Assistance xiv                                                   |
|                  | Cisco.com xv                                                                         |
|                  | Technical Assistance Center xv                                                       |
|                  | Cisco TAC Web Site xv                                                                |
|                  | Cisco TAC Escalation Center xvi                                                      |
| CHAPTER <b>1</b> | Introduction 1-1                                                                     |
|                  | Cisco Media Gateway Controller Software Overview 1-1                                 |
|                  | Terminology 1-1                                                                      |
|                  | Provisioning Tools 1-2                                                               |
|                  | CMM/VSPT Overview 1-3                                                                |
|                  | MML Overview 1-3                                                                     |
|                  | Before You Start 1-3                                                                 |
| CHAPTER <b>2</b> | Provisioning the Cisco SS7 Interconnect for Voice Gateways Solution by Using CMM 2-1 |
|                  | Provisioning Outline 2-2                                                             |
|                  | Provisioning Worksheet 2-5                                                           |
|                  | Before You Beain 2-9                                                                 |
|                  | Provisioning SS7 Signaling Boutes <b>2-9</b>                                         |
|                  |                                                                                      |

Adding the Origination Point Code 2-9 Adding the Destination Point Code 2-10 Adding the Adjacent Point Codes 2-10 Adding Linksets 2-11 Adding the SS7 Subsystem 2-11 Adding SS7 Routes 2-12 Adding SS7 Signaling Services 2-13 Provisioning Signaling Links 2-14 Adding Adapters (Cards) 2-14 Adding Ethernet Interfaces 2-14 Adding C7 IP Links to Cisco SLTs 2-15 Adding Links for Linkset 1 2-16 Adding the First Link 2-16 Adding the Second Link 2-17 Adding Links for Linkset 2 2-18 Adding the First Link 2-18 Adding the Second Link 2-18 Provisioning NAS Links 2-19 Adding NAS External Nodes 2-20 Adding NAS Signaling Services 2-20 Adding IP Links 2-21 Provisioning Trunks 2-22 Creating the Trunk File 2-22 Adding Individual Trunks 2-23 Processing the Trunk File 2-26 Provisioning the Dial Plan/Number Analysis 2-27 Provisioning White and Black List Screening 2-27 Sample Scenario 2-27 Configuring the B White List 2-27 Setting Number Analysis Properties 2-28 Creating the Dial Plan File 2-28 Creating the White List File 2-28 Setting the Service Name 2-29 Adding the Screening Result Set and Result 2-29 Adding Numbers to the White List 2-29 Processing the Dial Plan File 2-30 Processing the White List File 2-30 Deploying the Session 2-31

#### CHAPTER 3

#### Provisioning the Cisco SS7 Interconnect for Voice Gateways Solution by Using VSPT 1

Provisioning Outline 2 Provisioning Worksheet 5 Before You Begin 9 Adding Ethernet Cards and Interfaces 9 Provisioning SS7 Signaling Routes 11 Adding the Origination Point Code 12 Adding the Destination Point Code 12 Adding the Adjacent Point Codes 12 Adding Linksets 13 Adding C7 IP Links to Cisco SLTs 13 Adding Links for Linkset 1 14 Adding the First Link 14 Adding the Second Link 15 Adding Links for Linkset 2 16 Adding the First Link 16 Adding the Second Link 16 Adding the SS7 Subsystem 17 Adding SS7 Signaling Services 18 Adding SS7 Routes 19 Provisioning NAS Links 20 Adding NAS External Nodes 21 Adding NAS Signaling Services 22 Adding IP Links 22 Provisioning Trunks 24 Adding Trunks 25 Provisioning the Dial Plan/Number Analysis 27 Provisioning White and Black List Screening 28 Sample Scenario 28 Configuring the B White List 28 Setting Number Analysis Properties 29 Creating the Dial Plan File 29 Setting the Screening Data 29 Adding Calling Numbers to the B-Number White List File 29 Setting the Service Name 30 Adding the Screening Result Set and Result 31 Adding the Called Number 31

Deploying the Session 32

| CHAPTER 4 |
|-----------|
|           |

#### Provisioning the Cisco SS7 Interconnect for Voice Gateways Solution by Using MML 3-1

Provisioning Outline 3-2 Provisioning Worksheet 3-4 Starting the Provisioning Session 3-7 MML Tips 3-9 Provisioning SS7 Signaling Routes 3-10 Adding the OPC 3-10 Verifying the OPC 3-11 Adding the DPC 3-11 Verifying the DPC 3-12 Adding the APCs 3-12 Verifying the APCs 3-13 Adding Linksets 3-14 Verifying Linksets 3-14 Adding the SS7 Subsystem 3-15 Verifying the SS7 Subsystem 3-15 Adding SS7 Routes 3-16 Verifying SS7 Routes 3-16 Adding the SS7 Signaling Service 3-17 Verifying the SS7 Signaling Service 3-17 Provisioning Signaling Links 3-18 Adding Adapters (Cards) 3-18 Verifying Adapters (Cards) 3-18 Adding Ethernet Interfaces 3-19 Verifying Ethernet Interfaces 3-20 Adding C7 IP Links to Cisco SLTs 3-20 Verifying C7 IP Links 3-21 Provisioning NAS Links 3-23 Adding NAS External Nodes 3-23 Verifying NAS External Nodes 3-23 Adding NAS Signaling Services 3-24 Verifying NAS Signaling Services 3-25 Adding IP Links 3-25 Verifying IP Links 3-27 Provisioning Trunks 3-27 Using a Text File to Add Trunks 3-28 Verifying Trunks 3-34 Adding a Nailed Trunk 3-35

Provisioning the Dial Plan/Number Analysis 3-36 Provisioning White and Black List Screening 3-36 Deploying the Session 3-36 Procedure 3-37 Verify 3-37 Creating and Processing an MML Batch File for Provisioning 3-38 Creating the File 3-38 Processing the File 3-39 Verifying the File 3-40

INDEX

Contents

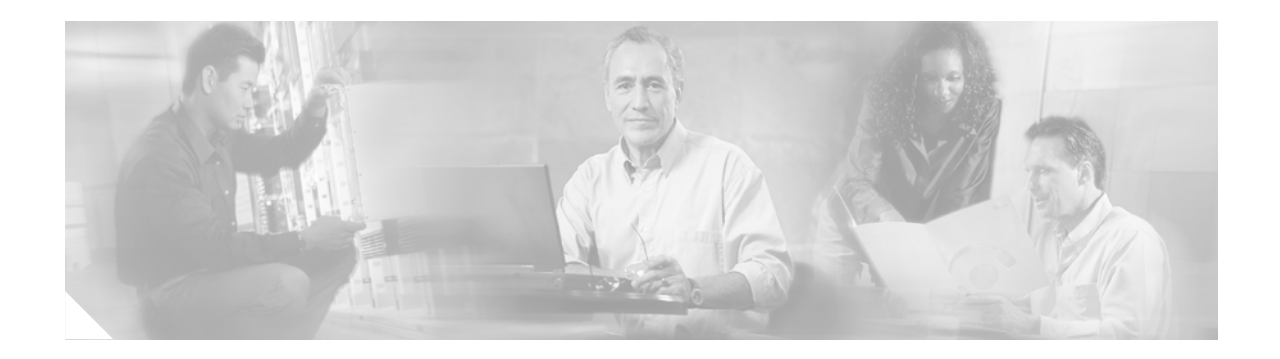

# **Preface**

# **Document Objectives**

This guide describes how to provision the Cisco SS7 Interconnect for Voice Gateways Solution by using the provisioning tools provided with the Cisco Media Gateway Controller (MGC) software. The tools include:

- Cisco Media Gateway Controller Manager (CMM) for Cisco MGC software Release 7.3(x) and 7.4(x).
- Release 1.6 of the Cisco Voice Services Provisioning Tool (VSPT) for Cisco MGC software Release 7.4(x)
- Man-Machine Language (MML) for Cisco MGC software Release 7.3(x) and 7.4(x)

# Audience

The primary audience for this document is network operators and administrators who have experience in the following areas:

- Telecommunications network operations
- Data network operations
- SS7 protocols, switching, and routing
- Telecommunications hardware
- Data network hardware

In addition, the following audiences may find this document useful:

- Software and hardware installers
- Network designers

# **Document Organization**

This document contains the following chapters listed in Table 1:

| Chapter | Title                                                                                      | Content                                                                                                    |
|---------|--------------------------------------------------------------------------------------------|----------------------------------------------------------------------------------------------------|
| 1       | Introduction                                                                               | Provides an overview of the Cisco SS7 Interconnect<br>for Voice Gateways Solution. Contains a brief review<br>of provisioning tools used in this guide. |
| 2       | Provisioning the Cisco SS7<br>Interconnect for Voice<br>Gateways Solution by Using<br>CMM  | Describes how to provision a sample<br>Cisco SS7 Interconnect for Voice Gateways Solution<br>using the CMM.                                             |
| 3       | Provisioning the Cisco SS7<br>Interconnect for Voice<br>Gateways Solution by Using<br>VSPT | Describes how to provision a sample<br>Cisco SS7 Interconnect for Voice Gateways Solution<br>using the VSPT.                                            |
| 4       | Provisioning the Cisco SS7<br>Interconnect for Voice<br>Gateways Solution by Using<br>MML  | Describes how to provision a sample<br>Cisco SS7 Interconnect for Voice Gateways Solution<br>using MML.                                                 |

Table 1Document Contents

# **Documentation Map**

Use the following documentation maps to navigate through the Cisco SS7 Interconnect for Voice Gateways Solution documentation suite.

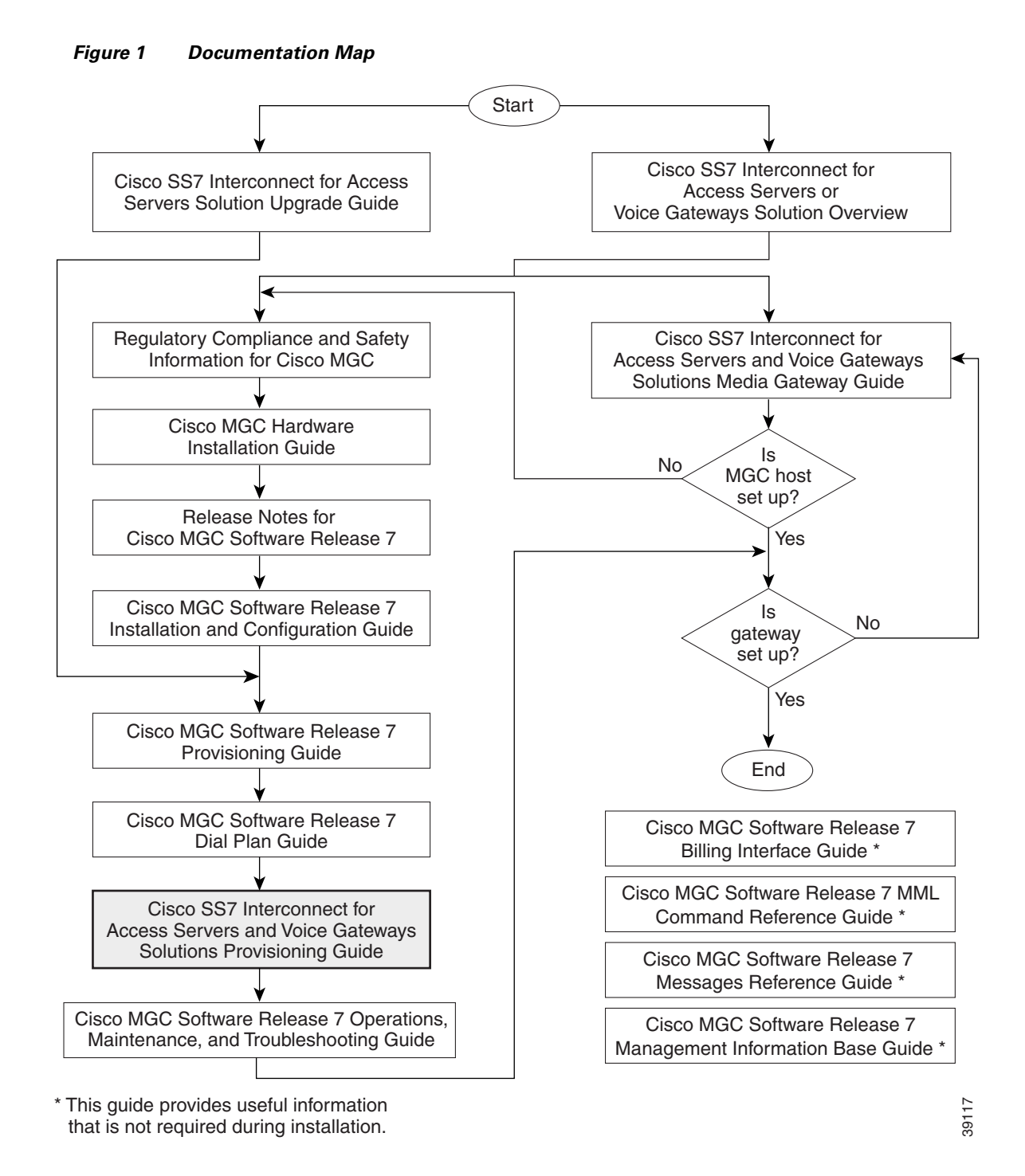

# **Documentation Suite**

Refer to the documentation listed in the following sections for information about the Cisco MGC software and the solutions it supports.

## **Platform Documentation**

- Regulatory Compliance and Safety Information for Cisco Media Gateway Controller Hardware
- Cisco Media Gateway Controller Hardware Installation Guide
- Release Notes for Cisco Media Gateway Controller Software Release 7
- Cisco Media Gateway Controller Software Release 7 Installation and Configuration Guide
- Cisco Media Gateway Controller Software Release 7 Provisioning Guide
- Cisco Media Gateway Controller Software Release 7 Dial Plan Guide
- Cisco Media Gateway Controller Software Release 7 MML Command Reference Guide
- Cisco Media Gateway Controller Software Release 7 Messages Reference Guide
- Cisco Media Gateway Controller Software Release 7 Billing Interface Guide
- Cisco Media Gateway Controller Software Release 7 Management Information Base Guide
- Cisco Media Gateway Controller Software Release 7 Operations, Maintenance, and Troubleshooting Guide

## **Cisco SS7 Interconnect for Voice Gateways Solution Documentation**

- Cisco SS7 Interconnect for Voice Gateways Solution Overview
- Cisco SS7 Interconnect for Access Servers and Voice Gateways Solutions Media Gateway Guide

# **Document Conventions**

Command descriptions use the following conventions:

| boldface font | Commands and keywords are in <b>boldface</b> .                                                                                  |  |  |
|---------------|----------------------------------------------------------------------------------------------------|--|--|
| italic font   | Arguments for which you supply values are in <i>italics</i> .                                                                   |  |  |
| []            | Elements in square brackets are optional.                                                                                       |  |  |
| { x   y   z } | Alternative keywords are grouped in braces and separated by vertical bars.                                                      |  |  |
| [ x   y   z ] | Optional alternative keywords are grouped in brackets and separated by vertical bars.                                           |  |  |
| string        | A nonquoted set of characters. Do not use quotation marks around the string, or<br>the string will include the quotation marks. |  |  |

Screen examples use the following conventions:

| screen font             | Terminal sessions and information the system displays are in screen font.                                                                                           |
|-------------------------|----------------------------------------------------------------------------------------------------|
| boldface screen<br>font | Information you must enter is in boldface screen font.                                                                                                    |
| italic screen font      | Arguments for which you supply values are in <i>italic screen</i> font.                                                                                             |
| ٨                       | The symbol ^ represents the key labeled Control. For example, the key combination ^D in a screen display means hold down the Control key while you press the D key. |
| < >                     | Nonprinting characters, such as passwords, are in angle brackets.                                                                                                   |
| [ ]                     | Default responses to system prompts are in square brackets.                                                                                                    |
| !, #                    | An exclamation point (!) or a pound sign (#) at the beginning of a line of code indicates a comment line.                                                           |

Note

Means *reader take note*. Notes contain helpful suggestions or references to material not covered in the publication.

()) Timesaver

Means the *described action saves time*. You can save time by performing the action described in the paragraph.

Tip

Means *the following information might help you solve a problem*. The tips information might not be troubleshooting or even an action, but could be useful information, similar to a Timesaver.

Caution

Means *reader be careful*. In this situation, you might do something that could result in equipment damage or loss of data.

# **Obtaining Documentation**

These sections explain how to obtain documentation from Cisco Systems.

## **World Wide Web**

You can access the most current Cisco documentation on the World Wide Web at this URL:

http://www.cisco.com

Translated documentation is available at this URL:

http://www.cisco.com/public/countries\_languages.shtml

#### **Documentation CD-ROM**

Cisco documentation and additional literature are available in a Cisco Documentation CD-ROM package, which is shipped with your product. The Documentation CD-ROM is updated monthly and may be more current than printed documentation. The CD-ROM package is available as a single unit or through an annual subscription.

## **Ordering Documentation**

You can order Cisco documentation in these ways:

• Registered Cisco.com users (Cisco direct customers) can order Cisco product documentation from the Networking Products MarketPlace:

http://www.cisco.com/cgi-bin/order/order\_root.pl

 Registered Cisco.com users can order the Documentation CD-ROM through the online Subscription Store:

http://www.cisco.com/go/subscription

 Nonregistered Cisco.com users can order documentation through a local account representative by calling Cisco Systems Corporate Headquarters (California, U.S.A.) at 408 526-7208 or, elsewhere in North America, by calling 800 553-NETS (6387).

## **Documentation Feedback**

You can submit comments electronically on Cisco.com. In the Cisco Documentation home page, click the **Fax** or **Email** option in the "Leave Feedback" section at the bottom of the page.

You can e-mail your comments to bug-doc@cisco.com.

You can submit your comments by mail by using the response card behind the front cover of your document or by writing to the following address:

Cisco Systems Attn: Document Resource Connection 170 West Tasman Drive San Jose, CA 95134-9883

We appreciate your comments.

# **Obtaining Technical Assistance**

Cisco provides Cisco.com as a starting point for all technical assistance. Customers and partners can obtain online documentation, troubleshooting tips, and sample configurations from online tools by using the Cisco Technical Assistance Center (TAC) Web Site. Cisco.com registered users have complete access to the technical support resources on the Cisco TAC Web Site.

## Cisco.com

Cisco.com is the foundation of a suite of interactive, networked services that provides immediate, open access to Cisco information, networking solutions, services, programs, and resources at any time, from anywhere in the world.

Cisco.com is a highly integrated Internet application and a powerful, easy-to-use tool that provides a broad range of features and services to help you with these tasks:

- Streamline business processes and improve productivity
- Resolve technical issues with online support
- Download and test software packages
- Order Cisco learning materials and merchandise
- Register for online skill assessment, training, and certification programs

If you want to obtain customized information and service, you can self-register on Cisco.com. To access Cisco.com, go to this URL:

http://www.cisco.com

## **Technical Assistance Center**

The Cisco Technical Assistance Center (TAC) is available to all customers who need technical assistance with a Cisco product, technology, or solution. Two levels of support are available: the Cisco TAC Web Site and the Cisco TAC Escalation Center.

Cisco TAC inquiries are categorized according to the urgency of the issue:

- Priority level 4 (P4)—You need information or assistance concerning Cisco product capabilities, product installation, or basic product configuration.
- Priority level 3 (P3)—Your network performance is degraded. Network functionality is noticeably impaired, but most business operations continue.
- Priority level 2 (P2)—Your production network is severely degraded, affecting significant aspects of business operations. No workaround is available.
- Priority level 1 (P1)—Your production network is down, and a critical impact to business operations will occur if service is not restored quickly. No workaround is available.

The Cisco TAC resource that you choose is based on the priority of the problem and the conditions of service contracts, when applicable.

#### **Cisco TAC Web Site**

You can use the Cisco TAC Web Site to resolve P3 and P4 issues yourself, saving both cost and time. The site provides around-the-clock access to online tools, knowledge bases, and software. To access the Cisco TAC Web Site, go to this URL:

http://www.cisco.com/tac

All customers, partners, and resellers who have a valid Cisco service contract have complete access to the technical support resources on the Cisco TAC Web Site. The Cisco TAC Web Site requires a Cisco.com login ID and password. If you have a valid service contract but do not have a login ID or password, go to this URL to register:

http://www.cisco.com/register/

If you are a Cisco.com registered user, and you cannot resolve your technical issues by using the Cisco TAC Web Site, you can open a case online by using the TAC Case Open tool at this URL:

http://www.cisco.com/tac/caseopen

If you have Internet access, we recommend that you open P3 and P4 cases through the Cisco TAC Web Site.

#### **Cisco TAC Escalation Center**

The Cisco TAC Escalation Center addresses priority level 1 or priority level 2 issues. These classifications are assigned when severe network degradation significantly impacts business operations. When you contact the TAC Escalation Center with a P1 or P2 problem, a Cisco TAC engineer automatically opens a case.

To obtain a directory of toll-free Cisco TAC telephone numbers for your country, go to this URL:

http://www.cisco.com/warp/public/687/Directory/DirTAC.shtml

Before calling, please check with your network operations center to determine the level of Cisco support services to which your company is entitled: for example, SMARTnet, SMARTnet Onsite, or Network Supported Accounts (NSA). When you call the center, please have available your service agreement number and your product serial number.

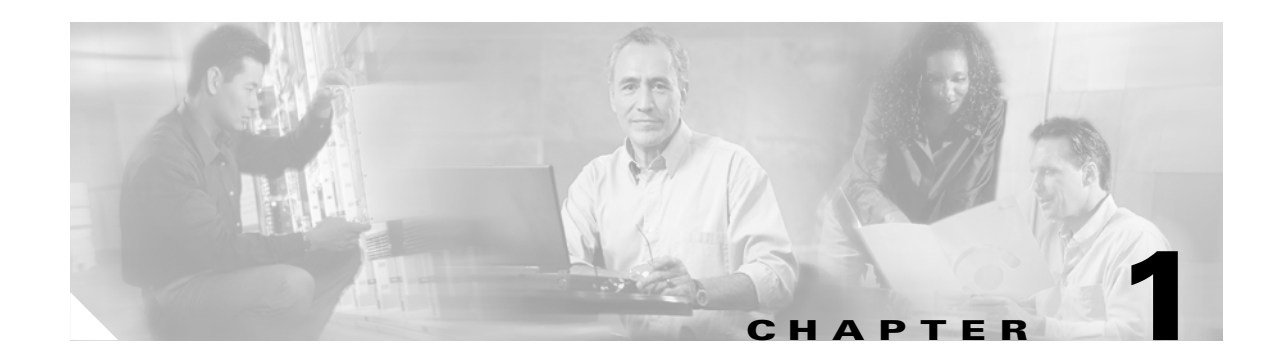

# Introduction

# **Cisco Media Gateway Controller Software Overview**

The Cisco Media Gateway Controller (MGC) Software Release 7 is part of solutions that enable the routing of time division multiplexing (TDM) traffic to or through an IP network. These solutions include:

- Cisco SS7 Interconnect for Access Servers Solution—Provides a gateway that allows dial-in users to dial in through a TDM network to access traditional data services on an IP network. This solution supports SS7 signaling through use of Cisco Signaling Link Terminals (SLTs).
- Cisco SS7 Interconnect for Voice Gateways Solution—Enables voice calls between the traditional TDM network and telephony services on an IP network. This solution also hosts voice calls between two TDM networks, but it uses two types of call routing: gatekeeper call routing and MGC call routing.

In both of these solutions, the Cisco MGC software is combined with one or two Sun hosts, Cisco SLTs, and network interface cards in the Sun hosts. This combination of hardware and software is known as the Cisco SC2200 product.

# **Terminology**

The following terms are used in this document:

- Cisco SC host—A Sun host server running Cisco MGC software.
- Cisco SC node—The combination of the Cisco SC2200 product and the control signaling network. The SC node consists of all solution components except the media gateway.
- Simplex SC node—A node that uses a single SC host. Typically, this type of node is used for solution evaluation tests or for small installations. In a simplex configuration, any loss of service in the Cisco SC host disrupts all call traffic.
- Continuous-service SC node—A node that uses two SC hosts to prevent system down time caused by failure of a single SC host. Calls in progress are maintained when one SC host fails. Continuous-service nodes use SLTs to preprocess SS7 signaling and distribute signaling to both SC hosts. If a failover occurs, all stable calls are maintained.

# **Provisioning Tools**

Three provisioning tools are distributed with the Cisco MGC software:

- Cisco Media Gateway Controller Manager (CMM), distributed with software Release 7.3(x) and 7.4(x)
- Release 1.6 of the Cisco Voice Services Provisioning Tool (VSPT), used with software Release 7.4(x)
- Man-Machine Language (MML), distributed with software Release 7.3(x) and 7.4(x)

<u>}</u> Tip

Notes are used in this chapter to identify the procedures and other elements that differ in the CMM (used with Cisco MGC software Release 7.3[x] and 7.4[x]) and the VSPT (used with software Release 7.4[x]). However, most procedures are the same for both tools. See Table 1-1 on page 1-2.

The CMM/VSPT can be used alone or in conjunction with MML commands to provision your system. Table 1-1 shows the differences between provisioning methods.

| Specification/Feature                                | CMM/VSPT                                                                                                    | MML                                                                                        |  |
|------------------------------------------------------|----------------------------------------------------------------------------------------------------|--------------------------------------------------------------------------------------------|--|
| System basics                                        | X Window System GUI <sup>1</sup> front end,<br>SNMP back end.                                                                              | CLI <sup>2</sup> that interacts directly with the SC host.                                 |  |
|                                                      | <b>Note</b> Any client software supporting X, such as Reflection for remote management, can be used.                                       |                                                                                            |  |
| System                                               | Sun Sparc station running Solaris 2.6.                                                                                                    | Runs on the SC host.                                                                       |  |
| hardware/software<br>requirements                    | <b>Note</b> Running the CMM/VSPT on the same host as the Cisco MGC can adversely impact performance. We recommend using a separate server. |                                                                                            |  |
| Batch file support                                   | CMM:No VSPT: Yes.                                                                                                    | Yes.                                                                                       |  |
| Level of<br>network/telephony<br>experience required | Little experience required; very easy to use.                                                                                              | Requires a high level of<br>experience with MML and the<br>Cisco MGC software.             |  |
| Best used for                                        | <ul> <li>Setting up a single configuration<br/>or few configurations on<br/>individual machines.</li> <li>Modifying an existing</li> </ul> | • Creating batch files to<br>provision many Cisco SC<br>nodes or retrieve<br>measurements. |  |
|                                                      | configuration.                                                                                                    | • Modifying configurations (experienced users).                                            |  |

Table 1-1 CMM/VSPT and MML Specifications/Features

1. GUI = graphical user interface.

2. CLI = command line interface.

See *Cisco Media Gateway Controller Software Release 7 Provisioning Guide* for basic information on provisioning your system, including:

- Using the CMM/VSPT and MML tools
- Provisioning solution components
- Creating worksheets to use during provisioning

#### **CMM/VSPT** Overview

The CMM/VSPT is an X Window System GUI that accesses Cisco SC node information by using SNMP. You use the CMM/VSPT to perform the following tasks:

- Setting up your initial system configuration
- Adding or deleting system components (for example, point codes, gateways, switches, and other nodes)
- Setting up links and signaling services between components
- Provisioning component properties
- Setting up number analysis and routing
- Saving or changing subsequent provisioning sessions

See Cisco Media Gateway Controller Software Release 7 Provisioning Guide and the Cisco Media Gateway Controller Software Release 7 Dial Plan Guide for more information.

#### **MML** Overview

MML is a CLI that is used to directly interface with the Cisco SC host through a terminal. You can access MML through a console attached to the Cisco SC host, or through a Telnet session to the Cisco SC host.

See Cisco Media Gateway Controller Software Release 7 Provisioning Guide and the Cisco Media Gateway Controller Software Release 7 Dial Plan Guide for more information on provisioning with MML. Refer to the Cisco Media Gateway Controller Software Release 7 MML Command Reference Guide for more information on MML commands.

# **Before You Start**

The following task checklist presents the steps you should have performed before using this guide.

|        | Task                                                                                                    | Documentation                                                                                            |
|--------|----------------------------------------------------------------------------------------------------|----------------------------------------------------------------------------------------------------|
| Step 1 | Become familiar with the<br>Cisco SS7 Interconnect for Voice<br>Gateways Solution. You should<br>have a general idea of what<br>components each solution<br>contains.            | Cisco SS7 Interconnect for Voice Gateways Solution     Overview                                          |
| Step 2 | Know how to install and configure<br>the gateways used in these<br>solutions.                                                                                                    | Cisco SS7 Interconnect for Access Servers and Voice     Gateways Solutions Media Gateway Guide           |
| Step 3 | Briefly review general<br>Cisco MGC software information,<br>such as software installation                                                                                       | Cisco Media Gateway Controller Software Release 7     Installation and Configuration Guide               |
|        | procedures, operating procedures,<br>and release notes.                                                                                                    | Cisco Media Gateway Controller Software Release 7     Operations, Maintenance, and Troubleshooting Guide |
|        |                                                                                                    | • Cisco Media Gateway Controller Software Release 7 MML<br>Command Reference Guide                       |
|        |                                                                                                    | Cisco Media Gateway Controller Software Release 7     Messages Reference Guide                           |
|        |                                                                                                    | • Cisco Media Gateway Controller Software Release 7 Billing<br>Interface Guide                           |
|        |                                                                                                    | Cisco Media Gateway Controller Software Release 7     Management Information Base Guide                  |
|        |                                                                                                    | Release Notes for Cisco Media Gateway Controller Software<br>Release 7                                   |
| Step 4 | Read the general provisioning guide to obtain an overview of the                                                                                                    | Cisco Media Gateway Controller Software Release 7     Provisioning Guide                                 |
|        | provisioning process, install the<br>provisioning tools, know how to<br>use the provisioning tools, and<br>know how to provision<br>components by using the<br>CMM/VSPT and MML. | • Cisco Media Gateway Controller Software Release 7 Dial<br>Plan Guide                                   |

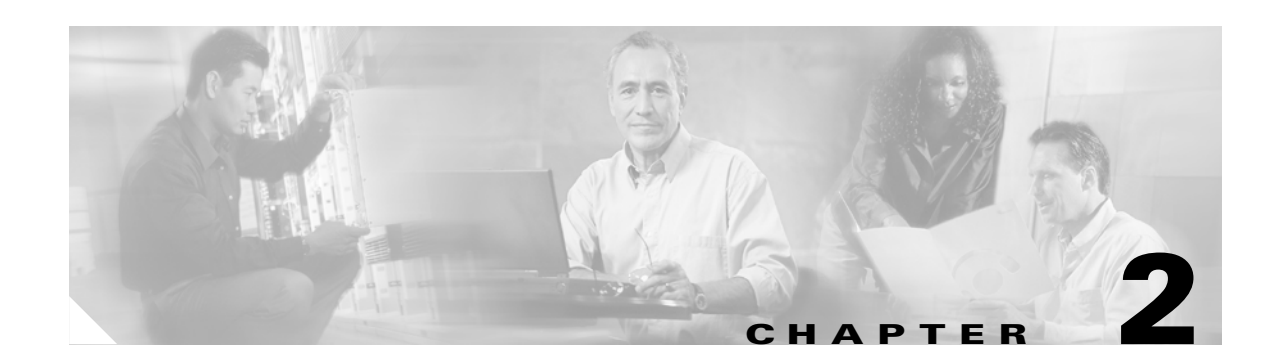

# Provisioning the Cisco SS7 Interconnect for Voice Gateways Solution by Using CMM

This chapter describes how to provision a sample Cisco SS7 Interconnect for Voice Gateways Solution (see Figure 2-1). The chapter describes a sample configuration for illustration purposes only. Your configuration will vary and depend on your own network configuration.

The Cisco Media Gateway Controller Manager (CMM) tool is used with Cisco MGC software Release 7.3(x) and Release 7.4(x). You can also use the Cisco Voice Services Provisioning Tool (VSPT) to provision Cisco MGC software Release 7.4(x). Refer to the "Provisioning the Cisco SS7 Interconnect for Voice Gateways Solution by Using VSPT" chapter for more information on the Cisco VSPT.

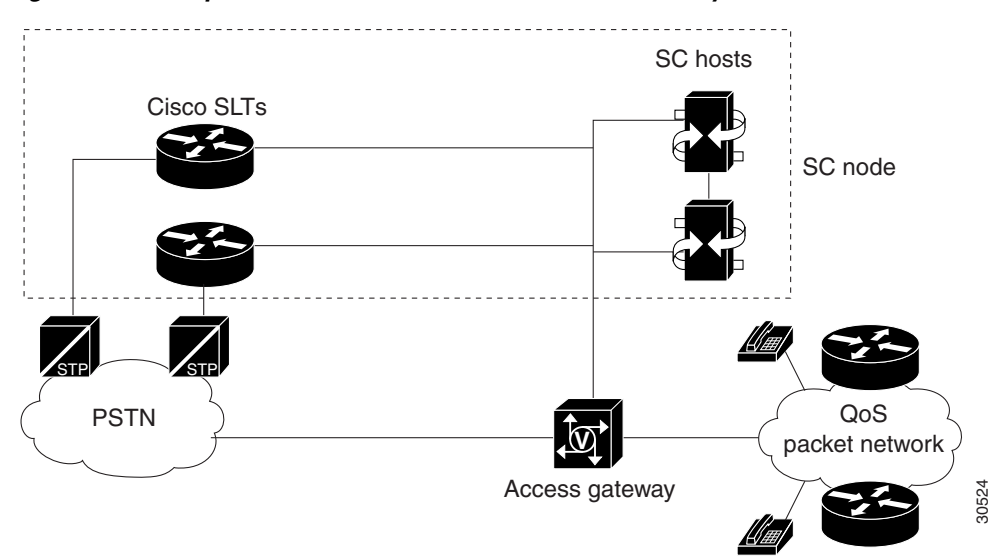

Figure 2-1 Sample Cisco SS7 Interconnect for Voice Gateways Solution

<u>A</u> Caution

Do *not* use the sample values in this chapter to provision your system. You must research your network and obtain your own values for the network addresses, point codes, and other parameters used in your solution. If you use the sample values presented here, your configuration *will not* work.

# **Provisioning Outline**

Perform the following steps to provision the sample Cisco SS7 Interconnect for Voice Gateways Solution.

|           | Step                                                                                                    | Section and Page                                       |  |
|-----------|----------------------------------------------------------------------------------------------------|--------------------------------------------------------|--|
| Provision | SS7 signaling routes                                                                                                    |                                                        |  |
| Step 1    | Add the OPC <sup>1</sup> in your network.                                                                                                 | Adding the Origination Point Code, page 2-9            |  |
| Step 2    | Add the $DPC^2$ to identify the destination switch.                                                                                       | Adding the Destination Point Code, page 2-10           |  |
| Step 3    | Add the APCs <sup>3</sup> to identify the STPs <sup>4</sup> with which<br>the signaling controller communicates signaling<br>information. | Adding the Adjacent Point Codes, page 2-10             |  |
| Step 4    | Add linksets to connect the Cisco SLT <sup>5</sup> to the signal transfer points.                                                         | Adding Linksets, page 2-11                             |  |
| Step 5    | Add the SS7 subsystem to identify the mated STPs.                                                                                         | Adding the SS7 Subsystem, page 2-11                    |  |
| Step 6    | Add the SS7 routes for each signaling path from the signaling controller to the destination switch.                                       | Adding SS7 Routes, page 2-12                           |  |
| Step 7    | Add the SS7 signaling service from the signaling controller to the destination switch.                                                    | Adding SS7 Signaling Services, page 2-13               |  |
| Provision | n signaling links                                                                                                    |                                                        |  |
| Step 1    | Add the Ethernet adapters (cards) in the SC host that carry signaling to and from the Cisco SLTs.                                         | Adding Adapters (Cards), page 2-14                     |  |
| Step 2    | Add Ethernet interfaces for the cards in the host.                                                                                        | Adding Ethernet Interfaces, page 2-14                  |  |
| Step 3    | Add C7 IP links for each SS7 link from the signaling controller to the SS7 network (through the Cisco SLT).                               | Adding C7 IP Links to Cisco SLTs, page 2-15            |  |
| Provision | n NAS <sup>6</sup> links                                                                                                    |                                                        |  |
| Step 1    | Add external nodes for the NASs in your network.                                                                                          | Adding NAS External Nodes, page 2-20                   |  |
| Step 2    | Add NAS signaling services for each NAS.                                                                                                  | Adding NAS Signaling Services, page 2-20               |  |
| Step 3    | Add IP links for each NAS to each Ethernet card in the SC host.                                                                           | Adding IP Links, page 2-21                             |  |
| Provision | n trunks                                                                                                    |                                                        |  |
| Step 1    | Create the trunk file.                                                                                                    | Creating the Trunk File, page 2-22                     |  |
| Step 2    | Add individual trunks from each NAS to the signaling controller.                                                                          | Adding Individual Trunks, page 2-23                    |  |
| Step 3    | Process the trunk file.                                                                                                    | Processing the Trunk File, page 2-26                   |  |
| Provision | n screening:                                                                                                    |                                                        |  |
| Step 1    | Provision white list screening.                                                                                                    | Provisioning White and Black List Screening, page 2-27 |  |

Deploy the session.

1. OPC = origination point code

- 2. DPC = destination point code
- 3. APCs = adjacent point codes
- 4. STPs = signal transfer points
- 5. Cisco SLT = Cisco Signaling Link Terminal
- 6. NAS = network access server

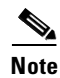

Trunk groups and trunk routing are not used in the Cisco SS7 Interconnect for Voice Gateways Solution. This solution uses nailed trunks between the voice gateways and the PSTN switch. The signaling controller does not perform trunk group selection in this solution. Figure 2-2 shows a flow chart of the provisioning steps discussed in this chapter. After the component, the CMM name of the component is shown in parenthesis.

Figure 2-2 Provisioning Steps

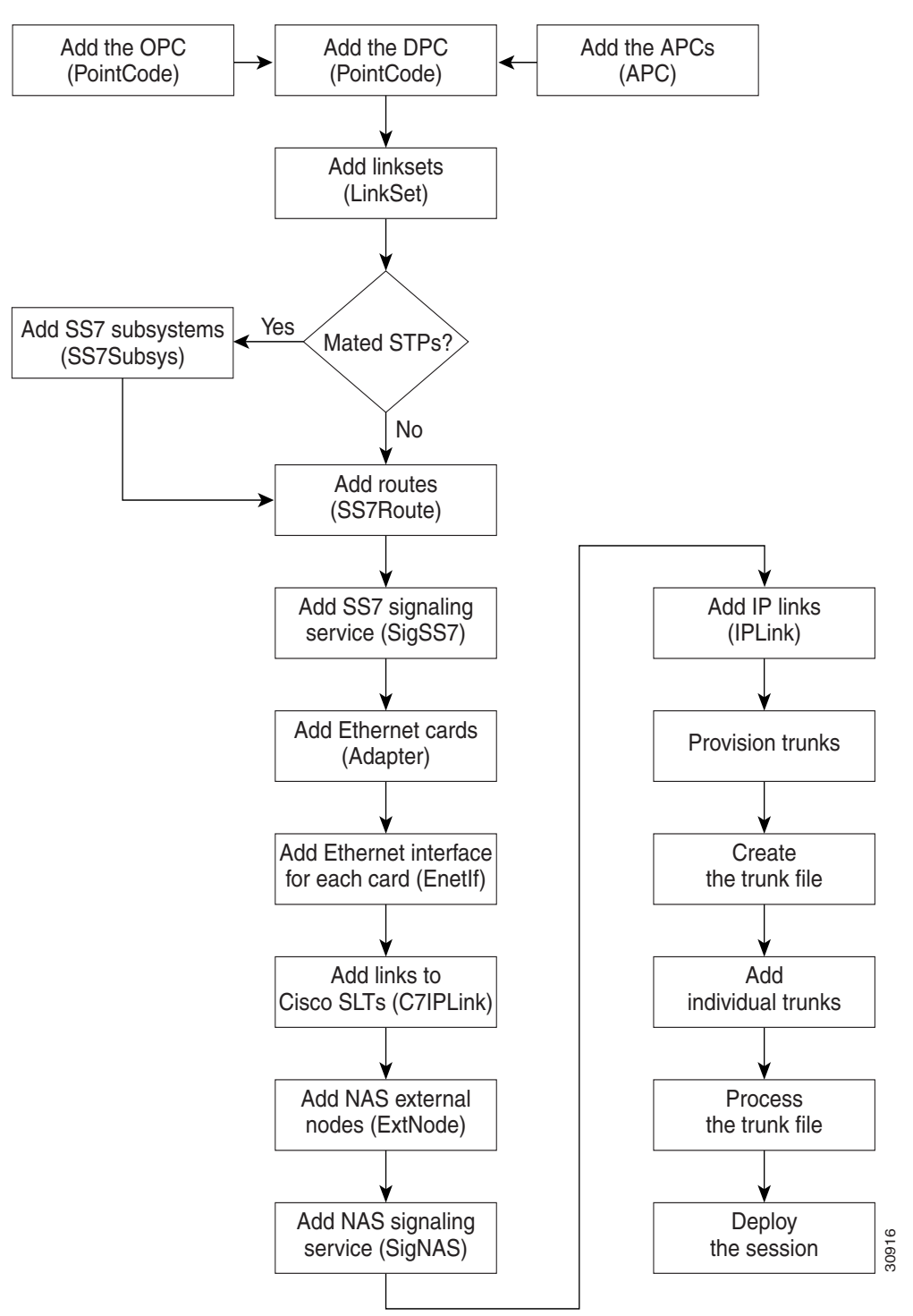

# **Provisioning Worksheet**

Table 2-1 shows a provisioning worksheet for the sample configuration shown in this chapter.

 Table 2-1
 Provisioning Worksheet

I

| Component     | Parent Component | MML Name  | Description                                   | Parameters                             |
|---------------|------------------|-----------|-----------------------------------------------|----------------------------------------|
| OPC           | None             | opc       | Origination point code                        | • Network address: 171.1.4             |
|               |                  |           |                                               | Network indicator: National<br>Network |
| DPC           | None             | dpc1      | DPC of PSTN Switch A                          | • Network address: 171.1.3             |
|               |                  |           |                                               | Network indicator: National<br>Network |
| APC           | None             | apc1      | APC for STP A                                 | • Network address: 171.16.1            |
|               |                  |           |                                               | Network indicator: National<br>Network |
| APC           | None             | apc2      | APC for STP B                                 | • Network address: 171.16.2            |
|               |                  |           |                                               | Network indicator: National<br>Network |
| Linkset       | apc1             | 1s01      | Linkset from signaling<br>controller to STP A | Protocol family: SS7-ANSI              |
|               |                  |           |                                               | • Transport type: IP                   |
| Linkset       | apc2             | ls02      | Linkset from signaling controller to STP B    | Protocol family: SS7-ANSI              |
|               |                  |           |                                               | • Transport type: IP                   |
| SS7 subsystem | • apc1           | subsys1   | Route Between STP A and<br>STP B              | Adjacent point code: apc1              |
|               | • apc2           |           |                                               | • Mated adjacent point code: apc2      |
|               |                  |           |                                               | Protocol Family: SS7-ANSI              |
|               |                  |           |                                               | • Priority: 3                          |
|               |                  |           |                                               | • Subsystem Number: 0                  |
|               |                  |           |                                               | • STP-SCP index: 0                     |
|               |                  |           |                                               | • Transport protocol: SCCP             |
| SS7 route     | • dpc1           | ss7route1 | Route 1 to PSTN Switch A                      | • Signal Destination Point: dpc1       |
|               | • 1s01           |           | through LS1                                   | • Linkset: ls01                        |
|               | • opc            |           |                                               | • Originating point code: opc          |
|               |                  |           |                                               | • Priority: 1                          |
| SS7 route     | • dpc1           | ss7route2 | Route 2 to PSTN Switch A                      | • Signal Destination Point: dpc1       |
|               | • 1s02           |           | through LS2                                   | • Linkset: ls02                        |
|               | • opc            |           |                                               | • Originating point code: opc          |
|               |                  |           |                                               | • Priority: 1                          |

| Table 2-1 | Provisioning | Worksheet | (continued) |
|-----------|--------------|-----------|-------------|
|-----------|--------------|-----------|-------------|

| Component             | Parent Component | MML Name  | Description                       | Parameters                         |
|-----------------------|------------------|-----------|-----------------------------------|------------------------------------|
| SS7 signaling service | dpc1             | ss7sigsvc | SS7 Service to PSTN<br>Switch A   | MDO File Name:<br>ANSISS7_STANDARD |
|                       |                  |           |                                   | • Customer Group ID: D123          |
|                       |                  |           |                                   | • Customer Group Table: 0101       |
|                       |                  |           |                                   | • Side: Network                    |
|                       |                  |           |                                   | • ASP Part: N                      |
| Adapter (card)        | None             | encard1   | Ethernet card 1                   | Card slot: 0                       |
| Adapter (card)        | None             | encard2   | Ethernet card 2                   | Card slot: 1                       |
| Ethernet<br>interface | encard1          | enetif1   | Ethernet interface for encard1    | None                               |
| Ethernet<br>interface | encard2          | enetif2   | Ethernet interface for<br>encard2 | None                               |
| C7 IP link            | ls01             | c7iplnk1  | Link 1 in Linkset 1               | • Enet Line Interface: enetif1     |
|                       |                  |           |                                   | • Port: 5000                       |
|                       |                  |           |                                   | • Priority: 1                      |
|                       |                  |           |                                   | • Peer address: 175.30.241.27      |
|                       |                  |           |                                   | • Peer port: 5000                  |
|                       |                  |           |                                   | • IP address: IPAddr1              |
|                       |                  |           |                                   | • Time slot: 0                     |
|                       |                  |           |                                   | • Link code: 0                     |
| C7 IP link            | ls01             | c7iplnk2  | Link 2 in Linkset 1               | • Enet Line Interface: enetif1     |
|                       |                  |           |                                   | • Port: 5000                       |
|                       |                  |           |                                   | • Priority: 1                      |
|                       |                  |           |                                   | • Peer address: 175.30.238.28      |
|                       |                  |           |                                   | • Peer port: 5000                  |
|                       |                  |           |                                   | • IP address: IPAddr2              |
|                       |                  |           |                                   | • Time slot: 0                     |
|                       |                  |           |                                   | • Link code: 1                     |
| C7 IP link            | ls02             | c7iplnk3  | Link 1 in Linkset 2               | • Enet Line Interface: enetif2     |
|                       |                  |           |                                   | • Port: 5000                       |
|                       |                  |           |                                   | • Priority: 1                      |
|                       |                  |           |                                   | • Peer address: 175.30.241.27      |
|                       |                  |           |                                   | • Peer port: 7000                  |
|                       |                  |           |                                   | • IP address: IPAddr1              |
|                       |                  |           |                                   | • Time slot: 0                     |
|                       |                  |           |                                   | • Link code: 0                     |

#### Table 2-1 Provisioning Worksheet (continued)

| Component             | Parent Component | MML Name | Description                    | Parameters                     |
|-----------------------|------------------|----------|--------------------------------|--------------------------------|
| C7 IP link            | ls02             | c7iplnk4 | Link 2 in Linkset 2            | • Enet Line Interface: enetif2 |
|                       |                  |          |                                | • Port: 5000                   |
|                       |                  |          |                                | • Priority: 1                  |
|                       |                  |          |                                | • Peer address: 175.30.238.28  |
|                       |                  |          |                                | • Peer port: 5000              |
|                       |                  |          |                                | • IP address: IPAddr2          |
|                       |                  |          |                                | • Time slot: 0                 |
|                       |                  |          |                                | • Link code: 1                 |
| NAS external node     | None             | nas 1    | NAS 1                          | None                           |
| NAS external node     | None             | nas2     | NAS 2                          | None                           |
| NAS external node     | None             | nas3     | NAS 3                          | None                           |
| NAS signaling service | nas1             | signas1  | Signaling service for<br>NAS 1 | MDO file name: BELL_1268_C3    |
| NAS signaling service | nas2             | signas2  | Signaling service for<br>NAS 2 | MDO file name: BELL_1268_C3    |
| NAS signaling service | nas3             | signas3  | Signaling service for<br>NAS 3 | MDO file name: BELL_1268_C3    |
| IP link               | signas1          | iplink 1 | IP link for NAS 1 to           | Enet line interface: enetif1   |
|                       |                  |          | Ethernet IF I                  | Port: 3001                     |
|                       |                  |          |                                | Priority: 1                    |
|                       |                  |          |                                | Peer address: 175.30.241.2     |
|                       |                  |          |                                | Peer port: 3001                |
|                       |                  |          |                                | IP address: IPAddr1            |
|                       |                  |          |                                | Signal slot: 0                 |
|                       |                  |          |                                | Signal port: 0                 |
| IP link               | signas1          | iplink2  | IP link for NAS 1 to           | Enet line interface: enetif2   |
|                       |                  |          | Ethernet IF 2                  | Port: 3001                     |
|                       |                  |          |                                | Priority: 1                    |
|                       |                  |          |                                | Peer address: 175.30.238.2     |
|                       |                  |          |                                | Peer port: 3001                |
|                       |                  |          |                                | IP address: IPAddr2            |
|                       |                  |          |                                | Signal slot: 0                 |
|                       |                  |          |                                | Signal port: 0                 |

| Component | Parent Component | MML Name | Description                           | Parameters                   |
|-----------|------------------|----------|---------------------------------------|------------------------------|
| IP link   | signas2          | iplink3  | IP link for NAS 2 to<br>Ethernet IF 1 | Enet line interface: enetif1 |
|           |                  |          |                                       | Port: 3001                   |
|           |                  |          |                                       | Priority: 1                  |
|           |                  |          |                                       | Peer address: 175.30.241.3   |
|           |                  |          |                                       | Peer port: 3001              |
|           |                  |          |                                       | IP address: IPAddr1          |
|           |                  |          |                                       | Signal slot: 0               |
|           |                  |          |                                       | Signal port: 0               |
| IP link   | signas2          | iplink4  | IP link for NAS 2 to<br>Ethernet IF 2 | Enet line interface: enetif2 |
|           |                  |          |                                       | Port: 3001                   |
|           |                  |          |                                       | Priority: 1                  |
|           |                  |          |                                       | Peer address: 175.30.238.3   |
|           |                  |          |                                       | Peer port: 3001              |
|           |                  |          |                                       | IP address: IPAddr2          |
|           |                  |          |                                       | Signal slot: 0               |
|           |                  |          |                                       | Signal port: 0               |
| IP link   | signas3          | iplink5  | IP link for NAS 3 to<br>Ethernet IF 1 | Enet line interface: enetif1 |
|           |                  |          |                                       | Port: 3001                   |
|           |                  |          |                                       | Priority: 1                  |
|           |                  |          |                                       | Peer address: 175.30.241.4   |
|           |                  |          |                                       | Peer port: 3001              |
|           |                  |          |                                       | IP address: IPAddr1          |
|           |                  |          |                                       | Signal slot: 0               |
|           |                  |          |                                       | Signal port: 0               |
| IP link   | signas3          | iplink6  | IP link for NAS 3 to<br>Ethernet IF 2 | Enet line interface: enetif2 |
|           |                  |          |                                       | Port: 3001                   |
|           |                  |          |                                       | Priority: 1                  |
|           |                  |          |                                       | Peer address: 175.30.238.4   |
|           |                  |          |                                       | Peer port: 3001              |
|           |                  |          |                                       | IP address: IPAddr2          |
|           |                  |          |                                       | Signal slot: 0               |
|           |                  |          |                                       | Signal port: 0               |

# **Before You Begin**

Log in to the signaling controller and start the CMM as described in *Cisco Media Gateway Controller* Software Release 7 Provisioning Guide.

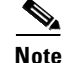

Many procedures in this chapter refer to sections in *Cisco Media Gateway Controller Software Release* 7 *Provisioning Guide* or the *Cisco Media Gateway Controller Software Release* 7 *Dial Plan Guide*. Keep these books handy when performing the procedures in this chapter.

# **Provisioning SS7 Signaling Routes**

The SS7 signaling route is the path from the Cisco SC host to a service switching point (SSP) through the Cisco SLTs and signal transfer points (STPs). In the sample configuration in this chapter, the SSP is the PSTN switch. When you provision the SS7 signaling routes, you add the following components:

- OPC—Origination point code or the point code of the signaling controller in your network
- DPC-Destination point code or the point code of the PSTN switch A to which you are connecting
- APCs—Adjacent point codes or the point codes of the adjacent STPs
- Linksets
- SS7 subsystems (to identify mated STPs)
- SS7 routes
- SS7 signaling services

For more information on configuring SS7 signaling routes, see *Cisco Media Gateway Controller* Software Release 7 Provisioning Guide.

## Adding the Origination Point Code

A point code is an SS7 network address that identifies an SS7 network node, such as a switch, STP, or SSP.

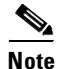

ITU point codes contain 14 bits, and North American point codes contain 24 bits.

The following procedure shows how to add the point code for the SC host.

- Step 1 In the Media Gateway Controller Tab, click PointCode.
  Step 2 Enter MML name opc.
  Step 3 Enter description Origination point code.
  Step 4 Enter network address 171.1.4.
  Step 5 Click Network Indicator and choose National Network.
- Step 6 Click Create.
- **Step 7** Click **OK**. A message appears in the lower left corner of the main CMM window telling you what action was performed.

#### Adding the Destination Point Code

The following procedure shows how to add the point code for the PSTN switch.

| Step 1 | Click PointCode.                                                                                                    |
|--------|----------------------------------------------------------------------------------------------------|
| Step 2 | Enter MML name dpc1.                                                                                                    |
| Step 3 | Enter description DPC of PSTN Switch A.                                                                                    |
| Step 4 | Enter network address 171.1.3.                                                                                             |
| Step 5 | Click Network Indicator and choose National Network.                                                                       |
| Step 6 | Click Create.                                                                                                    |
| Step 7 | Click <b>OK</b> . A message appears in the lower left corner of the main CMM window telling you what action was performed. |

## **Adding the Adjacent Point Codes**

The following procedure shows how to add the adjacent point codes for the STPs.

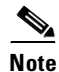

The sample configuration in this chapter uses A-links from the STPs for signaling to the Cisco SLTs. If you have a configuration where F-links come directly from the SSP to the Cisco SLTs, you do not need to add APCs.

- Step 1 Click APC.
- **Step 2** Enter MML name **apc1**.
- **Step 3** Enter description **APC for STP A**.
- **Step 4** Enter network address **171.16.1**.
- Step 5 Click Network Indicator and choose National Network.

- Step 6 Click Create.
- **Step 7** Click **OK**. A message appears in the lower left corner of the main CMM window telling you what action was performed.
- Step 8 Repeat for apc2, entering APC for STP B for the description and 171.16.2 for the network address.

#### **Adding Linksets**

A linkset is a logical set of one or more links originating from an SS7 node (STP) and connecting to an adjacent node. In this example, the linkset contains communication links that join the signaling controller to an adjacent STP.

You must provision one linkset for each connection through the STP to the signaling controller.

- Step 1 Click Link Set.
- **Step 2** Click Adjacent Point Code and select the apc1 component you provisioned in the "Adding the Adjacent Point Codes" section on page 2-10.
- **Step 3** Enter the MML name **ls01**.
- Step 4 Enter the description Linkset from signaling controller to STP A.
- **Step 5** Click **Protocol Family** and choose **SS7-ANSI**.
- **Step 6** Click the **IP** transport type.
- Step 7 Click Create.
- **Step 8** Click **OK**. A message appears in the lower left corner of the main CMM window telling you what action was performed.
- **Step 9** Repeat to add a linkset from the signaling controller to STPB, choosing the apc2 component and changing the MML name and description accordingly.

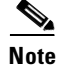

After creating the linksets, you must create the C7 IP links for each linkset. See "Adding C7 IP Links to Cisco SLTs" section on page 2-15.

## Adding the SS7 Subsystem

You must add an SS7 subsystem that identifies each pair of mated STPs. This allows the signaling controller to route traffic over the C-links in case of a failure between one of the STPs and an endpoint.

- Step 1 Click SS7SubSys.
- **Step 2** Enter the MML name **subsys1**.
- **Step 3** Enter the description **Route Between STP A and STP B**.
- **Step 4** Click Adjacent Point Code to choose apc1 (the component you created for the STP A in the "Adding the Adjacent Point Codes" section on page 2-10).

- **Step 5** Click **Mated Adjacent Point Code** to choose the **apc2** component you created for STP B.
- Step 6 Click Protocol Family to choose SS7-ANSI.
- **Step 7** Click **3** for Priority.

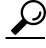

**Tip** The priority for the SS7 subsystem should always be lower than the priority for the C7 IP links between the signaling controller and the STPs (which you provision in the "Adding C7 IP Links to Cisco SLTs" section on page 2-15). You do not want signaling traffic on the C-links, because they are used only if the F-links go down. If the priority for the C-links (SS7 subsystem) is higher than or equal to the priority for the C7 IP links, the signaling controller routes signaling traffic over those links. If you set the SS7 subsystem priority lower than the priority for the C7 IP links, the signaling controller routes the C7 IP links between the STPs only if the links with a higher priority are not available.

- **Step 8** Enter **0** in the Sub System Number field. This value is not used when you are identifying mated STPs.
- **Step 9** Enter **0** in the STP-SCP index field. This value is not used when you are identifying mated STPs.
- **Step 10** Click **SCCP** for transport protocol.
- Step 11 Click Create.
- **Step 12** Click **OK**. A message appears in the lower left corner of the main CMM window telling you what action was performed.

#### **Adding SS7 Routes**

An SS7 route is a path through a linkset between the signaling controller and another signaling controller or TDM switch. In this example, the SS7 routes indicate the linksets that carry SS7 signals between the signaling controller and the PSTN switch A.

You must add an SS7 route for each signaling path from the signaling controller to the PSTN switch A. You provision a route for each linkset.

- Step 1 Click SS7Route.
- Step 2 Enter the MML name ss7route1.
- Step 3 Enter the description Route 1 to PSTN Switch A through LS1.
- **Step 4** Click **Signal Destination Point Code** and choose **dpc1** (the DPC for PSTN Switch A that you provisioned in the "Adding the Destination Point Code" section on page 2-10).
- Step 5 Click Link Set to choose ls01 as the linkset for this route.
- **Step 6** Click **Originating Point Code** to choose **opc** as the origination point code for this route (the OPC for the signaling controller that you added in the "Adding the Origination Point Code" section on page 2-9).
- **Step 7** Choose **1** for priority.

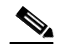

- **Note** Routes can share signaling traffic. You can set loadsharing by making the priorities the same for all routes.
- Step 8 Click Create.

- **Step 9** Click **OK**. A message appears in the lower left corner of the main CMM window telling you what action was performed.
- Step 10 Repeat Step 1 through Step 9 to add another route using Linkset 2, changing the MML name and description, and selecting ls02 as the linkset.

## **Adding SS7 Signaling Services**

The SS7 signaling service specifies the path and the protocol variant that the signaling controller uses to communicate with a remote switch (SSP) that is sending bearer traffic to the NASs. You must add an SS7 signaling service from the signaling controller to the PSTN switch.

#### Step 1 Click SigSS7.

Step 2 Click Point Code to select the dpc1 point code for this signaling service. (You provisioned dpc1 as your destination point code for the PSTN switch in the "Adding the Destination Point Code" section on page 2-10.)

Enter MML name ss7sigsvc.

- Step 3 Enter description SS7 Service to PSTN Switch A.
- **Step 4** Click **MDO File Name** and choose **ANSISS7\_STANDARD** as the protocol for this signaling service.
- **Step 5** Enter D123 for the Customer Group ID. This is the name of the dial plan file you use for screening. See "Provisioning White and Black List Screening" section on page 2-27.

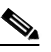

**Note** We recommend that you go ahead and provision a customer group ID for your SS7 signaling service, even if you are not planning on currently using the screening tools. This is because once the SS7 signaling service is placed in service, you would have to take it out-of-service to add a customer group ID.

Step 6 Click network for Side.

Step 7 Click N for ASP Part. This is used for DPNSS feature transparency.

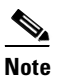

The ASP Part field does not appear in software Release 7.4(x).

- Step 8 Click Create.
- **Step 9** Click **OK**. A message appears in the lower left corner of the main CMM window telling you what action was performed.
- **Step 10** After you create the signaling service, click **Properties** and enter values for the following properties:
  - BOrigStartIndex: 1
  - BTermStartIndex: 2

These values are used in the screening process.

Step 11 Click Set.

# **Provisioning Signaling Links**

You must provision links for all physical connections bearing signals that enter and exit the signaling controller. This includes SS7 signals from the SSP (PSTN Switch A) and signals to the NASs. You must add the following components:

- Ethernet cards in the signaling controller that provide an interface from the Cisco SLT
- Ethernet interfaces for the cards you provision
- C7 IP links to the Cisco SLTs

## **Adding Adapters (Cards)**

You must add a card component for each card in the signaling controller. For the example in this chapter, you add one Ethernet card for each connection to the IP network—one card for the 10-Mb signaling network and one for the 100-Mb signaling network. These cards permit SS7 signaling between the signaling controller and the Cisco SLTs.

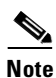

You provision only one set of cards for one signaling controller (the primary), even though both signaling controllers are highlighted.

| Step 1 | Click Adapter. |
|--------|----------------|
|--------|----------------|

- Step 2 Enter MML name encard1.
- **Step 3** Click **Type** and choose **EN** (Ethernet).
- **Step 4** Enter description **Ethernet card 1**.
- **Step 5** Enter **0** for the card slot.
- Step 6 Click Create.
- **Step 7** Click **OK**. A message appears in the lower left corner of the main CMM window telling you what action was performed.
- **Step 8** Repeat Step 1 through Step 7 for the second Ethernet card connected to the second signaling network, changing the MML name, description, and slot accordingly.

Note

You must provision the card before provisioning the card interfaces.

## **Adding Ethernet Interfaces**

The Ethernet interface provides the physical line interface between the signaling controller's Ethernet card and the physical Ethernet network. You must add an Ethernet interface if you have added an Ethernet card. To add the interface for your first Ethernet card (encard1):

Step 1 Click EnetIf.

**Step 2** Click **Ethernet Adapter** to choose the Ethernet card for this interface. Choose **encard1**.

- **Step 3** Enter MML name **enetif1**.
- **Step 4** Enter description **Ethernet interface for Card 1**.
- Step 5 Click Create.
- **Step 6** Click **OK**. A message appears in the lower left corner of the main CMM window telling you what action was performed.
- **Step 7** Repeat Step 1 through Step 6 to add the interface for your second Ethernet card (encard2).

## Adding C7 IP Links to Cisco SLTs

A C7 IP link component identifies a link between a Cisco SLT's IP address and port and the SS7 network (SSP or STP). The C7 IP link component identifies one of the links within a linkset.

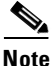

Use C7 IP links only when your configuration has Cisco SLTs that carry SS7 signaling to the signaling controller over IP. If your configuration does not include Cisco SLTs and your links from the STPs terminate directly into ITK cards in the signaling controller, you must provision TDM links for the ITK cards. For example, the Cisco SS7 Dial Access Solution Release 2.0 uses ITK cards and TDM links.

You must add a C7 IP link for each physical SS7 link that is connected to the SS7 network through the Cisco SLT. These links correspond to the linksets you created in the "Adding Linksets" section on page 2-11.

#### **Adding Links for Linkset 1**

#### Adding the First Link

You must add two links for linkset 1. To add the first link:

- Step 1 Click C7IPLink.
- **Step 2** Click **Link Set** and choose **ls01** as the linkset for this link.
- **Step 3** Enter the MML name **c7iplink1**.
- **Step 4** Enter the description Link 1 in Linkset 1.
- **Step 5** Click **Enet Line Interface** to choose the **enetif1** Ethernet interface for this link. (You provisioned the Ethernet interfaces for each Ethernet card in the "Adding Ethernet Interfaces" section on page 2-14.)
- **Step 6** Enter **5000** in the Port field. This is the UDP port on the signaling controller. You can use any unused UDP port number, but do not use 1 through 1024 (these are reserved for other applications).
- **Step 7** Click **1** for priority.

- **Note** To enable loadsharing, use the same priority (1) for each C7 IP link. Traffic is routed equally over the links in case of failure.
- Step 8 Enter 175.30.241.27 in the peer address field. This is the IP address of SLT A.
- **Step 9** Enter **5000** in the peer port field. This is a placeholder value and is not used by the software.

Note

The actual peer port value is found in the \*.stPort field in the XECfgParm.dat file you set up during your initial system configuration. See *Cisco Media Gateway Controller Software Release* 7 *Installation and Configuration Guide* for more information.

- Step 10 Click IPAddr1. This is the IP address of the signaling controller.
  - Note

The numbered address for this value is found in the XECfgParm.dat file you set up during your initial system configuration. See *Cisco Media Gateway Controller Software Release 7 Installation and Configuration Guide* for more information.

**Step 11** Enter **0** in the time slot field. The time slot field is the physical port on the Cisco SLT.

٩,

**Note** The time slot number must be unique for a given link on a particular Cisco SLT. For example, if you have a 2T WAN interface card (WIC) in slot 0 of the Cisco SLT, you can use time slot value 0 or 1 for the first link you provision. The second link on that WIC uses the remaining value.

**Step 12** Enter **0** in the link code field. This is the signaling link code for the line between the Cisco SLT and the STP.
- Step 13 Click Create.
- **Step 14** Click **OK**. A message appears in the lower left corner of the main CMM window that tells you what action was performed.

#### Adding the Second Link

To add the second link:

- Step 1 Click C7IPLink again.
- **Step 2** Click **Link Set** and choose **ls01** as the linkset for this link.
- **Step 3** Enter the MML name c7iplink2.
- **Step 4** Enter the description Link 2 in Linkset 1.
- **Step 5** Click **Enet Line Interface** to choose the **enetif1** Ethernet interface for this link. (You provisioned the Ethernet interfaces for each Ethernet card in the "Adding Ethernet Interfaces" section on page 2-14.)
- **Step 6** Enter **5000** in the Port field. This is the UDP port on the signaling controller. You can use any unused UDP port number, but do not use 1 through 1024 (these are reserved for other applications).
- **Step 7** Click **1** for priority.

## 

**Note** To enable loadsharing, use the same priority (1) for each C7 IP link. Traffic is routed equally over the links in case of failure.

- Step 8 Enter 175.30.238.28 in the peer address field. This is the IP address of SLT B.
- **Step 9** Enter **5000** in the peer port field. This field is a placeholder value and is not used by the software.

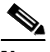

- **Note** The actual peer port value is found in the \*.stPort field in the XECfgParm.dat file you set up during your initial system configuration. See *Cisco Media Gateway Controller Software Release* 7 *Installation and Configuration Guide* for more information.
- Step 10 Click IPAddr2. This is the IP address of the signaling controller.

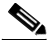

**Note** The numbered address for this value is found in the XECfgParm.dat file you set up during your initial system configuration. See *Cisco Media Gateway Controller Software Release 7 Installation and Configuration Guide* for more information.

- **Step 11** Enter **0** in the time slot field. This field is the physical port on the Cisco SLT. (You used port 0 when you created the first link.)
- **Step 12** Enter **1** in the link code field. This is the signaling link code for the line between the Cisco SLT and the STP.
- Step 13 Click Create.
- **Step 14** Click **OK**. A message appears in the lower left corner of the main CMM window that tells you what action was performed.

## Adding Links for Linkset 2

### **Adding the First Link**

You must add two links for linkset 2. To add the first link:

- Step 1 Click C7IPLink.
- **Step 2** Click Link Set and choose ls02 as the linkset for this link.
- **Step 3** Enter the MML name **c7iplink3**.
- **Step 4** Enter the description Link 1 in Linkset 2.
- **Step 5** Click **Enet Line Interface** to choose the **enetif2** Ethernet interface for this link. (You provisioned the Ethernet interfaces for each Ethernet card in the "Adding Ethernet Interfaces" section on page 2-14.)
- **Step 6** Enter **5000** in the Port field. This is the UDP port on the signaling controller. You can use any unused UDP port number, but do not use 1 through 1024 (these are reserved for other applications).
- **Step 7** Click **1** for priority.

- **Note** To enable loadsharing, use the same priority (1) for each C7 IP link. Traffic is routed equally over the links in case of failure.
- Step 8 Enter 175.30.241.27 in the peer address field. This is the IP address of SLT A.
- **Step 9** Enter **32767** in the peer port field. This field is a placeholder value and is not used by the software.

٩, Note

The actual peer port value is found in the \*.stPort field in the XECfgParm.dat file you set up during your initial system configuration. See *Cisco Media Gateway Controller Software Release* 7 *Installation and Configuration Guide* for more information.

- Step 10 Click IPAddr1. This is the IP address of the signaling controller.
  - <u>Note</u>

• The numbered address for this value is found in the XECfgParm.dat file you set up during your initial system configuration. See *Cisco Media Gateway Controller Software Release 7 Installation and Configuration Guide* for more information.

- **Step 11** Enter **0** in the time slot field. This field is the physical port on the Cisco SLT.
- **Step 12** Enter **0** in the link code field.
- Step 13 Click Create.
- **Step 14** Click **OK**. A message appears in the lower left corner of the main CMM window that tells you what action was performed.

### **Adding the Second Link**

To add the second link:

- Step 1 Click C7IPLink.
- **Step 2** Click Link Set and choose ls02 as the linkset for this link.

- **Step 3** Enter the MML name **c7iplink4**.
- **Step 4** Enter the description Link 2 in Linkset 2.
- **Step 5** Click **Enet Line Interface** to choose the **enetif2** Ethernet interface for this link. (You provisioned the Ethernet interfaces for each Ethernet card in the "Adding Ethernet Interfaces" section on page 2-14.)
- **Step 6** Enter **5000** in the Port field. This is the UDP port on the signaling controller. You can use any unused UDP port number, but do not use 1 through 1024 (these are reserved for other applications).
- **Step 7** Click **1** for priority.

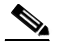

- **Note** To enable loadsharing, use the same priority (1) for each C7 IP link. Traffic is routed equally over the links in case of failure.
- **Step 8** Enter **175.30.238.28** in the peer address field. This is the IP address of SLT B.
- **Step 9** Enter **32767** in the peer port field. This is a placeholder value and is not used by the software.

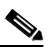

**Note** The actual peer port value is found in the \*.stPort field in the XECfgParm.dat file you set up during your initial system configuration. See *Cisco Media Gateway Controller Software Release* 7 *Installation and Configuration Guide* for more information.

Step 10 Click IPAddr2. This is the IP address of the signaling controller.

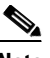

**Note** The numbered address for this value is found in the XECfgParm.dat file you set up during your initial system configuration. See *Cisco Media Gateway Controller Software Release 7 Installation and Configuration Guide* for more information.

- **Step 11** Enter **0** in the time slot field. This is the physical port on the Cisco SLT.
- **Step 12** Enter **1** in the link code field.
- Step 13 Click Create.
- **Step 14** Click **OK**. A message appears in the lower left corner of the main CMM window that tells you what action was performed.

# **Provisioning NAS Links**

NAS links indicate the communication path the signaling controller uses to control the bearer traffic that passes through each NAS.

To add links to the NASs in your network, you must add the following components:

- NAS external node
- NAS signaling service
- IP links

## **Adding NAS External Nodes**

You must add a NAS external node for each NAS in your network.

| Step 1 | Click ExtNode.                                                                                                    |
|--------|----------------------------------------------------------------------------------------------------|
| Step 2 | Enter MML name <b>nas1</b> .                                                                                                  |
| Step 3 | Enter description NAS 1.                                                                                                    |
| Step 4 | Click <b>Type</b> and choose the type of NAS (for this example, choose <b>AS5300</b> ).                                       |
| Step 5 | Click <b>Create</b> .                                                                                                    |
| Step 6 | Click <b>OK</b> . A message appears in the lower left corner of the main CMM window that tells you what action was performed. |
| Step 7 | Repeat Step 1 through Step 5 for nas2 and nas3.                                                                               |

## **Adding NAS Signaling Services**

You must add a NAS signaling service for each NAS you created in the "Adding NAS External Nodes" section on page 2-20. The NAS signaling service indicates the Q.931 protocol path between the signaling controller and the NASs.

- Step 1 Click SigNAS.
- **Step 2** Click **External Node** to choose the access server **nas1** for this signaling service.
- **Step 3** Enter the MML name **signas1**.
- Step 4 Enter the description Signaling service for NAS1.
- Step 5 Click MDO File Name to choose the BELL\_1268\_C3 protocol for this signaling service.
- Step 6 Click Create.
- **Step 7** Click **OK**. A message appears in the lower left corner of the main CMM window that tells you what action was performed.
- Step 8 Repeat Step 1 through Step 8 for each NAS, changing the MML names and descriptions accordingly.

## **Adding IP Links**

You must add an IP link from each NAS to each Ethernet card and interface in the signaling controller. In this example, you provision the following IP links:

- NAS 1 to enetif1
- NAS 1 to enetif2
- NAS 2 to enetif1
- NAS 2 to enetif2
- NAS 3 to enetif1
- NAS 3 to enetif 2

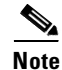

If you are provisioning two links from the signaling controller to the same NAS, you need two different Ethernet IP addresses on both the signaling controller and the NAS.

- Step 1 Click IPLink.
- **Step 2** Click **IP Signaling Services** and choose **signas1** as the signaling service for this link. (You provisioned the NAS signaling services in the "Adding NAS Signaling Services" section on page 2-20.)
- Step 3 Enter the MML name iplink1.
- Step 4 Enter the description IP link for NAS1 to Ethernet IF 1.
- **Step 5** Click **Enet Line Interface** to choose the **enetif1** Ethernet interface for this link. (You provisioned the Ethernet interfaces for each Ethernet card in the "Adding Ethernet Interfaces" section on page 2-14.)
- **Step 6** Enter **3001** in the Port field. This is the UDP port on the signaling controller. You can use any unused UDP port number, but do not use 1 through 1024 (these are reserved for other applications).
- **Step 7** Click **1** for priority.

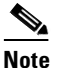

- te To enable loadsharing, use the same priority (1) for each C7 IP link. Traffic is routed equally over the links in case of failure.
- Step 8 Enter 175.30.241.2 in the peer address field. This is the IP address of NAS1.
- Step 9 Enter 3001 in the peer port field. This is the port on the signaling controller.
- Step 10 Click IPAddr1. This is the IP address of the signaling controller.

# Note

te The numbered address for this value is found in the XECfgParm.dat file you set up during your initial system configuration. See *Cisco Media Gateway Controller Software Release 7 Installation and Configuration Guide* for more information.

- **Step 11** Enter **0** in the signal slot/port fields.
- Step 12 Click Create.
- **Step 13** Click **OK**. A message appears in the lower left corner of the main CMM window that tells you what action was performed.
- **Step 14** Repeat the procedures to add the second IP link from NAS 1 to enetif2, changing the MML name, Ethernet interface, and peer address accordingly.

Step 15 Repeat the steps 1 through 14 to add two links from each remaining NAS to the signaling controller, selecting the appropriate IP signaling service and changing the MML name, description, and peer address accordingly.

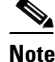

The provisioning example in this section creates two redundant link manager (RLM) links (forming an RLM group) for each NAS. As of Release 7.4(12) of the Cisco MGC software, you can create multiple RLM groups for each NAS. To create multiple RLM groups for each NAS, repeat steps 1 through 14 for each link in each RLM group. Ensure that the IP links in any multiple RLM groups use the following values defined in the associated NAS: the IP address of the loopback interfaces as the peer address value and the port number of the loopback interfaces as the peer port value.

# **Provisioning Trunks**

You must add trunks for each connection between the NAS and the PSTN switch. NAS 1 has four T1 lines, NAS 2 has four T1 lines, and NAS 3 has three T1 lines. Each T1 contains 24 trunks, or DS0s. For the examples in this section, you must provision 264 trunks (96 for NAS1, 96 for NAS2, and 72 for NAS3).

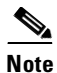

If you have already provisioned the spans on the NAS to be associated with these trunks, you must remove these spans from service on the NAS using the **shutdown** command, before you provision the trunks on the Cisco SC2200.

## **Creating the Trunk File**

To add trunks using the Traffic tab in the CMM, first create the trunk file that will be populated with your data.

- **Step 1** Click the **Traffic** tab.
- Step 2 Click Trunks.
- **Step 3** Choose Nailed from the trunk type menu.
- **Step 4** Enter **trunks.txt** as the filename and click **Set**.

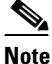

For the trunk file name, you can use any extension except .old (reserved for use by the CMM software). In this example, .txt is used.

**Step 5** Click **OK.** A message appears in the lower left corner of the main CMM window that tells you what action was performed.

**Step 6** After you set the filename, the trunk.txt and BCFile components appear. Click the + sign next to the trunks.txt filename to see the Nailed component. In the next section, you click on the Nailed component to add individual trunks.

## **Adding Individual Trunks**

**Note** The values used for the destination span ID in the following examples are sample values. The real values for this parameter would match whichever PRI port the T1 is connected to on the NAS. Valid values are 0 through 3.

To add the individual trunks, use this procedure:

- Step 1 Click Nailed. The Nailed Bearer List appears and is empty.
- Step 2 Click New.
- **Step 3** Enter **100** for the trunk ID.
- **Step 4** Click **Source Signaling Service** and select **ss7sigsvc.** (You created this signaling service in the "Adding SS7 Signaling Services" section on page 2-13.)
- **Step 5** Select **Fixed** for the Source Span.
- **Step 6** Enter **ffff** for the Source Span ID.
- **Step 7** Enter **1** for the Source Time Slot/CIC. This identifies the time slot on the T1 at the destination (PSTN switch).
- Step 8 Click Destination Signaling Service and choose signas1. (You created this service in the "Adding NAS Signaling Services" section on page 2-20.)
- **Step 9** Select **Fixed** for the Destination Span. (This is the destination span type.)
- **Step 10** Enter **1** for the Destination Span ID. This sample value identifies the appropriate T1 line and T1 controller on the NAS. This value matches the nfas\_int value that is set in IOS on the NAS.
- **Step 11** Enter **1** in the Destination Time Slot/CIC field. This identifies the time slot on the T1 that terminates at the NAS.
- **Step 12** Select **T1** as the line type.
- **Step 13** Enter **24** in the multiple trunks field.
- Step 14 Click Set.
- **Step 15** Click **OK**. A message appears in the lower left corner of the main CMM window that tells you what action was performed.

The system creates 24 trunks for this T1, automatically incrementing the Trunk ID each time, so that you have created trunk IDs 100 through 123.

The system automatically shows the Nailed Bearer List after successfully creating the trunks. The number of trunks shown depends on your value in the View Next menu. To see a different number of trunks, click the View Next menu and enter the desired value. To scroll through the Nailed Bearer List, click Next 10 and Previous 10.

After creating the trunks for the first T1, you must repeat the process to add trunks for the second, third, and fourth T1 that are connected to NAS1:

- **Step 1** From the Nailed Bearer List, click **New**.
- **Step 2** Enter **124** for the trunk ID.
- Step 3 Click Source Signaling Service and select ss7sigsvc. (You created this signaling service in the "Adding SS7 Signaling Services" section on page 2-13.)
- **Step 4** Select **Fixed** for the Source Span.
- **Step 5** Enter **ffff** for the Source Span ID.
- **Step 6** Enter **25** for the Source Time Slot/CIC. This identifies the time slot on the T1 at the destination (PSTN switch).
- Step 7 Click Destination Signaling Service and choose signas1. (You created this service in the "Adding NAS Signaling Services" section on page 2-20.)
- **Step 8** Select **Fixed** for the Destination Span. (This is the destination span type.)
- **Step 9** Enter **2** for the Destination Span ID. This sample value identifies the appropriate T1 line and T1 controller on the NAS. This value matches the nfas\_int value that is set in IOS on the NAS.
- **Step 10** Enter **25** in the Destination Time Slot/CIC field. This identifies the time slot on the T1 that terminates at the NAS.
- **Step 11** Select **T1** as the line type.
- **Step 12** Enter **24** in the multiple trunks field.
- Step 13 Click Set.
- **Step 14** Click **OK**. A message appears in the lower left corner of the main CMM window that tells you what action was performed.

The system creates 24 trunks for this T1, automatically incrementing the Trunk ID each time, so that you have created trunk IDs 124 through 147.

Add the trunks for the third T1:

- **Step 1** From the Nailed Bearer List, click New.
- **Step 2** Enter **148** for the trunk ID.
- Step 3 Click Source Signaling Service and select ss7sigsvc. (You created this signaling service in the "Adding SS7 Signaling Services" section on page 2-13.)
- **Step 4** Select **Fixed** for the Source Span.
- **Step 5** Enter **ffff** for the Source Span ID.
- **Step 6** Enter **49** for the Source Time Slot/CIC. This identifies the time slot on the T1 at the destination (PSTN switch).
- Step 7 Click Destination Signaling Service and choose signas1. (You created this service in the "Adding NAS Signaling Services" section on page 2-20.)
- Step 8 Select Fixed for the Destination Span. (This is the destination span type.)
- **Step 9** Enter **3** for the Destination Span ID. This sample value identifies the appropriate T1 line and T1 controller on the NAS. This value matches the nfas\_int value that is set in IOS on the NAS.

- **Step 10** Enter **49** in the Destination Time Slot/CIC field. This identifies the time slot on the T1 that terminates at the NAS.
- **Step 11** Select **T1** as the line type.
- **Step 12** Enter **24** in the multiple trunks field.
- Step 13 Click Set.
- **Step 14** Click **OK**. A message appears in the lower left corner of the main CMM window that tells you what action was performed.

The system creates 24 trunks for this T1, automatically incrementing the Trunk ID each time, so that you have created trunk IDs 148 through 171.

Add the trunks for the fourth T1:

- **Step 1** From the Nailed Bearer List, click **New**.
- **Step 2** Enter **172** for the trunk ID.
- **Step 3** Click **Source Signaling Service** and select **ss7sigsvc.** (You created this signaling service in the "Adding SS7 Signaling Services" section on page 2-13.)
- **Step 4** Select **Fixed** for the Source Span.
- **Step 5** Enter **ffff** for the Source Span ID.
- **Step 6** Enter **73** for the Source Time Slot/CIC. This identifies the time slot on the T1 at the destination (PSTN switch).
- Step 7 Click Destination Signaling Service and choose signas1. (You created this service in the "Adding NAS Signaling Services" section on page 2-20.)
- **Step 8** Select **Fixed** for the Destination Span. (This is the destination span type.)
- **Step 9** Enter **2** for the Destination Span ID. This value identifies the appropriate T1 line and T1 controller on the NAS. It is the nfas\_int value that is set in IOS on the NAS.
- **Step 10** Enter **73** in the Destination Time Slot/CIC field. This identifies the time slot on the T1 that terminates at the NAS.
- **Step 11** Select **T1** as the line type.
- **Step 12** Enter **24** in the multiple trunks field.
- Step 13 Click Set.
- **Step 14** Click **OK**. A message appears in the lower left corner of the main CMM window that tells you what action was performed.

The system creates 24 trunks for this T1, automatically incrementing the Trunk ID, so that you have created trunk IDs 172 through 195.

After you have created trunks for the four T1s that terminate at NAS1, you must add trunks for the four T1s that terminate at NAS2 and the three T1s that terminate at NAS3. Follow the previous instructions but make the changes outlined in Table 2-2 and Table 2-3.

| Field                   | Trunk 1 Value | Trunk 2 Value | Trunk 3 Value | Trunk 4 Value |
|-------------------------|---------------|---------------|---------------|---------------|
| Trunk ID                | 196           | 220           | 244           | 268           |
| Source Time Slot/CIC    | 97            | 121           | 145           | 169           |
| Mated Signaling Service | NAS2          | NAS2          | NAS2          | NAS2          |
| Mated Span ID           | 3             | 3             | 3             | 3             |
| Mated Time Slot/CIC     | 97            | 121           | 145           | 169           |

#### Table 2-2 NAS2 Trunks

#### Table 2-3 NAS3 Trunks

| Field                   | Trunk 1 Value | Trunk 2 Value | Trunk 3 Value |
|-------------------------|---------------|---------------|---------------|
| Trunk ID                | 292           | 316           | 340           |
| Source Time Slot/CIC    | 193           | 217           | 241           |
| Mated Signaling Service | NAS3          | NAS3          | NAS3          |
| Mated Span ID           | 4             | 4             | 4             |
| Mated Time Slot/CIC     | 193           | 217           | 241           |

## **Processing the Trunk File**

After you add the trunks, you must process the trunk file. To process the file, perform the following steps:

- **Step 1** Under trunks.txt, click **BCFile**.
- **Step 2** Enter **trunks.txt** in the filename field.
- **Step 3** Enter your user ID and password. Only this user is allowed to modify the file.
- Step 4 Click Set.
- **Step 5** Click **OK**. A message appears in the lower left corner of the main CMM window that tells you what action was performed.

The system opens a File Transfer Protocol (FTP) session to the signaling controller host and copies the file. In addition, Simple Network Management Protocol (SNMP) sets the filename in the Management Information Base (MIB) and the file is post-processed.

G. Note

Only one filename can be set in the MIB. If a new filename is set through use of SNMP, the old name is overwritten.

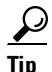

If you receive an error message indicating that the file cannot be processed, your SNMP session might not be running. The SNMP session times out after 30 minutes of inactivity. Exit the CMM and restart it before trying to process the file.

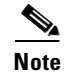

If you have already provisioned the spans on the NAS to be associated with these trunks, you can now return those spans to service on the NAS using the **no shutdown** command.

# **Provisioning the Dial Plan/Number Analysis**

The signaling controller provides the ability to create a dial plan to perform number analysis on both the A (calling) number and B (called) number. You can set up dial plans to perform routing, send calls to announcement servers, modify dialed digits, and perform other results.

You do not use the advanced features in the dial plan for the Cisco SS7 Interconnect for Access Servers Solution and the Cisco SS7 Interconnect for Voice Gateways Solution. In these solutions, the signaling controller routes calls directly over the IP network and does not perform routing or switching to trunk groups.

# **Provisioning White and Black List Screening**

In the Cisco SS7 Interconnect for Access Servers Solution, you might want to perform white and black list screening to include or exclude calls from certain numbers. You can provision white lists that specify allowed A-numbers (calling numbers) or B-numbers (called numbers). Black lists block specified A-numbers (calling numbers) or B-numbers (called numbers).

The CMM allows you to enter numbers that are collected in a batch file. When you set the white or black list file and the file is post-processed, the commands in the file are applied to the black and white list databases. For example, if you added numbers to the white list, the numbers are inserted into the database when the file is post-processed.

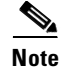

Because the CMM white and black list provisioning is done by batch file, adding or removing a row during the provisioning session does not mean the row has been added to or removed from the database.

## Sample Scenario

This section provides procedures for provisioning a sample B white list. In this scenario, assume that a company offering dialup service has two telephone numbers: one for regular customers and one for reduced-rate customers. Regular customers call (703) 484-3000 for dialup service. Reduced-rate customers call (703) 484-6000 and receive discount rates; for example, they could pay a monthly fee in exchange for cheaper per-minute charges. So the company wants to analyze calls made to (703) 484-6000 and route calls to the IP network only if they are from reduced-rate customers, or those customers on the white list. The SC host uses a dial plan result of screening to screen the A-number to see if the call is permitted.

## **Configuring the B White List**

To configure a B whit e list, perform the steps in the following sections:

• "Setting Number Analysis Properties" section on page 2-28

- "Creating the Dial Plan File" section on page 2-28
- "Setting the Service Name" section on page 2-29
- "Adding the Screening Result Set and Result" section on page 2-29
- "Adding Numbers to the White List" section on page 2-29
- "Processing the Dial Plan File" section on page 2-30
- "Processing the White List File" section on page 2-30

These events occur during the screening:

- 1. Calls are made to (703) 484-6000.
- 2. The SC host receives a call and performs analysis based on the called number.
- **3.** As a result of analysis, the SC host sees that calls directed to that number must be screened for the calling party number (A-number).
- 4. The SC host checks the A-number against the B white list to see if the calling party is authorized.
- 5. If the calling party does appear in the B white list database, the call is put through.
- 6. If the calling party does not appear in the B white list database, the call is disconnected.

### **Setting Number Analysis Properties**

Before you set up the screening, make sure you have set number analysis properties for your NAS signaling services. You set these properties in "Adding SS7 Signaling Services" section on page 2-13. These values are:

- BOrigStartIndex: 1
- BTermStartIndex: 2

### **Creating the Dial Plan File**

Perform the following steps to create the dial plan file:

| Step 1 | Click the Number Analysis tab.                                                                     |
|--------|----------------------------------------------------------------------------------------------------|
| Step 2 | Click Number Analysis.                                                                             |
| Step 3 | Enter <b>D123</b> for the Customer Group ID.                                                       |
| Step 4 | Click Create New.                                                                                  |
| Step 5 | In the Number Analysis File Types window, click File Type and choose DialPlan.                     |
| Step 6 | Click Create File. The file type you created appears in the directory under the customer group ID. |
|        |                                                                                                    |

### **Creating the White List File**

Perform the following steps to create the white list file:

- Step 1 Click the D123 component.
- Step 2 In the Number Analysis File Types window, click File Type and choose BWhiteList.

**Step 3** Click **Create File**. The file type you created appears in the directory under the customer group ID.

### **Setting the Service Name**

To set up the service name, perform the following steps:

- **Step 1** Under the D123 component, click the + next to DialPlan.
- **Step 2** Click **Service\_Name** to set up a service name (the name of the screening database) to link to the result.
- **Step 3** Click New. Enter onerate as the Service Name and click Set.

### Adding the Screening Result Set and Result

Perform the following steps to add a result set and result of screening:

| Click <b>Results</b> .                                                                                                    |
|----------------------------------------------------------------------------------------------------|
| Click New Result Set. Enter 1ratescreen as the result set name and click Set.                                                                                                    |
| Click Add Result Type and choose Screening.                                                                                                    |
| Enter <b>bwhite</b> for Result Name and <b>1</b> for Screen Type. The value of 1 indicates that the screen type is a white list—if the presented A-number is not found in the database, then the screening is considered to have failed and the call is released. |
| Enter onerate as the Service Name and click Set.                                                                                                    |
| Click the + next to B_Digit_Tree. Click <b>Originating</b> .                                                                                                    |
| Because this is a small example, you can leave the filter field blank and display all numbers.                                                                                                    |
| Click Add String and enter 7034846000 in the string field.                                                                                                    |
| Click Result Set Name, choose 1ratescreen, and click Select.                                                                                                    |

### Adding Numbers to the White List

Perform the following steps to add numbers to the white list:

- Step 1 Under D124, click the + sign next to BWhiteList to expand the tree. Click Screening.
- Step 2 Click New Row.
- Step 3 Click Action and choose Insert.
- **Step 4** Enter **onerate** for the Service Name.
- **Step 5** Enter **7035552222** for the Calling Party Number. This is the number of a reduced-rate customer authorized to use the (703) 484-6000 number.

**Step 6** Repeat to add a few sample numbers.

### **Processing the Dial Plan File**

To process the dial plan file:

- Step 1 Under DialPlan, click NumAnFile.
- **Step 2** Enter your user ID and password and click **Set**.

The system opens an FTP session to the Cisco SC host and copies the file. In addition, SNMP sets the filename in the MIB and the file is post-processed. At this time, the insertions and deletions are made in the white and black list databases.

Note

Only one filename can be set in the MIB. If a new filename is set through use of SNMP, the old name is overwritten.

 $\mathcal{P}$ Tip

If you receive an error message indicating that the file cannot be processed, your SNMP session might not be running. The SNMP session times out after 30 minutes of inactivity. Exit the CMM and restart it before trying to process the file.

### **Processing the White List File**

To process the white list file:

- **Step 1** Under BWhiteList, click **BWhiteFile**.
- **Step 2** Enter your user ID and password and click **Set**.

The system opens an FTP session to the Cisco SC host and copies the file. In addition, SNMP sets the filename in the MIB and the file is post-processed. At this time, the insertions and deletions are made in the white and black list databases.

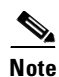

Only one filename can be set in the MIB. If a new filename is set through use of SNMP, the old name is overwritten.

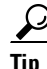

If you receive an error message that the file cannot be processed, your SNMP session might not be running. The SNMP session times out after 30 minutes of inactivity. Exit the CMM and restart it before trying to process the file.

# **Deploying the Session**

The example used in this chapter features a continuous-service SC node. You must deploy the session to save it to the machine you are provisioning. The system then copies the files to the standby SC node. To deploy the session:

- **Step 1** Use the TCM/CMM to build your configuration by following the steps in this chapter.
- **Step 2** Choose **Deploy** from the Session menu to save the current configuration as active and copy the configuration to the second host server.

 $\underline{P}$ Tip

- If you receive an error while trying to deploy the session, your connection between the active and standby SC nodes might be configured improperly. The communication between the active and standby SC nodes is configured in the XECfgParm.dat file on each machine. See the "Configuring the Execution Environment" section in Chapter 2 of *Cisco Media Gateway Controller Software Release 7 Installation and Configuration Guide* for more information.
- **Step 3** Restart the standby server after reconfiguration to apply changes.

Deploying the Session

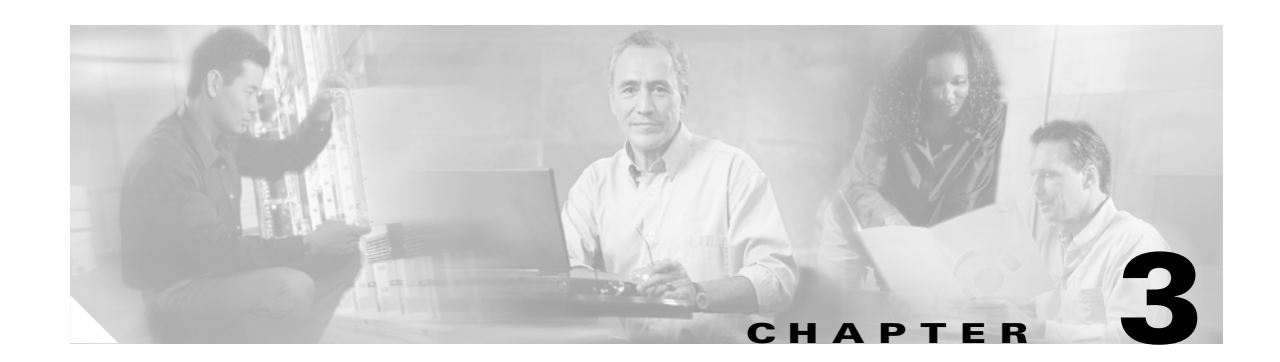

# Provisioning the Cisco SS7 Interconnect for Voice Gateways Solution by Using VSPT

This chapter describes how to provision a sample Cisco SS7 Interconnect for Voice Gateways Solution (see Figure 3-1) using Release 1.6 of the Cisco Voice Services Provisioning Tool (VSPT). The chapter describes a sample configuration for illustration purposes only. Your configuration will vary and depend on your own network configuration.

Release 1.6 of the Cisco VSPT is used with Cisco MGC software Release 7.4(x). You can also use the Cisco Media Gateway Controller Manager (CMM) to provision Cisco MGC software Release 7.3(x) and Release 7.4(x). Refer to the "Provisioning the Cisco SS7 Interconnect for Voice Gateways Solution by Using CMM" chapter for more information on the CMM.

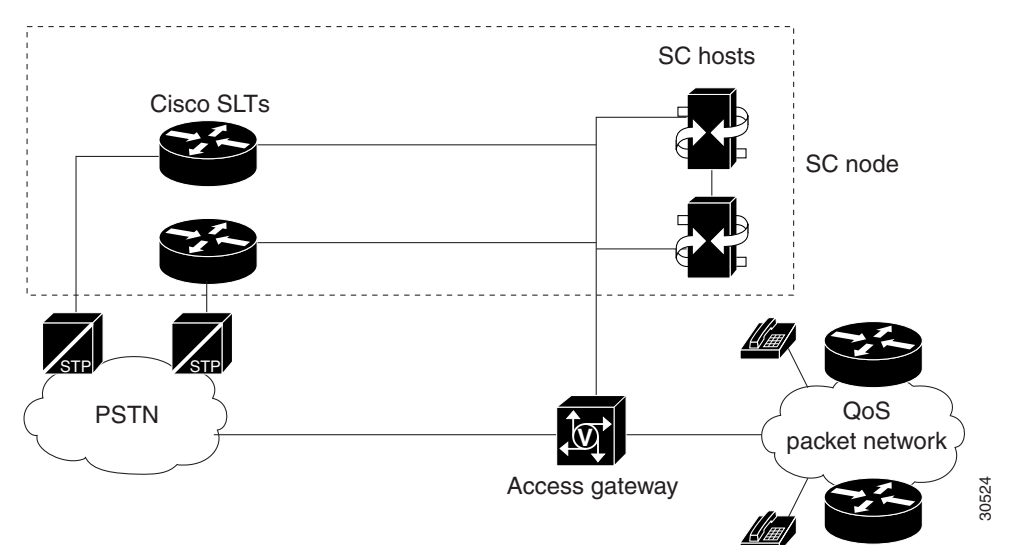

Figure 3-1 Sample Cisco SS7 Interconnect for Voice Gateways Solution

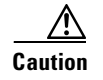

Do *not* use the sample values in this chapter to provision your system. You must research your network and obtain your own values for the network addresses, point codes, and other parameters used in your solution. If you use the sample values presented here, your configuration *will not* work.

# **Provisioning Outline**

Perform the following steps to provision the sample Cisco SS7 Interconnect for Voice Gateways Solution.

|             | Step                                                                                                    | Section and Page                                                                                                    |
|-------------|----------------------------------------------------------------------------------------------------|----------------------------------------------------------------------------------------------------|
| Provision E | thernet cards and interfaces                                                                                                    |                                                                                                    |
| Step 1      | Add the Ethernet cards in the SC host that carry signaling to and from the Cisco SLTs, and add the Ethernet interfaces for the cards in the host. | From the main window, click Interfaces on the<br>left-hand side of the window to expand the<br>hierarchical tree., page 3-10 |
| Provision S | S7 signaling routes                                                                                                    |                                                                                                    |
| Step 1      | Add the OPC <sup>1</sup> in your network.                                                                                                    | Adding the Origination Point Code, page 3-12                                                                                 |
| Step 2      | Add the $DPC^2$ to identify the destination switch.                                                                                               | Adding the Destination Point Code, page 3-12                                                                                 |
| Step 3      | Add the APCs <sup>3</sup> to identify the STPs <sup>4</sup> with which the signaling controller communicates signaling information.               | Adding the Adjacent Point Codes, page 3-12                                                                                   |
| Step 4      | Add linksets to connect the Cisco SLT <sup>5</sup> to the signal transfer points.                                                                 | Adding Linksets, page 3-13                                                                                                   |
| Step 5      | Add C7 IP links for each SS7 link from the signaling controller to the SS7 network (through the Cisco SLT).                                       | Adding C7 IP Links to Cisco SLTs, page 3-13                                                                                  |
| Step 6      | Add the SS7 subsystem to identify the mated STPs.                                                                                                 | Adding the SS7 Subsystem, page 3-17                                                                                          |
| Step 7      | Add the SS7 signaling service from the signaling controller to the destination switch.                                                            | Adding SS7 Signaling Services, page 3-18                                                                                     |
| Step 8      | Add the SS7 routes for each signaling path from the signaling controller to the destination switch.                                               | Adding SS7 Routes, page 3-19                                                                                                 |
| Provision N | AS <sup>6</sup> links                                                                                                    | ·                                                                                                    |
| Step 1      | Add external nodes for the NASs in your network.                                                                                                  | Adding NAS External Nodes, page 3-21                                                                                         |
| Step 2      | Add NAS signaling services for each NAS.                                                                                                    | Adding NAS Signaling Services, page 3-22                                                                                     |
| Step 3      | Add IP links for each NAS to each Ethernet card in the SC host.                                                                                   | Adding IP Links, page 3-22                                                                                                   |

Provision trunks

|             | Step                                                                                                    | Section and Page                             |
|-------------|----------------------------------------------------------------------------------------------------|----------------------------------------------|
| Step 1      | Start a trunk provisioning session and add<br>individual trunks from each NAS to the signaling<br>controller. | Adding Trunks, page 3-25                     |
| Provision s | screening:                                                                                                    |                                              |
| Step 1      | Provision white list screening.                                                                               | Provisioning White and Black List Screening, |

page 3-28

Deploy the session.

- 1. OPC = origination point code
- 2. DPC = destination point code
- 3. APCs = adjacent point codes
- 4. STPs = signal transfer points
- 5. Cisco SLT = Cisco Signaling Link Terminal
- 6. NAS = network access server

Note

Trunk groups and trunk routing are not used in the Cisco SS7 Interconnect for Voice Gateways Solution. This solution uses nailed trunks between the voice gateways and the PSTN switch. The signaling controller does not perform trunk group selection in this solution. Figure 3-2 shows a flow chart of the provisioning steps discussed in this chapter. After the component, the VSPT name of the component is shown in parenthesis.

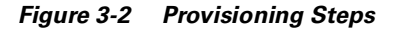

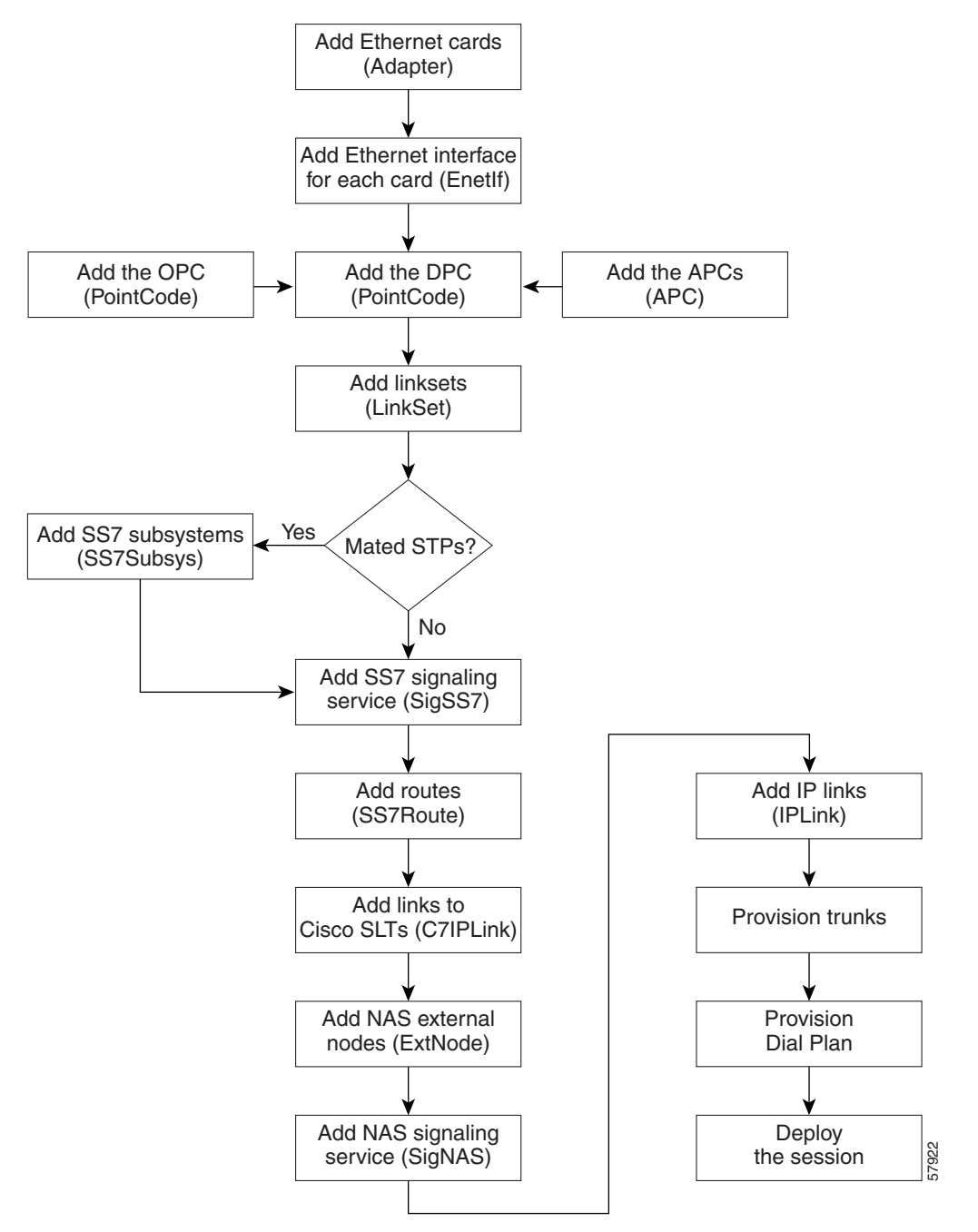

# **Provisioning Worksheet**

Table 3-1 shows a provisioning worksheet for the sample configuration shown in this chapter.

Note

For more information on the individual fields, refer to the *Cisco Media Gateway Controller Software Release 7 MML Command Reference Guide*.

### Table 3-1 Provisioning Worksheet

| Component             | Parent Component | MML Name | Description                    | Parameters                             |
|-----------------------|------------------|----------|--------------------------------|----------------------------------------|
| Ethernet card         | None             | encard1  | Ethernet card 1                | Card slot: 0                           |
| Ethernet card         | None             | encard2  | Ethernet card 2                | Card slot: 1                           |
| Ethernet<br>interface | encard1          | enetif1  | Ethernet interface for encard1 | None                                   |
| Ethernet<br>interface | encard2          | enetif2  | Ethernet interface for encard2 | None                                   |
| OPC                   | None             | opc      | Origination point code         | • Network address: 171.1.4             |
|                       |                  |          |                                | Network indicator: National<br>Network |
| DPC                   | None             | dpc1     | DPC of PSTN Switch A           | • Network address: 171.1.3             |
|                       |                  |          |                                | Network indicator: National<br>Network |
| APC                   | None             | apc1     | APC for STP A                  | • Network address: 171.16.1            |
|                       |                  |          |                                | Network indicator: National<br>Network |
| APC                   | None             | apc2     | APC for STP B                  | • Network address: 171.16.2            |
|                       |                  |          |                                | Network indicator: National<br>Network |
| Linkset               | apc1             | ls01     | Linkset from signaling         | Protocol family: SS7-ANSI              |
|                       |                  |          | controller to STP A            | • Transport type: IP                   |
| Linkset               | apc2             | ls02     | Linkset from signaling         | Protocol family: SS7-ANSI              |
|                       |                  |          | controller to STP B            | • Transport type: IP                   |
| C7 IP link            | ls01             | c7iplnk1 | Link 1 in Linkset 1            | • Enet Line Interface: enetif1         |
|                       |                  |          |                                | • Port: 5000                           |
|                       |                  |          |                                | • Priority: 1                          |
|                       |                  |          |                                | • Peer address: 175.30.241.27          |
|                       |                  |          |                                | • IP address: IPAddr1                  |
|                       |                  |          |                                | • SLT slot: 0                          |
|                       |                  |          |                                | • SLC: 0                               |

| Table 3-1 | Provisioning | Worksheet | (continued) |
|-----------|--------------|-----------|-------------|
| Table 3-1 | Provisioning | worksneet | (continuea) |

| Component             | Parent Component | MML Name  | Description                     | Parameters                         |
|-----------------------|------------------|-----------|---------------------------------|------------------------------------|
| C7 IP link            | ls01             | c7iplnk2  | Link 2 in Linkset 1             | • Enet Line Interface: enetif1     |
|                       |                  |           |                                 | • Port: 5000                       |
|                       |                  |           |                                 | • Priority: 1                      |
|                       |                  |           |                                 | • Peer address: 175.30.238.28      |
|                       |                  |           |                                 | • IP address: IPAddr2              |
|                       |                  |           |                                 | • SLT slot: 0                      |
|                       |                  |           |                                 | • SLC: 1                           |
| C7 IP link            | ls02             | c7iplnk3  | Link 1 in Linkset 2             | • Enet Line Interface: enetif2     |
|                       |                  |           |                                 | • Port: 5000                       |
|                       |                  |           |                                 | • Priority: 1                      |
|                       |                  |           |                                 | • Peer address: 175.30.241.27      |
|                       |                  |           |                                 | • IP address: IPAddr1              |
|                       |                  |           |                                 | • SLT slot: 0                      |
|                       |                  |           |                                 | • SLC: 0                           |
| C7 IP link            | 1s02             | c7iplnk4  | Link 2 in Linkset 2             | • Enet Line Interface: enetif2     |
|                       |                  |           |                                 | • Port: 5000                       |
|                       |                  |           |                                 | • Priority: 1                      |
|                       |                  |           |                                 | • Peer address: 175.30.238.28      |
|                       |                  |           |                                 | • IP address: IPAddr2              |
|                       |                  |           |                                 | • SLT slot: 0                      |
|                       |                  |           |                                 | • SLC: 1                           |
| SS7 subsystem         | • apc1           | subsys1   | Route Between STP A and         | Adjacent point code: apc1          |
|                       | • apc2           |           | STP B                           | • Mated adjacent point code: apc2  |
|                       |                  |           |                                 | Protocol Family: SS7-ANSI          |
|                       |                  |           |                                 | • STP-SCP index: 0                 |
|                       |                  |           |                                 | Transport protocol: SCCP           |
| SS7 signaling service | dpc1             | ss7sigsvc | SS7 Service to PSTN<br>Switch A | MDO File Name:<br>ANSISS7_STANDARD |
|                       |                  |           |                                 | • Customer Group ID: D123          |
|                       |                  |           |                                 | • Customer Group Table: 0101       |
|                       |                  |           |                                 | • Side: Network                    |
| SS7 route             | • dpc1           | ss7route1 | Route 1 to PSTN Switch A        | Destination PC: dpc1               |
|                       | • 1s01           |           | through LS1                     | • Linkset: ls01                    |
|                       | • opc            |           |                                 | Originating PC: opc                |
|                       |                  |           |                                 | Priority: 1                        |

| Component             | Parent Component | MML Name  | Description                    | Parameters                  |
|-----------------------|------------------|-----------|--------------------------------|-----------------------------|
| SS7 route             | • dpc1           | ss7route2 | Route 2 to PSTN Switch A       | Destination PC: dpc1        |
|                       | • 1s02           |           | through LS2                    | • Linkset: ls02             |
|                       | • opc            |           |                                | • Originating PC: opc       |
|                       |                  |           |                                | • Priority: 1               |
| NAS external          | None             | nas1      | NAS 1                          | MGCP Domain: nas1           |
| node                  |                  |           |                                | DS1 Type: T1                |
|                       |                  |           |                                | IP Addr1: 175.30.241.2      |
| NAS external          | None             | nas2      | NAS 2                          | MGCP Domain: nas2           |
| node                  |                  |           |                                | DS1 Type: T1                |
|                       |                  |           |                                | IP Addr1: 175.30.241.3      |
| NAS external          | None             | nas3      | NAS 3                          | MGCP Domain: nas3           |
| node                  |                  |           |                                | DS1 Type: T1                |
|                       |                  |           |                                | IP Addr1: 175.30.241.4      |
| NAS signaling service | nas1             | signas1   | Signaling service for<br>NAS 1 | MDO file name: BELL_1268_C3 |
| NAS signaling service | nas2             | signas2   | Signaling service for<br>NAS 2 | MDO file name: BELL_1268_C3 |
| NAS signaling service | nas3             | signas3   | Signaling service for<br>NAS 3 | MDO file name: BELL_1268_C3 |

### Table 3-1 Provisioning Worksheet (continued)

Note

The IP links are used for the Redundant Link Manager (RLM), not for carrying call data.

| IP link | signas1 | signas1-1 | IP link for NAS 1 to | Enet line interface: enetif1 |
|---------|---------|-----------|----------------------|------------------------------|
|         |         |           | Ethernet IF 1        | Port: 3001                   |
|         |         |           |                      | Priority: 1                  |
|         |         |           |                      | Peer address: 175.30.241.2   |
|         |         |           |                      | Peer port: 3001              |
|         |         |           |                      | IP address: IPAddr1          |
|         |         |           |                      | Signal slot: 0               |
|         |         |           |                      | Signal port: 0               |

| Table 3-1 Provisioning Worksheet (continued | d) |
|---------------------------------------------|----|
|---------------------------------------------|----|

| Component | Parent Component | MML Name  | Description          | Parameters                   |
|-----------|------------------|-----------|----------------------|------------------------------|
| IP link   | signas1          | signas1-2 | IP link for NAS 1 to | Enet line interface: enetif2 |
|           |                  |           | Ethernet IF 2        | Port: 3001                   |
|           |                  |           |                      | Priority: 1                  |
|           |                  |           |                      | Peer address: 175.30.238.2   |
|           |                  |           |                      | Peer port: 3001              |
|           |                  |           |                      | IP address: IPAddr2          |
|           |                  |           |                      | Signal slot: 0               |
|           |                  |           |                      | Signal port: 0               |
| IP link   | signas2          | signas2-1 | IP link for NAS 2 to | Enet line interface: enetif1 |
|           |                  |           | Ethernet IF 1        | Port: 3001                   |
|           |                  |           |                      | Priority: 1                  |
|           |                  |           |                      | Peer address: 175.30.241.3   |
|           |                  |           |                      | Peer port: 3001              |
|           |                  |           |                      | IP address: IPAddr1          |
|           |                  |           |                      | Signal slot: 0               |
|           |                  |           |                      | Signal port: 0               |
| IP link   | signas2          | signas2-2 | IP link for NAS 2 to | Enet line interface: enetif2 |
|           |                  |           | Ethernet IF 2        | Port: 3001                   |
|           |                  |           |                      | Priority: 1                  |
|           |                  |           |                      | Peer address: 175.30.238.3   |
|           |                  |           |                      | Peer port: 3001              |
|           |                  |           |                      | IP address: IPAddr2          |
|           |                  |           |                      | Signal slot: 0               |
|           |                  |           |                      | Signal port: 0               |

| Component | Parent Component | MML Name  | Description                           | Parameters                   |
|-----------|------------------|-----------|---------------------------------------|------------------------------|
| IP link   | signas3          | signas3-1 | IP link for NAS 3 to<br>Ethernet IF 1 | Enet line interface: enetif1 |
|           |                  |           |                                       | Port: 3001                   |
|           |                  |           |                                       | Priority: 1                  |
|           |                  |           |                                       | Peer address: 175.30.241.4   |
|           |                  |           |                                       | Peer port: 3001              |
|           |                  |           |                                       | IP address: IPAddr1          |
|           |                  |           |                                       | Signal slot: 0               |
|           |                  |           |                                       | Signal port: 0               |
| IP link   | signas3          | signas3-2 | IP link for NAS 3 to<br>Ethernet IF 2 | Enet line interface: enetif2 |
|           |                  |           |                                       | Port: 3001                   |
|           |                  |           |                                       | Priority: 1                  |
|           |                  |           |                                       | Peer address: 175.30.238.4   |
|           |                  |           |                                       | Peer port: 3001              |
|           |                  |           |                                       | IP address: IPAddr2          |
|           |                  |           |                                       | Signal slot: 0               |
|           |                  |           |                                       | Signal port: 0               |

#### Table 3-1 Provisioning Worksheet (continued)

# **Before You Begin**

Log in to the signaling controller and start the VSPT as described in *Cisco Media Gateway Controller* Software Release 7 Provisioning Guide.

Note

Many procedures in this chapter refer to sections in *Cisco Media Gateway Controller Software Release* 7 *Provisioning Guide* or the *Cisco Media Gateway Controller Software Release* 7 *Dial Plan Guide*. Keep these books handy when performing the procedures in this chapter.

# **Adding Ethernet Cards and Interfaces**

You must add a card component for each card in the signaling controller. For the example in this chapter, you add one Ethernet card for each connection to the IP network—one card for the 10-Mb signaling network and one for the 100-Mb signaling network. These cards permit SS7 signaling between the signaling controller and the Cisco SLTs.

The Ethernet interface provides the physical line interface between the signaling controller's Ethernet card and the physical Ethernet network. You must add an Ethernet interface if you have added an Ethernet card.

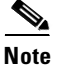

You must provision the card before provisioning the card interfaces.

<u>Note</u>

You provision only one set of cards for one signaling controller (the primary), even though both signaling controllers are highlighted.

To add Ethernet cards and interfaces, perform the following steps:

- **Step 1** From the main window, click **Interfaces** on the left-hand side of the window to expand the hierarchical tree.
- Step 2 Enter the MML name for the card, *encard1*, in the Name field.
- Step 3 Enter the interface name, *enetif1*, in the Interface Name field.
- **Step 4** Select the card slot, 0, from the **Card Slot** pull-down menu.
- **Step 5** Click **Add**. The hierarchical tree on the left of the screen changes to reflect the card you added.
- **Step 6** Click the name of the interface, *enetif1*, that is associated with the card you just added.
- **Step 7** Enter the MML name for the Ethernet interface, *enetif1*, in the **Name** field.
- **Step 8** Enter the description, *Ethernet interface for Card 1*, in the **Description** field.
- **Step 9** Select *encard1* from the **Card** pull-down menu.
- Step 10 Click Add.
- Step 11 Repeat steps 1 through 10 to add the card and interface for your second Ethernet card (encard2).

Figure 3-3 gives an example of what the VSPT window looks like after you configure the Ethernet cards and interfaces.

| MGC Config      Traffic     | Ottributes            |                            |               |
|-----------------------------|-----------------------|----------------------------|---------------|
| 🔿 Number Analysis           | Httributes            |                            |               |
| ም va-doci<br>∲ Interfaces   | Name:<br>Description: | encard1<br>Ethernet card 1 |               |
| ∲ encard1<br>  ∟enetif1     | Type:                 | Ethernet.                  |               |
| ∲ encard2<br>∟enetif2       | Slot:                 | 0                          |               |
| Signaling<br>External Nodes |                       | ×                          | Add interface |
|                             |                       |                            |               |
|                             |                       |                            |               |
|                             |                       |                            |               |
|                             |                       |                            |               |
|                             |                       |                            |               |
|                             |                       |                            |               |
|                             |                       |                            |               |
|                             |                       | Modify Delete              |               |

Figure 3-3 Ethernet Cards and Interfaces

# **Provisioning SS7 Signaling Routes**

The SS7 signaling route is the path from the Cisco SC host to a service switching point (SSP) through the Cisco SLTs and signal transfer points (STPs). In the sample configuration in this chapter, the SSP is the PSTN switch. When you provision the SS7 signaling routes, you add the following components:

- OPC—Origination point code or the point code of the signaling controller in your network
- DPC—Destination point code or the point code of the PSTN switch A to which you are connecting
- APCs-Adjacent point codes or the point codes of the adjacent STPs
- Linksets
- SS7 subsystems (to identify mated STPs)
- SS7 routes
- SS7 signaling services

For more information on configuring SS7 signaling routes, see *Cisco Media Gateway Controller* Software Release 7 Provisioning Guide.

## **Adding the Origination Point Code**

A point code is an SS7 network address that identifies an SS7 network node, such as a switch, STP, or SSP.

| Note |
|------|

ITU point codes contain 14 bits, and North American point codes contain 24 bits.

- **Step 1** From the main window, click **Signaling** on the left-hand side of the window to expand the hierarchical tree.
- **Step 2** Click **Point Codes** in the hierarchical tree.
- Step 3 Enter the MML name, opc, in the Name field
- Step 4 Enter the description, *Origination Point Code*, in the Description field.
- Step 5 Enter the network address, 171.1.4, in the NetAddr field.
- Step 6 Select the network indicator, *National Network*, from the NetIndicator pull-down menu.
- **Step 7** Click the **Add** button. The hierarchical tree on the left of the window changes to reflect the originating point code you added.

## **Adding the Destination Point Code**

The following procedure shows how to add the point code for the PSTN switch.

| Step 1 | Click <b>Point Codes</b> in the hierarchical tree.                                                                                    |
|--------|----------------------------------------------------------------------------------------------------|
| Step 2 | Enter the MML name, dpc1, in the Name field                                                                                           |
| Step 3 | Enter the description, DPC of PSTN Switch A, in the Description field.                                                                |
| Step 4 | Enter the network address, 171.1.3, in the NetAddr field.                                                                             |
| Step 5 | Select network indicator, National Network, from the NetIndicator pull-down menu.                                                     |
| Step 6 | Click the <b>Add</b> button. The hierarchical tree on the left of the window changes to reflect the destination point code you added. |

## **Adding the Adjacent Point Codes**

The following procedure shows how to add the adjacent point codes for the STPs.

Note

The sample configuration in this chapter uses A-links from the STPs for signaling to the Cisco SLTs. If you have a configuration where F-links come directly from the SSP to the Cisco SLTs, you do not need to add APCs.

**Step 1** Click **APCs** in the hierarchical tree.

- **Step 2** Enter the MML name, *apc1*, in the **Name** field
- **Step 3** Enter the description, APC for STP A, in the **Description** field.
- **Step 4** Enter the network address, 171.16.1, in the **NetAddr** field.
- **Step 5** Select the network indicator, *National Network*, from the **NetIndicator** pull-down menu.
- **Step 6** Click Add. The hierarchical tree on the left of the window changes to reflect the APC you added.
- **Step 7** Repeat steps 1 though 6 to add a second APC, entering *apc2* for the name, *APC for STP B* for the description, and *171.16.2* for the network address.

## **Adding Linksets**

A linkset is a logical set of one or more links originating from an SS7 node (STP) and connecting to an adjacent node. In this example, the linkset contains communication links that join the signaling controller to an adjacent STP.

You must provision one linkset for each connection through the STP to the signaling controller.

- **Step 1** Click **Linksets** in the hierarchical tree.
- Step 2 Enter the MML name, *ls01*, in the Name field.
- **Step 3** Enter the description, *Linkset from signaling controller to STP A*, in the **Description** field.
- **Step 4** Select the *apc1* component you provisioned in the "Adding the Adjacent Point Codes" section on page 3-12 in the **APC** pull-down menu.
- **Step 5** Select *SS7-ANSI* from the **Protocol** pull-down menu.
- **Step 6** Select *IP* from the **Type** pull-down menu.
- **Step 7** Click **Add**. The hierarchical tree on the left of the window changes to reflect the linkset you added.
- **Step 8** Repeat steps 1 through 7 to add a linkset from the signaling controller to STPB, choosing the *apc2* component and changing the MML name and description accordingly.

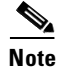

After creating the linksets, you must create the C7 IP links for each linkset. See "Adding C7 IP Links to Cisco SLTs" section on page 3-13.

## Adding C7 IP Links to Cisco SLTs

A C7 IP link component identifies a link between a Cisco SLT's IP address and port and the SS7 network (SSP or STP). The C7 IP link component identifies one of the links within a linkset.

Note

Use C7 IP links only when your configuration has Cisco SLTs that carry SS7 signaling to the signaling controller over IP. If your configuration does not include Cisco SLTs and your links from the STPs terminate directly into ITK cards in the signaling controller, you must provision TDM links for the ITK cards. For example, the Cisco SS7 Dial Access Solution Release 2.0 uses ITK cards and TDM links.

You must add a C7 IP link for each physical SS7 link that is connected to the SS7 network through the Cisco SLT. These links correspond to the linksets you created in the "Adding Linksets" section on page 3-13.

### Adding Links for Linkset 1

### **Adding the First Link**

You must add two links for linkset 1. To add the first link:

- **Step 1** Click **Signaling**, then **Linksets**. Under Linksets, click **Links** under the listing for *ls01* (a linkset you created in the "Adding Linksets" section on page 3-13).
- **Step 2** Enter the MML name of the link, *c7iplink1*, in the **Name** field.
- **Step 3** Enter the description, *Link 1 in Linkset 1*, in the **Description** field.
- Step 4 Select the Ethernet interface, *enetif1*, from the Interface pull-down menu. (You provisioned the Ethernet interfaces for each Ethernet card in the "From the main window, click Interfaces on the left-hand side of the window to expand the hierarchical tree." section on page 3-10.)
- **Step 5** Select *IP\_Addr1* from the **IP Addr** pull-down menu.

Note

- The numbered address for this value is found in the XECfgParm.dat file you set up during your initial system configuration. See *Cisco Media Gateway Controller Software Release 7 Installation and Configuration Guide* for more information.
- **Step 6** Enter the port number, 5000, in the **Port** field. This is the UDP port on the signaling controller. You can use any unused UDP port number, but do not use 1 through 1024 (these are reserved for other applications).
- **Step 7** Select the priority, *1*, from the **Priority** field.

- **Note** To enable loadsharing, use the same priority (1) for each C7 IP link. Traffic is routed equally over the links in case of failure.
- Step 8 Enter the IP address of SLT A, 175.30.241.27, in the Peer Address field.

# Note

You do not need to enter a peer port value because the actual peer port value is found in the \*.stPort field in the XECfgParm.dat file you set up during your initial system configuration. See *Cisco Media Gateway Controller Software Release 7 Installation and Configuration Guide* for more information.

- **Step 9** Select the signaling link code (SLC), *0*, from the **SLC** pull-down menu. This is the SLC for the line between the Cisco SLT and the STP.
- **Step 10** Select the physical port on the Cisco SLT, *0*, in the **Time Slot** pull-down menu.

Note

The time slot number must be unique for a given link on a particular Cisco SLT. For example, if you have a 2T WAN interface card (WIC) in slot 0 of the Cisco SLT, you can use time slot value 0 or 1 for the first link you provision. The second link on that WIC uses the remaining value.

Step 11 Click Add. The hierarchical tree on the left of the window changes to reflect the C7 IP link you added.

#### Adding the Second Link

To add the second link:

- **Step 1** Click **Links** under the listing for *ls01* (a linkset you created in the "Adding Linksets" section on page 3-13).
- **Step 2** Enter the MML name of the link, *c7iplink2*, in the **Name** field.
- **Step 3** Enter the description, *Link 2 in Linkset 1*, in the **Description** field.
- **Step 4** Select the Ethernet interface, *enetif1*, from the **Interface** pull-down menu. (You provisioned the Ethernet interfaces for each Ethernet card in the "From the main window, click Interfaces on the left-hand side of the window to expand the hierarchical tree." section on page 3-10.)
- **Step 5** Select *IP\_Addr2* from the **IP Addr** pull-down menu.

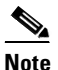

- The numbered address for this value is found in the XECfgParm.dat file you set up during your initial system configuration. See *Cisco Media Gateway Controller Software Release 7 Installation and Configuration Guide* for more information.
- **Step 6** Select the priority, *1*, from the **Priority** field.

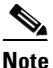

To enable loadsharing, use the same priority (1) for each C7 IP link. Traffic is routed equally over the links in case of failure.

Step 7 Enter the IP address of SLT B, 175.30.238.28, in the Peer Address field.

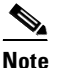

You do not need to enter a peer port value because the actual peer port value is found in the \*.stPort field in the XECfgParm.dat file you set up during your initial system configuration. See *Cisco Media Gateway Controller Software Release 7 Installation and Configuration Guide* for more information.

- **Step 8** Select the signaling link code (SLC), *1*, from the **SLC** pull-down menu. This is the SLC for the line between the Cisco SLT and the STP.
- **Step 9** Select the physical port on the Cisco SLT, *0*, in the **Time Slot** pull-down menu.

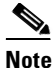

The time slot number must be unique for a given link on a particular Cisco SLT. For example, if you have a 2T WAN interface card (WIC) in slot 0 of the Cisco SLT, you can use time slot value 0 or 1 for the first link you provision. The second link on that WIC uses the remaining value.

Step 10 Click Add. The hierarchical tree on the left of the window changes to reflect the C7 IP link you added.

## Adding Links for Linkset 2

### **Adding the First Link**

You must add two links for linkset 2. To add the first link:

- **Step 1** Click **Links** under the listing for *ls02* (a linkset you created in the "Adding Linksets" section on page 3-13).
- **Step 2** Enter the MML name of the link, *c7iplink3*, in the **Name** field.
- **Step 3** Enter the description, *Link 1 in Linkset 2*, in the **Description** field.
- Step 4 Select the Ethernet interface, *enetif2*, from the Interface pull-down menu. (You provisioned the Ethernet interfaces for each Ethernet card in the "From the main window, click Interfaces on the left-hand side of the window to expand the hierarchical tree." section on page 3-10.)

**Step 5** Select *IP\_Addr1* from the **IP Addr** pull-down menu.

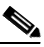

- **Note** The numbered address for this value is found in the XECfgParm.dat file you set up during your initial system configuration. See *Cisco Media Gateway Controller Software Release 7 Installation and Configuration Guide* for more information.
- **Step 6** Select the priority, *1*, from the **Priority** field.

Note

To enable loadsharing, use the same priority (1) for each C7 IP link. Traffic is routed equally over the links in case of failure.

Step 7 Enter the IP address of SLT A, 175.30.241.27, in the Peer Address field.

**Note** You do not need to enter a peer port value because the actual peer port value is found in the \*.stPort field in the XECfgParm.dat file you set up during your initial system configuration. See *Cisco Media Gateway Controller Software Release 7 Installation and Configuration Guide* for more information.

- **Step 8** Select the signaling link code (SLC), 0, from the **SLC** pull-down menu. This is the SLC for the line between the Cisco SLT and the STP.
- **Step 9** Select the physical port on the Cisco SLT, *0*, in the **Time Slot** pull-down menu.

٩,

**Note** The time slot number must be unique for a given link on a particular Cisco SLT. For example, if you have a 2T WAN interface card (WIC) in slot 0 of the Cisco SLT, you can use time slot value 0 or 1 for the first link you provision. The second link on that WIC uses the remaining value.

Step 10 Click Add. The hierarchical tree on the left of the window changes to reflect the C7 IP link you added.

#### Adding the Second Link

To add the second link:

|         | <ul> <li>Click Links under the listing for <i>ls02</i> (a linkset you created in the "Adding Linksets" section on page 3-13).</li> <li>Enter the MML name of the link, <i>c7iplink4</i>, in the Name field.</li> <li>Enter the description, <i>Link 2 in Linkset 2</i>, in the Description field.</li> <li>Select the Ethernet interface, <i>enetif2</i>, from the Interface pull-down menu. (You provisioned the Ethernet interfaces for each Ethernet card in the "From the main window, click Interfaces on the left-hand side of the window to expand the hierarchical tree." section on page 3-10.)</li> <li>Select <i>IP_Addr2</i> from the IP Addr pull-down menu.</li> <li>Note</li> <li>The numbered address for this value is found in the XECfgParm.dat file you set up during your initial system configuration. See <i>Cisco Media Gateway Controller Software Release 7 Installation and Configuration Guide</i> for more information.</li> <li>Select the priority, <i>I</i>, from the Priority field.</li> <li>Note</li> <li>To enable loadsharing, use the same priority (1) for each C7 IP link. Traffic is routed equally over the links in case of failure.</li> <li>Note</li> <li>You do not need to enter a peer port value because the actual peer port value is found in the *.stPort field in the XECfgParm.dat file you set up during your initial system configuration. See <i>Cisco Media Gateway Controller Software Release 7 Installation and Configuration Guide</i> for more information.</li> <li>Select the signaling link code (SLC), <i>I</i>, from the SLC pull-down menu. This is the SLC for the line between the Cisco SLT and the STP.</li> </ul> |                                                                                                    |  |  |  |  |  |  |  |
|---------|----------------------------------------------------------------------------------------------------|----------------------------------------------------------------------------------------------------|--|--|--|--|--|--|--|
| Step 1  | Click<br>page 3                                                                                                    | Click <b>Links</b> under the listing for <i>ls02</i> (a linkset you created in the "Adding Linksets" section on page 3-13).                                                                                                    |  |  |  |  |  |  |  |
| Step 2  | Enter the MML name of the link, c7iplink4, in the Name field.                                                                                                    |                                                                                                    |  |  |  |  |  |  |  |
| Step 3  | Enter                                                                                                    | Enter the description, Link 2 in Linkset 2, in the Description field.                                                                                                    |  |  |  |  |  |  |  |
| Step 4  | Select<br>interfa<br>the wi                                                                                                    | the Ethernet interface, <i>enetif2</i> , from the <b>Interface</b> pull-down menu. (You provisioned the Ethernet aces for each Ethernet card in the "From the main window, click Interfaces on the left-hand side of ndow to expand the hierarchical tree." section on page 3-10.)                                     |  |  |  |  |  |  |  |
| Step 5  | Select                                                                                                    | <i>IP_Addr2</i> from the <b>IP Addr</b> pull-down menu.                                                                                                    |  |  |  |  |  |  |  |
|         |                                                                                                    |                                                                                                    |  |  |  |  |  |  |  |
|         | <u> </u>                                                                                                    | The numbered address for this value is found in the XECfgParm.dat file you set up during your initial system configuration. See <i>Cisco Media Gateway Controller Software Release</i> 7 <i>Installation and Configuration Guide</i> for more information.                                                             |  |  |  |  |  |  |  |
| Step 6  | Select the priority, 1, from the <b>Priority</b> field.                                                                                                    |                                                                                                    |  |  |  |  |  |  |  |
|         |                                                                                                    |                                                                                                    |  |  |  |  |  |  |  |
|         | Note                                                                                                    | over the links in case of failure.                                                                                                    |  |  |  |  |  |  |  |
| Step 7  | Enter                                                                                                    | the IP address of SLT B, 175.30.238.28, in the Peer Address field.                                                                                                    |  |  |  |  |  |  |  |
|         | Note                                                                                                    | You do not need to enter a peer port value because the actual peer port value is found in the *.stPort field in the XECfgParm.dat file you set up during your initial system configuration.<br>See <i>Cisco Media Gateway Controller Software Release 7 Installation and Configuration Guide</i> for more information. |  |  |  |  |  |  |  |
| Step 8  | Select the signaling link code (SLC), <i>1</i> , from the <b>SLC</b> pull-down menu. This is the SLC for the line between the Cisco SLT and the STP.                                                                                                    |                                                                                                    |  |  |  |  |  |  |  |
| Step 9  | Select                                                                                                    | the physical port on the Cisco SLT, 0, in the <b>Time Slot</b> pull-down menu.                                                                                                    |  |  |  |  |  |  |  |
|         |                                                                                                    |                                                                                                    |  |  |  |  |  |  |  |
|         | Note                                                                                                    | The time slot number must be unique for a given link on a particular Cisco SLT. For example, if you have a 2T WAN interface card (WIC) in slot 0 of the Cisco SLT, you can use time slot value 0 or 1 for the first link you provision. The second link on that WIC uses the remaining value.                          |  |  |  |  |  |  |  |
| Step 10 | Click <b>Add</b> The hierarchical tree on the left of the window changes to reflect the C7 IP link you added                                                                                                    |                                                                                                    |  |  |  |  |  |  |  |

## Adding the SS7 Subsystem

You must add an SS7 subsystem that identifies each pair of mated STPs. This allows the signaling controller to route traffic over the C-links in case of a failure between one of the STPs and an endpoint.

Note

Adding an SS7 subsystem is optional. The SS7 subsystem is added in this instance because the associated PSTN switch in the example uses a mated pair of STPs.

- **Step 1** Click **Mated Pairs** in the hierarchical tree.
- Step 2 Enter the MML name, *subsys1*, in the Name field.
- **Step 3** Enter the description, *Route Between STP A and STP B*, in the **Description** field.
- **Step 4** Select the *apc1* component you provisioned in the "Adding the Adjacent Point Codes" section on page 3-12 in the **APC** pull-down menu.
- Step 5 Select the *apc2* component you provisioned in the "Adding the Adjacent Point Codes" section on page 3-12 in the Mated APC pull-down menu.
- Step 6 Select the priority for the mated pair, 3, from the Priority pull-down menu.

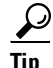

The priority for the SS7 subsystem should always be lower than the priority for the C7 IP links between the signaling controller and the STPs (which you provision in the "Adding C7 IP Links to Cisco SLTs" section on page 3-13). You do not want signaling traffic on the C-links, because they are used only if the F-links go down. If the priority for the C-links (SS7 subsystem) is higher than or equal to the priority for the C7 IP links, the signaling controller routes signaling traffic over those links. If you set the SS7 subsystem priority lower than the priority for the C7 IP links, the signaling controller routes traffic over the C-links between the STPs only if the links with a higher priority are not available.

- **Step 7** Enter the subsystem number, 0, in the **Subsystem Number** field. This value is not used when you are identifying mated STPs.
- **Step 8** Enter *0* in the **STP/SCP Index** field. This value is not used when you are identifying mated STPs.
- **Step 9** Select SCCP from the **Transport Protocol** pull-down menu.
- Step 10 Select SS7-ANSI from the Protocol Family pull-down menu.
- Step 11 Click Add. The hierarchical tree on the left of the screen changes to reflect the mated pair you added.

## **Adding SS7 Signaling Services**

The SS7 signaling service specifies the path and the protocol variant that the signaling controller uses to communicate with a remote switch (SSP) that is sending bearer traffic to the NASs.

You must add an SS7 signaling service from the signaling controller to the PSTN switch.

- Step 1 Click SS7 Paths in the hierarchical tree.
- Step 2 Enter the MML name, *ss7sigsvc*, in the Name field.
- **Step 3** Enter the description, SS7 Service to PSTN Switch A, in the Description field.
- **Step 4** Select the DPC, *dpc1*, (you provisioned dpc1 as your destination point code for the PSTN switch in the "Adding the Destination Point Code" section on page 3-12) from the **Pointcode** pull-down menu.
- **Step 5** Select the side, *network*, from the **Side** pull-down menu.
- **Step 6** Select ANSISS7\_STANDARD as the protocol for this signaling service from the **MDO** pull-down menu.
- **Step 7** Enter the customer group ID, *D123*, in the **Customer Group ID** field. This is the name of the dial plan file you use for screening. See "Provisioning White and Black List Screening" section on page 3-28.

|         | Note                                                                                                    | We recommend that you go ahead and provision a customer group ID for your SS7 signaling service, even if you are not planning on currently using the screening tools. This is because once the SS7 signaling service is placed in service, you would have to take it out-of-service to add a customer group ID. |  |  |  |  |  |
|---------|----------------------------------------------------------------------------------------------------|----------------------------------------------------------------------------------------------------|--|--|--|--|--|
| Step 8  | Enter<br>plan ta<br>page 3                                                                                                    | the customer group table, 0101, in the <b>Customer Group Table</b> field. This is the name of the dial able you use for screening. See "Provisioning White and Black List Screening" section on 4-28.                                                                                                    |  |  |  |  |  |
| Step 9  | Click the click the click | Click the <b>Add</b> button. The hierarchical tree on the left of the screen changes to reflect the SS7 path you have added.                                                                                                    |  |  |  |  |  |
| Step 10 | After y<br>proper                                                                                                    | After you create the signaling service, click the <b>Properties</b> button to modify SS7 signaling service properties that are required for the screening process.                                                                                                    |  |  |  |  |  |
| Step 11 | Select                                                                                                    | ReleaseMode from the Name pull-down menu.                                                                                                    |  |  |  |  |  |
| Step 12 | Enter Sync in the Value field.                                                                                                    |                                                                                                    |  |  |  |  |  |
| Step 13 | If you                                                                                                    | are going to provision a dial plan, proceed to Step 14. Otherwise, proceed to Step 20.                                                                                                    |  |  |  |  |  |
| Step 14 | Select                                                                                                    | BOrigStartIndex from the Name pull-down menu.                                                                                                    |  |  |  |  |  |
| Step 15 | Enter                                                                                                    | <i>l</i> in the <b>Value</b> field.                                                                                                    |  |  |  |  |  |
| Step 16 | Click                                                                                                    | <b>Modify</b> to modify the value of the property.                                                                                                    |  |  |  |  |  |
| Step 17 | Select                                                                                                    | BTermStartIndex from the Name pull-down menu.                                                                                                    |  |  |  |  |  |
| Step 18 | Enter                                                                                                    | 2 in the Value field.                                                                                                    |  |  |  |  |  |
| Step 19 | Click                                                                                                    | <b>Modify</b> to modify the value of the property.                                                                                                    |  |  |  |  |  |
| Step 20 | Click                                                                                                    | <b>OK</b> to save the modified property values.                                                                                                    |  |  |  |  |  |

## **Adding SS7 Routes**

An SS7 route is a path through a linkset between the signaling controller and another signaling controller or TDM switch. In this example, the SS7 routes indicate the linksets that carry SS7 signals between the signaling controller and the PSTN switch A.

You must add an SS7 route for each signaling path from the signaling controller to the PSTN switch A. You provision a route for each linkset.

| Step 1 | Click SS7 | Routes | in the | hierarchical | tree. |
|--------|-----------|--------|--------|--------------|-------|
|--------|-----------|--------|--------|--------------|-------|

- **Step 2** Enter the MML name, *ss7route1*, in the **Name** field.
- Step 3 Enter the description, Route 1 to PSTN Switch A through LS1, in the Description field.
- **Step 4** Select *opc* (the OPC for the signaling controller that you added in the "Adding the Origination Point Code" section on page 3-12) from the **Originating PC** pull-down menu.
- Step 5 Select *dpc1* (the DPC for PSTN Switch A that you provisioned in the "Adding the Destination Point Code" section on page 3-12) from the Destination PC pull-down menu.
- **Step 6** Select *ls01* from the **Linkset** pull-down menu.
- **Step 7** Enter the priority for this route, *1*, in the **Priority** field.

- Note Routes can share signaling traffic. You can set loadsharing by making the priorities the same for all routes.
- **Step 8** Click the **Add** button. The hierarchical tree on the left of the window changes to reflect the SS7 route you added.
- **Step 9** Repeat steps 1 through 8 to add another route using linkset 2, changing the MML name and description, and selecting *ls02* as the linkset.

Figure 3-4 provides an example of the VSPT window after you have provisioned SS7 signaling route data.

Figure 3-4 SS7 Signaling Route Data

| X Configuration Editor - test5                                                                                                    |               |                        | _ 🗆 × |
|----------------------------------------------------------------------------------------------------|---------------|------------------------|-------|
| File View Tools He                                                                                                    | lp            |                        |       |
| MGC Config                                                                                                    | Attributes    |                        |       |
| © va−doc1                                                                                                    | Name:         | орс                    |       |
| စုံ Interfaces<br>စုနှစ်ရာချီးရ                                                                                                    | Description:  | origination point code |       |
| φ APCs                                                                                                    | NetAddr:      | 171.1.4                | ANSI  |
| apc1<br>apc2                                                                                                    | NetIndicator: | National network (2)   | ▼     |
| Point Codes                                                                                                    |               |                        |       |
| $ \begin{array}{c c} \mathbf{v}  \text{Linksets} \\ \mathbf{v}  \text{lso1} \\ & \mathbf{v}  \text{Links} \\ & \mathbf{c}^{\text{7iplnk1}} \\ \mathbf{v}  \text{Lso2} \\ \mathbf{v}  \text{lso2} \\ & \mathbf{v}  \text{Links} \\ & \mathbf{v}  \text{Links} \\ & \mathbf{c}^{\text{7iplnk3}} \\ & \mathbf{c}^{\text{7iplnk4}} \end{array} $ |               |                        |       |
| •       SS7 Subsystems         •       subsyst         •       SS7 Paths         •       SS7 Routes         •       SS7 Routes         •       SS7 Routes         •       SS7 route1         •       ss7route2         •       FAS Signaling                                                                                                 |               |                        |       |
| ∟ External Nodes                                                                                                    |               | Modify Delete          |       |
|                                                                                                    |               |                        |       |
|                                                                                                    |               |                        |       |

# **Provisioning NAS Links**

NAS links indicate the communication path the signaling controller uses to control the bearer traffic that passes through each NAS.

To add links to the NASs in your network, you must add the following components:
- NAS external node
- NAS signaling service
- IP links

#### **Adding NAS External Nodes**

You must add a NAS external node for each voice gateway in your network.

**Step 1** From the left-hand side of the main window, click **External Nodes**.

**Step 2** Enter the MML name of the NAS, *nas1*, in the **Name** field.

**Step 3** Enter the description, *NAS 1*, in the **Description** field.

- **Step 4** Select the type of NAS, *AS5300*, from the **Type** pull-down menu.
- Step 5 Click Add.
- **Step 6** Repeat steps 1 through 5 for *nas2* and *nas3*.
- **Step 7** Click *nas1* to view the attributes for this NAS on the right side of the window. The hierarchical tree on the left-hand side of the window changes to reflect the addition of an external node (that is, *nas1*).
- **Step 8** Verify that *nas1* is present in the **Name** field.
- **Step 9** Verify that *NAS 1* is present in the **Description** field.
- **Step 10** Verify that *AS5300* is present in the **Type** field.
- **Step 11** Verify that *nas1* appears in the **MGCP Domain** field. This value should always match the value in the **Name** field.
- **Step 12** Select *T1* from the **DS1 Type** pull-down menu.
- **Step 13** Enter 175.30.241.2 in the **IP Addr1** field and 255.255.255.0 in the **IP Subnet Mask1** field. These addresses/subnet mask values must match the values configured on the NAS. It represents the interface used for primary IP connectivity.

## 

**Note** If used, the IP Addr2 addresses/subnet mask fields must match the secondary IP address values configured on the NAS.

**Note** The other fields in this window are not used for NASs.

**Step 14** Click **Modify** to save the changes.

**Step 15** Repeat steps 7 through 14 for each NAS, using 175.30.241.3 as the IP address for *nas2* and 175.30.241.4 as the IP address for *nas3*.

## **Adding NAS Signaling Services**

The procedure in this section shows you how to add a NAS signaling service for each NAS you created in the "Adding NAS External Nodes" section on page 3-21. The NAS signaling service indicates the Q.931 protocol path between the signaling controller and the NASs.

**Note** It is possible for more than one NAS to use a single NAS signaling service, as long as each NAS is associated with the same DPC.

- **Step 1** Click on **NAS**, below the *nas1* component. The window displays the NAS signaling service fields.
- **Step 2** Enter the MML name for the NAS signaling service, *signas1*, in the **Name** field.
- **Step 3** Enter the description, *Signaling service for NAS1*, in the Description field.
- Step 4 Select the protocol, BELL\_1268\_C3 from the MDO pull-down menu.
- **Step 5** Click **Add** to add this NAS signaling service.
- Step 6 Repeat steps 1 through 5 for each NAS, changing the MML names and descriptions accordingly.

## **Adding IP Links**

You must add an IP link from each NAS to each Ethernet card and interface in the signaling controller. In this example, you provision the following IP links:

- NAS 1 to enetif1
- NAS 1 to enetif2
- NAS 2 to enetif1
- NAS 2 to enetif2
- NAS 3 to enetif1
- NAS 3 to enetif 2

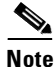

If you are provisioning two links from the signaling controller to the same NAS, you need two different Ethernet IP addresses on both the signaling controller and the NAS.

- **Step 1** Click Links below the *signas1* component. You can see that VSPT has already added a link, *signas1-1*, the individual IP link created for this signaling service.
- **Step 2** Click *signas1-1*. The window displays the fields associated with this IP link.
- **Step 3** Enter the description, *IP link for NAS1 to Ethernet IF 1*, in the **Description** field.
- Step 4 Select the Ethernet interface, enetif1, from the Interface pull-down menu. (You provisioned the Ethernet interfaces for each Ethernet card in the "From the main window, click Interfaces on the left-hand side of the window to expand the hierarchical tree." section on page 3-10.)
- Step 5 Select *IPAddr1* from the **IP Addr** pull-down menu.

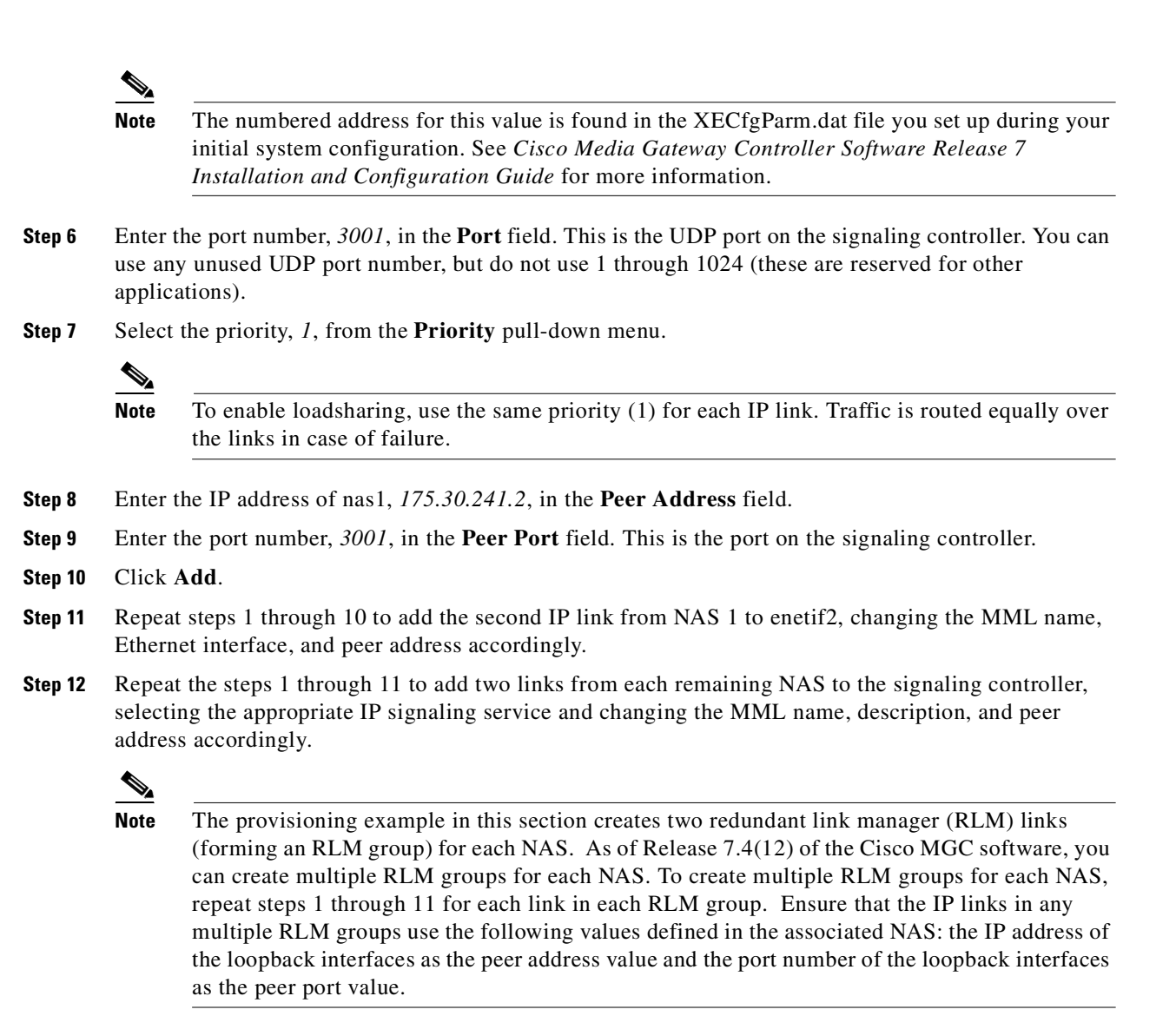

Figure 3-5 illustrates the appearance of the VSPT window after you have provisioned external nodes.

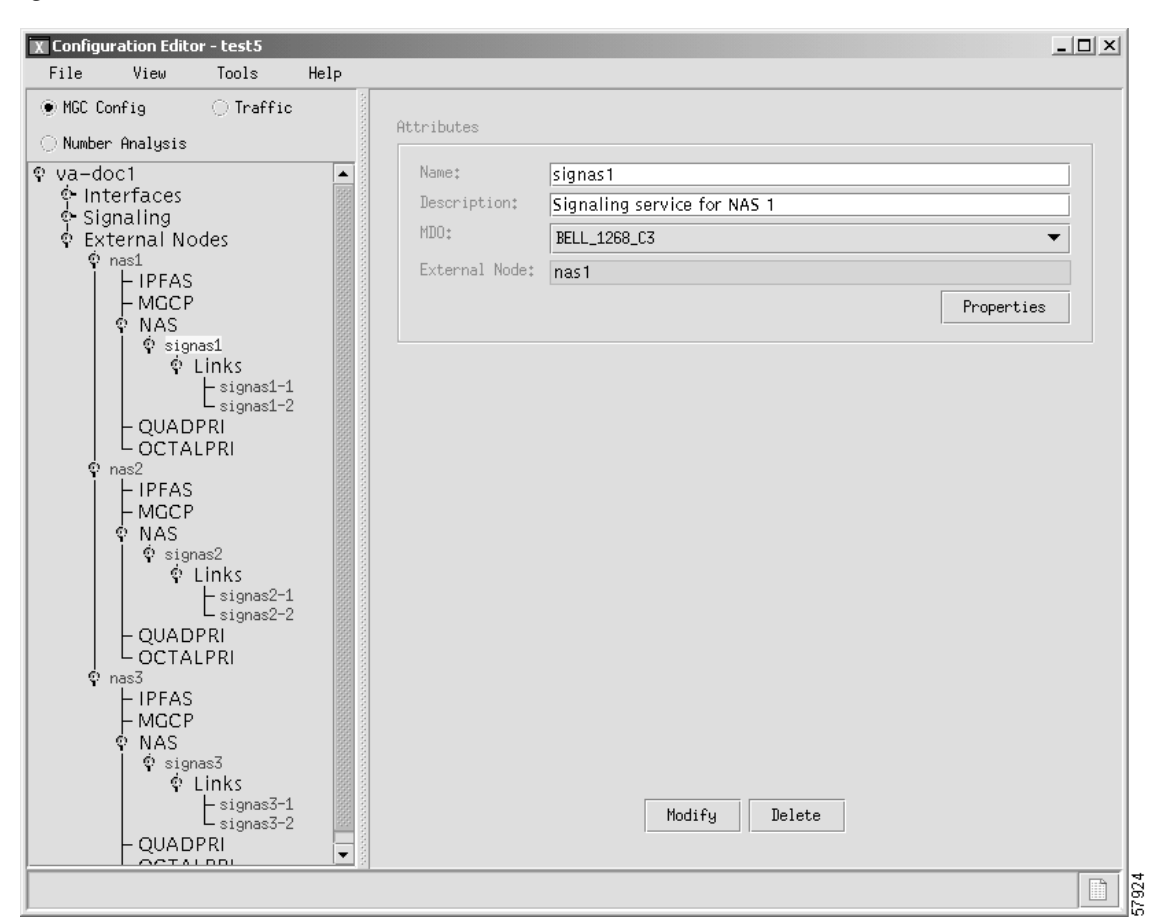

Figure 3-5 NAS Links Provisioned

## **Provisioning Trunks**

You must add trunks for each connection between the NAS and the PSTN switch. NAS 1 has four T1 lines, NAS 2 has four T1 lines, and NAS 3 has three T1 lines. Each T1 contains 24 trunks, or DS0s. For the examples in this section, you must provision 264 trunks (96 for NAS1, 96 for NAS2, and 72 for NAS3).

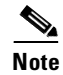

If you have already provisioned the spans on the NAS to be associated with these trunks, you must remove these spans from service on the NAS using the **shutdown** command, before you provision the trunks on the Cisco SC2200.

## **Adding Trunks**

| Т<br>f<br>0 | The va<br>for this<br>throu        | lues used for the destination span ID in the following examples are sample values. The real values sparameter would match whichever PRI port the T1 is connected to on the NAS. Valid values are 1gh 3.                                    |  |  |  |
|-------------|------------------------------------|----------------------------------------------------------------------------------------------------|--|--|--|
| Т           | Гo add                             | trunks, perform the following steps:                                                                                                    |  |  |  |
| tl<br>is    | Click t<br>he <b>Tr</b><br>s for a | the <b>Traffic</b> radio button the top of the left panel, click the <b>Trunks</b> component and then highligh <b>affic</b> component type. The DAS Confirm dialog box opens, which asks you if this configuration a Dial Access Solution. |  |  |  |
| C<br>fi     | Click Y<br>from th                 | Yes in the DAS Confirm dialog box. The Trunk Groups and Routing component types are removed he left Traffic panel. Only Trunks remain.                                                                                                    |  |  |  |
| F<br>v      | Highli<br>vindov                   | ght <b>Trunks</b> in the left panel. A corresponding properties panel appears on the right side of the w.                                                                                                    |  |  |  |
| C           | Click A                            | Add to add trunks. The right panel displays fields associated with trunks.                                                                                                    |  |  |  |
| S<br>c      | Select<br>created                  | the signaling service, <i>ss7sigsvc</i> , from the <b>Source Signaling Service</b> pull-down menu. (You I this signaling service in the "Adding SS7 Signaling Services" section on page 3-18.)                                             |  |  |  |
| S<br>(      | Select<br>You c                    | the NAS signaling service, signas1, from the <b>Destination Signaling Service</b> pull-down menu. reated this service in the "Adding NAS Signaling Services" section on page 3-22.)                                                        |  |  |  |
| S<br>fa     | Select<br>acility                  | <i>T1</i> from the <b>DS1 Type</b> pull-down menu. This indicates you are using the North American T1 //.                                                                                                    |  |  |  |
| E           | Enter a                            | a trunk ID, 1, in the First Trunk ID field.                                                                                                    |  |  |  |
| -<br>N      | Note                               | Each trunk ID must be a unique number. This number is used by the Cisco MGC for tracking.                                                                                                    |  |  |  |
| F           | Enter t                            | the first CIC number for this trunk. <i>1</i> , in the <b>First Source CIC</b> field.                                                                                                    |  |  |  |
|             |                                    |                                                                                                    |  |  |  |
| N           | lote                               | This value must match the number of the CIC you are connecting to on the far-end.                                                                                                    |  |  |  |
| E           | Enter t                            | the first destination span for this trunk, 0, in the First Destination Span field.                                                                                                    |  |  |  |
| •           |                                    |                                                                                                    |  |  |  |
| N           | lote                               | This value is the controller on the media gateway that are used by these trunks.                                                                                                    |  |  |  |
| E           | Enter t                            | the first timeslot for this trunk, 1, in the <b>First Timeslot</b> field.                                                                                                    |  |  |  |
| E           | Enter t                            | he number of trunks you want to add, 24, in the <b>Number of Trunks to Add</b> field.                                                                                                    |  |  |  |
|             | Click I                            | Finish to add the trunks. The properties panel updates to display a table of the 24 trunks you just                                                                                                    |  |  |  |

After creating the trunks for the first T1, you must repeat the process to add trunks for the second, third, and fourth T1 that are connected to NAS1:

- **Step 1** To add 24 more trunks for the span 1 going to nas1, click on **Add**. The properties panel now displays the previous properties where you can indicate the Source and Destination signaling services.
- Step 2 Enter a trunk ID, 25, in the First Trunk ID field.
- Step 3 Enter the first CIC number for this trunk, 25, in the First Source CIC field.
- Step 4 Enter the number of trunks you want to add, 24, in the Number of Trunks to Add field.
- **Step 5** Click **Finish** to add the trunks. The properties panel updates to display a table of the 24 trunks you just created on Span 1.

The system creates 24 trunks for this T1, automatically incrementing the Trunk ID each time. Add the trunks for the third T1:

- **Step 1** To add 24 more trunks for the span 2 going to nas1, click on Add. The properties panel now displays the previous properties where you can indicate the Source and Destination signaling services.
- Step 2 Enter a trunk ID, 49, in the First Trunk ID field.
- Step 3 Enter the first CIC number for this trunk, 49, in the First Source CIC field.
- **Step 4** Enter the number of trunks you want to add, 24, in the **Number of Trunks to Add** field.
- **Step 5** Click **Finish** to add the trunks. The properties panel updates to display a table of the 24 trunks you just created on Span 2.

The system creates 24 trunks for this T1, automatically incrementing the Trunk ID each time. Add the trunks for the fourth T1:

- **Step 1** To add 24 more trunks for the span 3 going to nas1, click on **Add**. The properties panel now displays the previous properties where you can indicate the Source and Destination signaling services.
- Step 2 Enter a trunk ID, 73, in the First Trunk ID field.
- **Step 3** Enter the first CIC number for this trunk, 73, in the **First Source CIC** field.
- Step 4 Enter the number of trunks you want to add, 24, in the Number of Trunks to Add field.
- **Step 5** Click **Finish** to add the trunks. The properties panel updates to display a table of the 24 trunks you just created on Span 3.

The system creates 24 trunks for this T1, automatically incrementing the Trunk ID.

After you have created trunks for the four T1s that terminate at NAS1, you must add trunks for the four T1s that terminate at NAS2 and the three T1s that terminate at NAS3. Follow the previous instructions but make the changes outlined in Table 3-2 and Table 3-3.

| Table 3-2 | NAS2 | Trunks |
|-----------|------|--------|
|-----------|------|--------|

| Field          | Span 1 Value | Span 2 Value | Span 3 Value | Span 4 Value |
|----------------|--------------|--------------|--------------|--------------|
| First Trunk ID | 97           | 121          | 145          | 169          |
| Source CIC     | 97           | 121          | 145          | 169          |

| Field                | Span 1 Value | Span 2 Value | Span 3 Value |
|----------------------|--------------|--------------|--------------|
| Trunk ID             | 193          | 217          | 241          |
| Source Time Slot/CIC | 193          | 217          | 241          |

#### Table 3-3 NAS3 Trunks

Figure 3-6 provides an example of the VSPT window after trunks are provisioned.

| Configuration Edit<br>File View | or-test5<br>Tools | Help  | _               |         |                              |                           | _ [ |
|---------------------------------|-------------------|-------|-----------------|---------|------------------------------|---------------------------|-----|
| ) MGC Config                    | ) Traffic         |       |                 |         | Trunks                       |                           |     |
| Traffic<br>└ Trunks             |                   |       | Src SigSvc ss7s | igsvc 🔻 |                              | Dst SigSvc <b>signas1</b> | . 🔻 |
|                                 |                   |       | Trunk ID        | Src CIC | Dst Span                     | Timeslot                  |     |
|                                 |                   | 100   | 1               | 1       | 0                            | 1                         |     |
|                                 |                   | 100   | 2               | 2       | 0                            | 2                         | 333 |
|                                 |                   |       | 3               | 3       | 0                            | 3                         |     |
|                                 |                   | 100   | 4               | 4       | 0                            | 4                         |     |
|                                 |                   |       | 5               | 5       | 0                            | 5                         |     |
|                                 |                   | 1000  | 6               | 6       | 0                            | 6                         | 666 |
|                                 |                   | 100   | 7               | 7       | 0                            | 7                         |     |
|                                 |                   | 100   | 8               | 8       | 0                            | 8                         |     |
|                                 |                   | 100   | 9               | 9       | 0                            | 9                         |     |
|                                 |                   |       | 10              | 10      | 0                            | 10                        |     |
|                                 |                   | 100   | 11              | 11      | 0                            | 11                        |     |
|                                 |                   |       | 12              | 12      | 0                            | 12                        |     |
|                                 |                   |       | 13              | 13      | 0                            | 13                        |     |
|                                 |                   |       | 14              | 14      | 0                            | 14                        |     |
|                                 |                   | 100   | 15              | 15      | 0                            | 15                        |     |
|                                 |                   | 100   | 16              | 16      | 0                            | 16                        |     |
|                                 |                   | 100   | 17              | 17      | 0                            | 17                        |     |
|                                 |                   | 1000  | 18              | 18      | 0                            | 18                        |     |
|                                 |                   | 1000  | 19              | 19      | 0                            | 19                        |     |
|                                 |                   | 1000  | 20              | 20      | 0                            | 20                        |     |
|                                 |                   | 0.000 | 21              | 21      | 0                            | 21                        |     |
|                                 |                   | 2010  | 22              | 22      | 0                            | 22                        | -   |
|                                 |                   |       |                 | Add     | Total: 96<br>elete Delete Al | 1                         |     |
|                                 |                   | 1.00  |                 |         |                              |                           |     |

Figure 3-6 Trunk Data

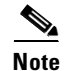

If you have already provisioned the spans on the NAS to be associated with these trunks, you can now return those spans to service on the NAS using the **no shutdown** command.

# **Provisioning the Dial Plan/Number Analysis**

The signaling controller provides the ability to create a dial plan to perform number analysis on both the A (calling) number and B (called) number. You can set up dial plans to perform routing, send calls to announcement servers, modify dialed digits, and perform other results.

You do not use the advanced features in the dial plan for the Cisco SS7 Interconnect for Access Servers Solution and the Cisco SS7 Interconnect for Voice Gateways Solution. In these solutions, the signaling controller routes calls directly over the IP network and does not perform routing or switching to trunk groups.

# **Provisioning White and Black List Screening**

In the Cisco SS7 Interconnect for Access Servers Solution, you might want to perform white and black list screening to include or exclude calls from certain numbers. You can provision white lists that specify allowed A-numbers (calling numbers) or B-numbers (called numbers). Black lists block specified A-numbers (calling numbers) or B-numbers (called numbers).

The VSPT allows you to enter numbers that are collected in a batch file. When you set the white or black list file and the file is post-processed, the commands in the file are applied to the black and white list databases. For example, if you added numbers to the white list, the numbers are inserted into the database when the file is post-processed.

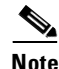

Because the VSPT white and black list provisioning is done by batch file, adding or removing a row during the provisioning session does not mean the row has been added to or removed from the database.

## **Sample Scenario**

This section provides procedures for provisioning a sample B white list. In this scenario, assume that a company offering dialup service has two telephone numbers: one for regular customers and one for reduced-rate customers. Regular customers call (703) 484-3000 for dialup service. Reduced-rate customers call (703) 484-6000 and receive discount rates; for example, they could pay a monthly fee in exchange for cheaper per-minute charges. So the company wants to analyze calls made to (703) 484-6000 and route calls to the IP network only if they are from reduced-rate customers, or those customers on the white list. The SC host uses a dial plan result of screening to screen the A-number to see if the call is permitted.

## **Configuring the B White List**

To configure a B white list, perform the steps in the following sections:

- "Setting Number Analysis Properties" section on page 3-29
- "Creating the Dial Plan File" section on page 3-29
- "Setting the Screening Data" section on page 3-29
- "Adding Calling Numbers to the B-Number White List File" section on page 3-29
- "Setting the Service Name" section on page 3-30
- "Adding the Screening Result Set and Result" section on page 3-31
- "Adding the Called Number" section on page 3-31

These events occur during the screening:

- 1. Calls are made to (703) 484-6000.
- 2. The SC host receives a call and performs analysis based on the called number.

- **3.** As a result of analysis, the SC host sees that calls directed to that number must be screened for the calling party number (A-number).
- 4. The SC host checks the A-number against the B white list to see if the calling party is authorized.
- 5. If the calling party does appear in the B white list database, the call is put through.
- 6. If the calling party does not appear in the B white list database, the call is disconnected.

#### **Setting Number Analysis Properties**

Before you set up the screening, make sure you have set number analysis properties for your SS7 signaling services. You set these properties in "Adding SS7 Signaling Services" section on page 3-18. These values are:

- BOrigStartIndex: 1
- BTermStartIndex: 2
- CustomerGroupID: D123

#### **Creating the Dial Plan File**

Perform the following steps to create the dial plan file:

- Step 1 From the main provisioning window, click the Number Analysis button.
- Step 2 In the left-hand pane of the main provisioning window, click Number Analysis.
- Step 3 Enter the customer group ID, *D123*, in the Customer Group ID field.
- **Step 4** Click the **Add** button. The customer group ID you entered appears underneath the **Number Analysis** component.

#### **Setting the Screening Data**

Perform the following steps to create the white list file:

- **Step 1** To display the call screening window, click the **D123**, **Results**, and **Screening** components on the left-hand side of the window.
- **Step 2** Select *BWHITE* from the **File Type** pull-down menu.
- **Step 3** Enter the file name, *D123.bwhite*, in the **File name** field.
- **Step 4** Click the **Add** button. The Screening file is added to the hierarchical tree on the left-hand side of the window.

#### Adding Calling Numbers to the B-Number White List File

Perform the following steps to add A-numbers to the B-number white list:

**Step 1** Click the **BWHITE** component below the Screening component on the left-hand side of the window.

| Step 2 | Click the <b>Edit File</b> button to edit the <i>D123.bwhite</i> file. A dialog box opens asking you if want to create the D123.bwhite file. |
|--------|----------------------------------------------------------------------------------------------------|
| Step 3 | Click Yes and a text file editor window displays.                                                                                            |
| Step 4 | Click on the <b>Edit</b> menu and select <b>Add new numbers</b> to add calling numbers to the text file. A dialog box is displayed.          |
| Step 5 | Enter calling numbers into the New Numbers field. Each number is separated by a comma, without a space.                                      |
|        | For example, three calling numbers would be entered in the following format:                                                                 |
|        | The first line of your file should entered as follows:                                                                                       |
|        | 7035552222,7035551245,7035554567                                                                                                    |
| Step 6 | Enter the service name, onerate, in the Service Name field.                                                                                  |
| Step 7 | Click <b>OK</b> once you have finished entering data for the calling numbers. The data for the calling numbers is added to the file.         |
| Step 8 | Save and exit from the text file editor.                                                                                                    |
|        |                                                                                                    |

#### Setting the Service Name

To set up the service name, perform the following steps:

| Step 1 | To display the service name window, click the <b>Service</b> component underneath the <b>Results</b> component on the left-hand side of the window. |
|--------|----------------------------------------------------------------------------------------------------|
| Step 2 | Click the Add button. A dialog box is displayed.                                                                                                    |
| Step 3 | Enter the service name, onerate, in the Service Name field.                                                                                         |

**Step 4** Click **OK** to save the service name.

#### Adding the Screening Result Set and Result

Perform the following steps to add a result set and result of screening:

| Step 1 | To display the result set window, click the <b>Resultset</b> component underneath the <b>Results</b> component on the left-hand side of the window.                                                                                          |
|--------|----------------------------------------------------------------------------------------------------|
| Step 2 | Click the Add button. The Add Result Set dialog box is displayed.                                                                                                    |
| Step 3 | Enter <i>1ratescreen</i> in the <b>Result Set Name</b> field and click <b>OK</b> . The result name is added to the window.                                                                                                    |
| Step 4 | To define the result type that you want the dialed digits to produce during number analysis, select the <i>lratescreen</i> result set you just added and click the <b>Add</b> button at the bottom of the window. A dialog box is displayed. |
| Step 5 | Enter the name of the result, <i>1 ratescreen</i> , in the <b>Result Name</b> field.                                                                                                    |
| Step 6 | Select the result type, <i>SCREENING</i> , from the <b>Result Type</b> pull-down menu. The fields at the bottom of the window change to reflect the data necessary for screening.                                                            |
| Step 7 | Ensure that the value in the Screen type pull-down menu is 1 (for white list screening).                                                                                                    |
| Step 8 | Select the service name, onerate, from the Service name pull-down menu.                                                                                                    |
| Step 9 | Click <b>OK</b> . The dialog box closes.                                                                                                    |

#### **Adding the Called Number**

Perform the following steps to add the called number to the database:

| Step 1 | Click the <b>Triggers</b> and the <b>Bdigtree</b> components on the left-hand side of the window to display the B digit tree window. |
|--------|----------------------------------------------------------------------------------------------------|
| Step 2 | Click the Add button. The Add Bdigtree dialog box is displayed.                                                                      |
| Step 3 | Enter 7034846000 in the Digit String field.                                                                                          |
| Step 4 | Ensure that the <b>Call side</b> pull-down menu is set to <i>originating</i> .                                                       |
| Step 5 | Select <i>1ratescreen</i> in the <b>Result Set</b> pull-down menu.                                                                   |
| Step 6 | Click <b>OK</b> . The dialog box closes and the information for the called number is added to the window.                            |

Figure 3-7 provides an example of the VSPT window after a dial plan has been provisioned.

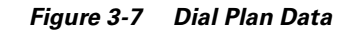

| File       View       Tools       Help         MCC Config       Traffic            • Number Analysis           • Control of the second second s                                                                                                    | X Configuration Editor - test5                                                                                                    |                    |               |             |
|----------------------------------------------------------------------------------------------------|----------------------------------------------------------------------------------------------------|--------------------|---------------|-------------|
| <pre>MCC Config Traffic  Number Analysis  Number Analysis  Number Analysi</pre> | File View Tools Help                                                                                                    |                    |               |             |
| • Number Analysis         • Digmodstring         - Digmodstring         - Resultset         - DefResultset         • Service         • Service         • Adigtree         - Edigtree         - Edigtree         - Cause         - Location         - NOA         NPI           Diza         Customer Group ID: DI23         File Type:         BHITE         Select File         File name:         DI23.BWHITE         Select File         Edit File         Customer Group ID: DI23         File Type:         BHITE         Select File         Edit File         Customer Group ID: DI23         File Type:         BHITE         Select File         Edit File         Select File         Edit File         Modify         Delete         Modify         Delete                                                                                                    | ○ MGC Config ○ Traffic ● Number Analysis                                                                                                    | Properties         |               |             |
| • Digmodstring         • Results         • DefResultset         • Screening         • Lubilite         • Service         • Triggers         • Adigtree         • Bdigtree         • Cause         • Location         • NOA         NPI         • NOA         NPI         • Modify         Delete         • Modify         Delete         • Modify         • Delete         • Modify         • Delete         • Modify         • Delete         • Modify         • Delete         • Modify         • Delete         • Modify         • Delete         • Modify         • Delete         • Modify         • Delete         • Modify         • Delete         • Modify         • Delete         • Diffy         • Delete         • Delete         • Diffy         • Delete         • Diffy         • Delete         • Delete         • Delete         • Delete         • Delete         • Delete         • Delete         • Delete         • Delete         • Delete         • Delete         • Delete         • Delete         • Delete         • Delete         • Delete         • Dele                                              | Number Analysis                                                                                                    | Customer Group ID: | D123          |             |
| - Digmodstring         - Resultset         - DefResultset         • Screening         L BWHITE         - Service         • Triggers         - Adigtree         - Bdigtree         - Cause         - Location         - NOA         NPI                                                                                                    | စု J123<br>စု Results                                                                                                    | File Type:         |               | -           |
| DefResultset<br>© Screening<br>LBMITE<br>Service<br>© Triggers<br>Adigtree<br>Bdigtree<br>Cause<br>Location<br>NOA<br>NPI<br>Modify Delete                                                                                                    | – Digmodstring<br>– Resultset                                                                                                    | File name:         | D123.BWHITE   | Select File |
| C = Definite         Service         * Triggers         - Adigtree         - Bdigtree         - Cause         - Location         - NOA         - NPI                                                                                                    | - DefResultset                                                                                                    |                    |               | Edit File   |
|                                                                                                    | <ul> <li>→ Service</li> <li>♥ Triggers</li> <li>→ Adigtree</li> <li>→ Bdigtree</li> <li>→ Cause</li> <li>→ Location</li> <li>→ NOA</li> <li>→ NPI</li> </ul> |                    | Modify Delete | 325         |

# **Deploying the Session**

The example used in this chapter features a continuous-service SC node. You must deploy the session to save it to the machine you are provisioning. The system then copies the files to the standby SC node. To deploy the session:

| Step 1 | From the Tools menu, select Deploy. A dialog box is displayed.                                                                                            |
|--------|----------------------------------------------------------------------------------------------------|
| Step 2 | Enter the configuration name on the destination Cisco MGC.                                                                                                |
|        | You can click <b>VSC View</b> to browse the target Cisco MGC. This lets you avoid duplicating a configuration name that already exists on your Cisco MGC. |
| Step 3 | Indicate how you want to deploy the configuration:                                                                                                    |
|        | • If you want to send the configuration to the Cisco MGC but not activate it, click the button next to <b>Send Configuration to VSC Only</b> .            |
|        | • If you want to send the configuration to the Cisco MGC and activate it, click the button next to <b>Send</b> and <b>Activate Configuration</b> .        |

• If you have a continuous-service configuration with two Cisco MGC hosts, click the button next to **Send, Activate and Synchronize failover**. The configuration is saved on the active host and copied to the standby host. You must restart the standby server after deployment to apply changes.

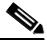

**Note** Do not select the **Do not deploy to VSC** box. This option is not used in Cisco SS7 Interconnect to Access Servers or Voice Gateways solutions.

#### Step 4 Click OK.

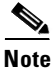

Even though the Cisco MGC supports only one provisioning session at one time, multiple user provisioning is supported in VSPT version 1.6. If more than one user is provisioning, and a deploy is attempted, the deploy is placed on hold for a 45 second timeout interval. Up to three retries can be attempted before the deploy attempt fails.

Deploying the Session

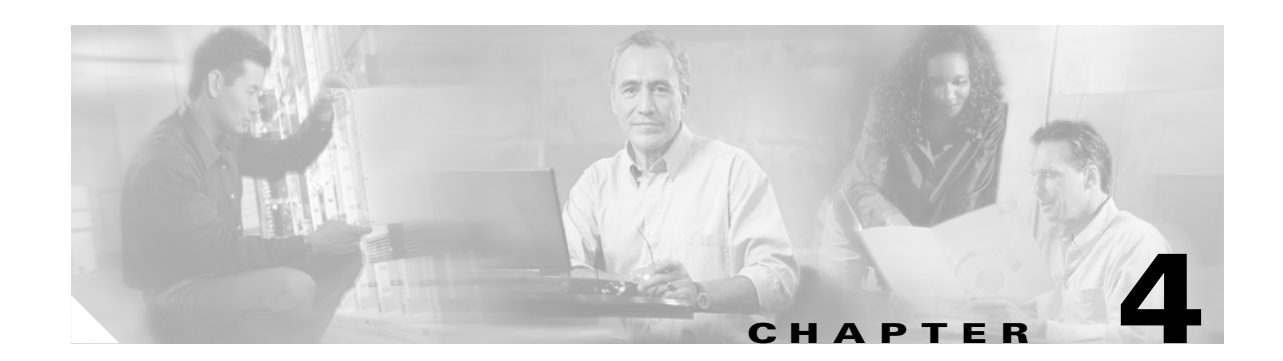

# Provisioning the Cisco SS7 Interconnect for Voice Gateways Solution by Using MML

This chapter describes how to provision a sample Cisco SS7 Interconnect for Voice Gateways Solution (shown in Figure 4-1). The chapter describes a sample configuration for the illustration purpose only. Your configuration will vary and depend on your own network configuration.

<u>}</u> Tip

Notes are used in this chapter to identify the procedures and other elements that differ in the Cisco Media Gateway Controller (MGC) software Release 7.3(x) and the Cisco MGC software Release 7.4(x). However, most procedures are the same for both software releases.

This chapter presents two ways of provisioning with MML:

- Using MML commands individually to provision your system. (This can be time consuming if you have a large configuration.)
- Creating a simple MML batch file in ASCII format and processing it with MML.

To skip directly to the MML batch file used to provision the sample configuration, see "Creating and Processing an MML Batch File for Provisioning" section on page 4-38.

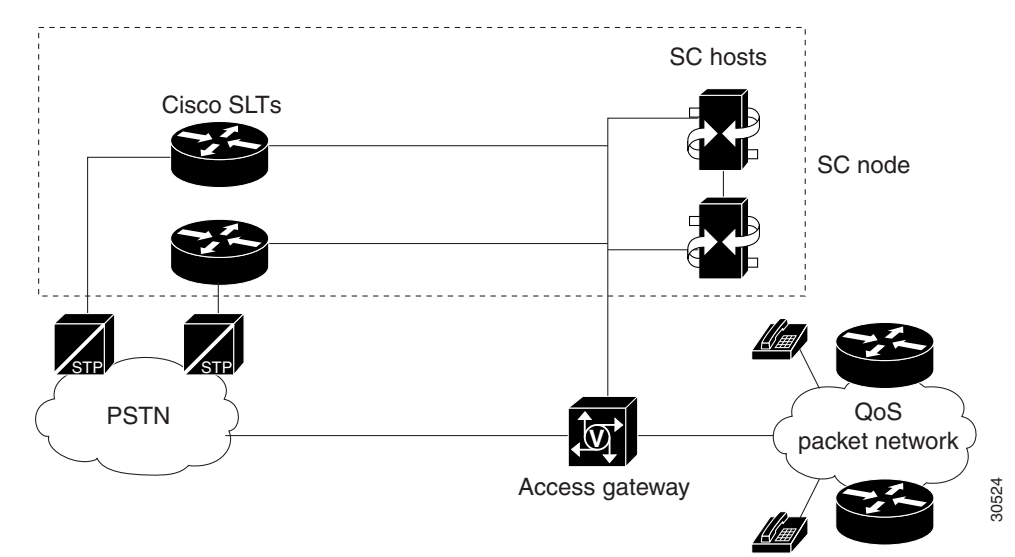

#### Figure 4-1 Sample Cisco SS7 Interconnect for Voice Gateways Solution

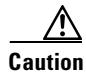

Do *not* use the sample values in this chapter to provision your system. You must research your network and obtain your own values for the network addresses, point codes, and other parameters used in your solution. If you use the sample values presented here, your configuration *will not* work.

# **Provisioning Outline**

Perform the following steps to provision the sample Cisco SS7 Interconnect for Voice Gateways Solution.

|           | Step                                                                                                    | Section and Page                            |
|-----------|----------------------------------------------------------------------------------------------------|---------------------------------------------|
| Provision | SS7 signaling routes                                                                                                    |                                             |
| Step 1    | Add the OPC <sup>1</sup> in your network.                                                                                           | Adding the OPC, page 4-10                   |
| Step 2    | Add the $DPC^2$ to identify the destination switch.                                                                                 | Adding the DPC, page 4-11                   |
| Step 3    | Add the APCs <sup>3</sup> to identify the STPs <sup>4</sup> with which the signaling controller communicates signaling information. | Adding the APCs, page 4-12                  |
| Step 4    | Add linksets to connect the Cisco SLTs <sup>5</sup> to the STPs.                                                                    | Adding Linksets, page 4-14                  |
| Step 5    | Add the SS7 subsystem to identify the mated STPs.                                                                                   | Adding the SS7 Subsystem, page 4-15         |
| Step 6    | Add the SS7 routes for each signaling path from the signaling controller to the destination switch.                                 | Adding SS7 Routes, page 4-16                |
| Step 7    | Add the SS7 signaling service from the signaling controller to the destination switch.                                              | Adding the SS7 Signaling Service, page 4-17 |

|          | Step                                                                                                    | Section and Page                            |
|----------|----------------------------------------------------------------------------------------------------|---------------------------------------------|
| Provisio | n signaling links                                                                                           |                                             |
| Step 1   | Add the Ethernet adapters (cards) in the SC host that carry signaling to and from the Cisco SLTs.           | Adding Adapters (Cards), page 4-18          |
| Step 2   | Add Ethernet interfaces for the cards in the host.                                                          | Adding Ethernet Interfaces, page 4-19       |
| Step 3   | Add C7 IP links for each SS7 link from the signaling controller to the SS7 network (through the Cisco SLT). | Adding C7 IP Links to Cisco SLTs, page 4-20 |
| Provisio | on NAS <sup>6</sup> links                                                                                   |                                             |
| Step 1   | Add external nodes for the NASes in your network.                                                           | Adding NAS External Nodes, page 4-23        |
| Step 2   | Add NAS signaling services for each NAS.                                                                    | Adding NAS Signaling Services, page 4-24    |
| Step 3   | Add IP links for each NAS to each Ethernet card in the SC host.                                             | Adding IP Links, page 4-25                  |
| Provisio | n trunks                                                                                                    |                                             |
| Step 1   | Create the trunk file and add trunks from each NAS to the signaling controller.                             | Using a Text File to Add Trunks, page 4-28  |
| Step 2   | Import the trunk file.                                                                                      | Using a Text File to Add Trunks, page 4-28  |
| Deploy   | the session                                                                                                 |                                             |
| 1. OPC   | = origination point code                                                                                    |                                             |
| 2 DPC    | - destination point code                                                                                    |                                             |

= destination point code

3. APCs = adjacent point codes

4. STPs = Signal Transfer Points

5. Cisco SLTs = Cisco Signaling Link Terminals

6. NAS = network access server

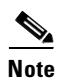

Trunk groups and trunk routing are not used in the Cisco SS7 Interconnect for Voice Gateways Solution. This solution uses nailed trunks between the voice gateways and the PSTN switch. The signaling controller does not perform trunk group selection in this solution.

# **Provisioning Worksheet**

Table 4-1 shows a provisioning worksheet for the sample configuration shown in this chapter.

| Component      | MML Name  | Description              | Parameters                     |
|----------------|-----------|--------------------------|--------------------------------|
| OPC            | opc       | Origination point code   | • netaddr: 171.1.4             |
|                |           |                          | • netind: 2 (national network) |
| DPC            | dpc1      | DPC of PSTN Switch A     | • netaddr: 171.1.3             |
|                |           |                          | • netind: 2 (national network) |
| APC            | apc1      | APC for STP A            | • netaddr: 171.16.1            |
| APC            | apc2      | APC for STP B            | • netaddr: 171.16.2            |
| Linkset        | 1s01      | Linkset from signaling   | • apc: apc1                    |
|                |           | controller to STP A      | • type: IP                     |
|                |           |                          | • proto: SS7-ANSI              |
| Linkset        | 1s02      | Linkset from signaling   | • apc: apc2                    |
|                |           | controller to STP B      | • type: IP                     |
|                |           |                          | • proto: SS7-ANSI              |
| SS7 subsystem  | subsys1   | Route between STP A and  | • svc: apc1                    |
|                |           | STP B                    | • matedapc: apc2               |
|                |           |                          | • proto: SS7-ANSI              |
|                |           |                          | • pri: 3                       |
|                |           |                          | • ssn: 0                       |
| SS7 route      | ss7route1 | Route 1 to PSTN Switch A | • opc: opc                     |
|                |           | through LS1              | • dpc: dpc1                    |
|                |           |                          | • lnkset: ls01                 |
|                |           |                          | • pri: 1                       |
| SS7 route      | ss7route2 | Route 2 to PSTN Switch A | • opc: opc                     |
|                |           | through LS2              | • dpc: dpc1                    |
|                |           |                          | • lnkset: ls02                 |
|                |           |                          | • pri: 1                       |
| SS7 signaling  | ss7sigsvc | SS7 service to PSTN      | mdo: ANSISS7_STANDARD          |
| service        |           | Switch A                 | • dpc: dpc1                    |
| Adapter (card) | encard1   | Ethernet Card 1          | • type: EN                     |
|                |           |                          | • slot: 0                      |
| Adapter (card) | encard2   | Ethernet Card 2          | • type: EN                     |
|                |           |                          | • slot: 1                      |

Table 4-1 Provisioning Worksheet

| Component             | MML Name  | Description                    | Parameters                |
|-----------------------|-----------|--------------------------------|---------------------------|
| Ethernet<br>interface | enetif1   | Ethernet interface for encard1 | • card: encard1           |
| Ethernet<br>interface | enetif2   | Ethernet interface for encard2 | • card: encard2           |
| C7 IP link            | c7iplink1 | Link 1 in Linkset 1            | • if: enetif1             |
|                       |           |                                | • ipaddr: IP_Addr1        |
|                       |           |                                | • port: 5000              |
|                       |           |                                | • peeraddr: 175.30.241.27 |
|                       |           |                                | • peerport:32767          |
|                       |           |                                | • pri: 1                  |
|                       |           |                                | • slc: 0                  |
|                       |           |                                | • lnkset: ls01            |
| C7 IP link            | c7iplink2 | Link 2 in Linkset 1            | • if: enetif2             |
|                       |           |                                | • ipaddr: IP_Addr2        |
|                       |           |                                | • port: 5000              |
|                       |           |                                | • peeraddr: 175.30.238.28 |
|                       |           |                                | • peerport:32767          |
|                       |           |                                | • pri: 1                  |
|                       |           |                                | • slc: 1                  |
|                       |           |                                | • lnkset: ls01            |
| C7 IP link            | c7iplink3 | Link 1 in Linkset 2            | • if: enetif2             |
|                       |           |                                | • ipaddr: IP_Addr1        |
|                       |           |                                | • port: 5000              |
|                       |           |                                | • peeraddr: 175.30.241.27 |
|                       |           |                                | • peerport:32767          |
|                       |           |                                | • pri: 1                  |
|                       |           |                                | • slc: 0                  |
|                       |           |                                | • Inkset: ls02            |
| C7 IP link            | c7iplink4 | Link 2 in Linkset 2            | • if: enetif2             |
|                       |           |                                | • ipaddr: IP_Addr2        |
|                       |           |                                | • port: 5000              |
|                       |           |                                | • peeraddr: 175.30.238.28 |
|                       |           |                                | • peerport:32767          |
|                       |           |                                | • pri: 1                  |
|                       |           |                                | • slc: 1                  |
|                       |           |                                | • lnkset: ls02            |

| Table 4-1 Provisioning | Worksheet (continued) |
|------------------------|-----------------------|
|------------------------|-----------------------|

| Component             | MML Name | Description                    | Parameters                                                                                                    |
|-----------------------|----------|--------------------------------|----------------------------------------------------------------------------------------------------|
| NAS external node     | nas1     | NAS 1                          | none                                                                                                    |
| NAS external node     | nas2     | NAS 2                          | none                                                                                                    |
| NAS external node     | nas3     | NAS 3                          | none                                                                                                    |
| NAS signaling service | nassvc1  | Signaling service for<br>NAS 1 | <ul><li>extnode: nas1</li><li>MDO: BELL_1268</li></ul>                                                                                                    |
| NAS signaling service | nassvc2  | Signaling service for<br>NAS 2 | <ul><li>extnode: nas2</li><li>MDO: BELL_1268</li></ul>                                                                                                    |
| NAS signaling service | nassvc3  | Signaling service for<br>NAS 3 | <ul><li>extnode: nas3</li><li>MDO: BELL_1268</li></ul>                                                                                                    |
| IP link               | iplink 1 | IP link for NAS 1              | <ul> <li>if: enetif1</li> <li>ipaddr: IP_Addr1</li> <li>port: 3001</li> <li>peeraddr: 175.30.241.2</li> <li>peerport: 3001</li> <li>svc: nassvc1</li> </ul> |
| IP link               | iplink2  | IP link for NAS 2              | <ul> <li>if: enetif2</li> <li>ipaddr: IP_Addr2</li> <li>port: 3001</li> <li>peeraddr: 175.30.238.2</li> <li>peerport: 3001</li> <li>svc: nassvc2</li> </ul> |
| IP link               | iplink3  | IP link for NAS 3              | <ul> <li>if: enetif1</li> <li>ipaddr: IP_Addr1</li> <li>port: 3001</li> <li>peeraddr: 175.30.241.3</li> <li>peerport: 3001</li> <li>svc: nassvc3</li> </ul> |
| IP link               | iplink4  | IP link 2 for NAS 1            | <ul> <li>if: enetif2</li> <li>ipaddr: IP_Addr2</li> <li>port: 3001</li> <li>peeraddr: 175.30.238.3</li> <li>peerport: 3001</li> </ul>                       |

#### Table 4-1 Provisioning Worksheet (continued)

svc: nassvc1

•

| Component | MML Name | Description         | Parameters               |
|-----------|----------|---------------------|--------------------------|
| IP link   | iplink5  | IP link 2 for NAS 2 | • if: enetif1            |
|           |          |                     | • ipaddr: IP_Addr1       |
|           |          |                     | • port: 3001             |
|           |          |                     | • peeraddr: 175.30.238.3 |
|           |          |                     | • peerport: 3001         |
|           |          |                     | • svc: nassvc2           |
| IP link   | iplink6  | IP link 2 for NAS 3 | • if: enetif2            |
|           |          |                     | • ipaddr: IP_Addr2       |
|           |          |                     | • port: 3001             |
|           |          |                     | • peeraddr: 175.30.238.4 |
|           |          |                     | • peerport: 3001         |
|           |          |                     | • svc: nassvc3           |

| Table 4-1 | Provisioning | Worksheet | (continued) |
|-----------|--------------|-----------|-------------|
|-----------|--------------|-----------|-------------|

# **Starting the Provisioning Session**

Log in to the signaling controller and start an MML session. For more information on MML commands, see the *Cisco Media Gateway Controller Software Release 7 Reference Guide*.

Caution

Do not log in as root when starting MML. If you log in as root and attempt to start an MML session, you cause a core dump and MML does not start.

To start an MML session:

**Step 1** Log in to the signaling controller as a user who is a member of the transpath group. (In Cisco media gateway controller software Release 7.4(x), this group has been renamed the mgcgrp group.)

# <u>Note</u>

If you log in as a user who is not in the transpath or mgcgrp group, you might need to enter the commands **newgrp transpath** (or **newgrp mgcgrp**) and **source .cshrc** after logging in.

#### Step 2 Enter mml:

machine-name% mml

copyright © 1998-2000, Cisco Systems, Inc.

machine-name mml>

If another session is running, you receive a message similar to the following:

machine-name% mml

copyright  $^{\odot}$  1998-2000, Cisco Systems, Inc.

mml1: Already in use

Failure to run MML, reason=Entry was already present machine-name  $\ensuremath{\mathsf{ML}}$ 

To see other MML sessions that are running, enter **ls /opt/TransPath/var** (for Cisco media gateway controller software Release 7.4(x), enter **ls /opt/CiscoMGC/var**). MML session numbers range from 1 through 12. Depending on the number of MML sessions, you will see a list of files similar to the following:

mml0.LOCK
mml1.LOCK
mml2.LOCK

If MML is already running, enter **mml** -s  $\mathbf{x}$  (x = the number of a session that does not appear as locked; range is 1 through 12):

```
machine-name% mml -s 2
Copyright © 1998-2000, Cisco Systems, Inc.
machine-name mml>
```

**Step 3** Start a provisioning session by entering the **prov-sta::srcver="new",dstver="dialcfg1"** command:

```
machine-name mml> prov-sta::srcver="new",dstver="dialcfgl"
    Media Gateway Controller 2000-04-04 15:00:57
M COMPLD
    "PROV-STA"
;
```

machine-name mml>

This starts a new provisioning session ("new"), names it CFG\_dialcfg1, and saves the configuration files in /opt/TransPath/etc/CONFIG\_LIB.

٩, Note

In Cisco media gateway controller software Release 7.4(x), the files are saved in /opt/CiscoMGC/etc/CONFIG\_LIB.

# $\underline{P}$

If another provisioning session is running, you cannot start a provisioning session. You receive an error similar to Example 4-1.

#### Example 4-1 Provisioning Session Error

```
machine-name mml> prov-sta::srcver="new",dstver="dial9"
Media Gateway Controller 2000-04-04 15:02:42
M DENY
SROF
"PROV-STA: POM session is already in use by mml2"
/* Status, Requested Operation Failed on the component */
;
```

To see if another provisioning session is running, enter the **prov-rtrv:session** command:

```
machine-name mml> prov-rtrv:session
Media Gateway Controller 2000-04-04 15:03:07
```

```
M RTRV
    "session=dialcfg1:session"
    /*
Session ID = mml2
SRCVER = new
DSTVER = dialcfg1
    */
;
```

This example shows that an active provisioning session named dialcfg1 is in use.

Refer to the *Cisco Media Gateway Controller Software Release 7 Provisioning Guide* for more information on provisioning with MML and general provisioning steps.

# **MML** Tips

MML commands use the following syntax:

```
command_name:[target][, target][, target. . .][:Parameter_List][;comments]
```

When entering MML commands, remember the following:

- In general, MML commands are not case sensitive. However, file names are when used as arguments in MML commands (for example, TKGFile, BCFile, RoutingFile).
- Use only one MML command on each line.
- Anything entered after a semicolon (;) is treated as a comment (this is primarily useful for MML command scripts).
- Do not use punctuation (such as the period character) for target names; for example, do not use test.log as a logging destination.
- After starting a provisioning session, MML displays COMPLD, indicating success. The COMPLD message is displayed after successful commands. For failed commands, MML displays DENY.
- Sessions inactive for 30 minutes result in a warning. If the session continues without activity for 5 more minutes, it terminates.
- As many as 12 MML sessions can exist at any given time; however, only one provisioning session is allowed.
- You can create an ASCII text file for batch processing of provisioning commands.
- You can create batch files for individual segments of provisioned data.

- During batch file execution, each MML command response echoes to the terminal. You can log command responses for later review so that the file can run unattended.
- Place quotation marks around all value strings in your commands. For example, card="Interface1". The keyword card does not have to be enclosed in quotation marks. The value Interface1 is being assigned to keyword card and must be enclosed in quotations.

To obtain on-line help in an MML session, enter **help** at the command prompt. For more information, refer to the *Cisco Media Gateway Controller Release 7 Software Reference Guide*.

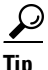

To repeat the last MML command you entered, use the up arrow. To scroll through all previously entered MML commands, continue to use the up arrow. To modify and reenter a previously entered command, use the up arrow to display the command and then the left- and right-arrows, Backspace, Delete, and alphanumeric keys to edit the command. Press **Enter** to reenter the command.

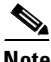

Note

Many procedures in this chapter refer to sections in *Cisco Media Gateway Controller Software Release* 7 *Provisioning Guide*. Keep that book handy when performing the procedures in this chapter.

# **Provisioning SS7 Signaling Routes**

The SS7 signaling route is the path from the Cisco SC host to a service switching point (SSP) through the Cisco SLTs and signal transfer points (STPs). In the sample configuration in this chapter, the SSP is the PSTN switch. When you provision the SS7 signaling routes, you add the following components:

- OPC—Origination point code or the point code of the signaling controller in your network
- DPC-Destination point code or the point code of the PSTN switch A to which you are connecting
- APCs—Adjacent point codes or the point codes of the adjacent STPs
- Linksets
- SS7 subsystems (to identify mated STPs)
- SS7 routes
- SS7 signaling services

For more information on configuring SS7 signaling routes, see *Cisco Media Gateway Controller* Software Release 7 Provisioning Guide.

#### Adding the OPC

A point code is an SS7 network address that identifies an SS7 network node, such as an STP or an SSP.

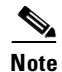

ITU point codes contain 14 bits, and North American point codes contain 24 bits.

The following procedure shows how to add the point code for the SC host.

|        | Command/Action                                                                                                    | Purpose                                                                                        |
|--------|----------------------------------------------------------------------------------------------------|------------------------------------------------------------------------------------------------|
| Step 1 | <pre>machine-name mml&gt; prov-add:ptcode:name="opc",netaddr="171.1.4" ,netind=2,desc="Origination point code"    Media Gateway Controller 2000-04-04 15:04:48 M COMPLD    "ptcode"</pre> | Adds a point code and assigns the name <b>opc</b> to the signaling controller <b>171.1.4</b> . |
|        | ;                                                                                                    |                                                                                                |

## Verifying the OPC

To verify that you have added the opc, enter the **prov-rtrv:ptcode:name="opc"** command:

```
machine-name mml> prov-rtrv:ptcode:name="opc"
    Media Gateway Controller 2000-04-04 15:05:44
M RTRV
    "session=dialcfg1:ptcode"
    /*
NAME = opc
DESC = Origination point code
NETADDR = 171.1.4
NETIND = 2
    */
    ;
```

```
<u>Note</u>
```

In software Release 7.4(x), you can retrieve and verify all point codes by entering the **prov-rtrv:ptcode:**"all" command as shown in Example 4-2.

#### **Example 4-2** Retrieving All Point Codes

```
machine-name mml> prov-rtrv:ptcode:"all"
Media Gateway Controller 2000-04-04 15:05:32
M RTRV
"session=dialcfg1:ptcode"
/*
NAME
                      NETADDR
                                    NETIND
_ _ _ _
                       -----
                                    -----
                      171.1.4
opc
                                    2
*/
;
```

## Adding the DPC

The following procedure shows how to add the point code for the PSTN switch A.

|        | Command/Action                                                                                                    | Purpose                                                                       |
|--------|----------------------------------------------------------------------------------------------------|-------------------------------------------------------------------------------|
| Step 1 | <pre>machine-name mml&gt; prov-add:ptcode:name="dpc1",netaddr= "171.1.3",netind=2,desc="DPC of PSTN Switch A" Media Gateway Controller 2000-04-04 15:08:41 M COMPLD "ptcode" :</pre> | Adds a point code and assigns the name <b>dpc1</b> to switch <b>171.1.3</b> . |

## Verifying the DPC

To verify that you have added the DPC, enter the **prov-rtrv:ptcode:name="dpc1"** command:

```
machine-name mml> prov-rtrv:ptcode:name="dpcl"
    Media Gateway Controller 2000-04-04 15:09:25
M RTRV
    "session=dialcfg1:ptcode"
    /*
NAME = dpc1
DESC = PPC of PSTN Switch A
NETADDR = 171.1.3
NETIND = 2
    */
   ;
```

```
<u>Note</u>
```

In software Release 7.4(x), you can retrieve and verify all point codes by entering the **prov-rtrv:ptcode:**"all" command as shown in Example 4-3.

#### Example 4-3 Retrieving All Point Codes

```
machine-name mml> prov-rtrv:ptcode:"all"
   Media Gateway Controller 2000-04-04 15:10:47
  RTRV
М
   "session=dialcfg1:ptcode"
   /*
NAME
                       NETADDR
                                     NETIND
                       _ _ _ _ _ _ _ _
                                     ----
_ _ _ _
                       171.1.4
                                     2
opc
dpc1
                       171.1.3
                                     2
   */
   ;
```

## Adding the APCs

The following procedure shows how to add the adjacent point codes for the STPs.

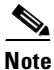

The sample configuration in this chapter uses A-links from the STPs for signaling to the Cisco SLTs. If you have a configuration where F-links come directly from the SSP to the Cisco SLTs, you do not need to add APCs.

|        | Command/Action                                                                                                    | Purpose                                                                        |
|--------|----------------------------------------------------------------------------------------------------|--------------------------------------------------------------------------------|
| Step 1 | <pre>machine-name mml&gt; prov-add:apc:name="apcl",netaddr="171.16.1",desc= "APC for STP A" Media Gateway Controller 2000-04-04 15:11:51 M COMPLD "apc" ;</pre> | Adds a point code and assigns the name <b>apc1</b> to STP A, <b>171.16.1</b> . |
| Step 2 | <pre>machine-name mml&gt; prov-add:apc:name="apc2",netaddr="171.16.2",desc= "APC for STP B" Media Gateway Controller 2000-04-04 15:12:36 M COMPLD "apc" ;</pre> | Adds a point code and assigns the name <b>apc2</b> to STP A, <b>171.16.2</b> . |

#### **Verifying the APCs**

To verify that you have entered the APCs, enter the **prov-rtrv:apc:name=**"*MML name*" command for each APC. For example, to verify the first APC:

```
machine-name mml> prov-rtrv:apc:name="apcl"
    Media Gateway Controller 2000-04-04 15:13:54
M RTRV
    "session=dialcfg1:apc"
    /*
NAME = apcl
DESC = APC for STP A
NETADDR = 171.16.1
NETIND = 0
    */
;
```

```
<u>Note</u>
```

In software Release 7.4(x), you can retrieve and verify all APCs by entering the **prov-rtrv:apc:"all"** command as shown in Example 4-4.

#### Example 4-4 Retrieving All APCs

| mac | chine-name mml> <b>pro</b> | ov-rtrv:apc:"a | 11"           |
|-----|----------------------------|----------------|---------------|
|     | Media Gateway Cont         | roller 2000-0  | 4-04 10:45:12 |
| М   | RTRV                       |                |               |
|     | "session=dialcfg1:         | apc"           |               |
|     | /*                         |                |               |
| NAN | ſΕ                         | NETADDR        | NETIND        |
|     |                            |                |               |
| apo | 21                         | 171.16.1       | 2             |
| apo | 22                         | 171.16.2       | 2             |
|     | */                         |                |               |
|     | ;                          |                |               |

## **Adding Linksets**

A linkset is a logical set of one or more links originating from an SS7 node (STP) and connecting to an adjacent node. In this example, the linkset contains communication links that connect from the signaling controller to an adjacent STP. You must provision one linkset for each connection through the STP to the signaling controller.

|        | Command/Action                                                                                                    | Purpose                                 |
|--------|----------------------------------------------------------------------------------------------------|-----------------------------------------|
| Step 1 | <pre>machine-name mml&gt; prov-add:lnkset:name="ls01",apc="apcl",type= "IP",proto="SS7-ANSI",desc="Linkset from signaling controller to STP A" Media Gateway Controller 2000-04-04 15:16:42 M COMPLD "lnkset" ;</pre> | Defines a linkset <b>ls01</b> to STP A. |
| Step 2 | <pre>machine-name mml&gt; prov-add:lnkset:name="ls02",apc="apc2",type= "IP",proto="SS7-ANSI",desc="Linkset from signaling controller to STP B" Media Gateway Controller 2000-04-04 15:17:16 M COMPLD "lnkset" ;</pre> | Defines a linkset <b>ls02</b> to STP B. |

#### **Verifying Linksets**

To verify that you have entered the linksets, enter the **prov-rtrv:lnkset:name="MML name"** command for each linkset. For example, to verify the first linkset:

```
machine-name mml> prov-rtrv:lnkset:name="ls01"
    Media Gateway Controller 2000-04-04 15:18:40
M RTRV
    "session=dialcfg1:lnkset"
    /*
NAME = ls01
DESC = Linkset from signaling controller to STP A
APC = apc1
PROTO = SS7-ANSI
TYPE = IP
    */
;
```

```
<u>Note</u>
```

In software Release 7.4(x), you can retrieve and verify all linksets by entering the **prov-rtrv:lnkset:"all"** command as shown in Example 4-5.

Example 4-5 Retrieving All Linksets

```
machine-name mml> prov-rtrv:lnkset:"all"
    Media Gateway Controller 2000-04-04 15:20:43
M RTRV
    "session=dialcfg1:lnkset"
```

| /*   |      |          |      |
|------|------|----------|------|
| NAME | APC  | PROTO    | TYPE |
|      |      |          |      |
| ls01 | apcl | SS7-ANSI | IP   |
| ls02 | apc2 | SS7-ANSI | IP   |
| */   |      |          |      |
| ;    |      |          |      |
|      |      |          |      |
|      |      |          |      |

<u>Note</u>

After creating the linksets, you must create the C7 IP links for each linkset. See "Adding C7 IP Links to Cisco SLTs" section on page 4-20.

## Adding the SS7 Subsystem

You must add an SS7 subsystem that identifies each pair of mated STPs. This allows the signaling controller to route traffic over the C-links between the STPs in case of a failure between one of the STPs and an endpoint.

|        | Command/Action                                                                                                    | Purpose                                            |
|--------|----------------------------------------------------------------------------------------------------|----------------------------------------------------|
| Step 1 | <pre>machine-name mml&gt; prov-add:ss7subsys:name="subsys1",svc="apc1" ,matedapc="apc2",proto="SS7-ANSI",pri=3,ssn= 0,desc="Route between STP A and STP B"     Media Gateway Controller 2000-04-04 15:21:56 M COMPLD     "ss7subsys" ;</pre> | Defines a mated STP subsystem from STP A to STP B. |

#### Verifying the SS7 Subsystem

To verify that you have added the SS7 subsystem, enter the **prov-rtrv:ss7subsys:name="subsys1"** command:

```
machine-name mml> prov-rtrv:ss7subsys:name="subsys1"
   Media Gateway Controller 2000-04-04 15:22:44
M RTRV
   "session=dialcfg1:ss7subsys"
   /*
NAME = subsys1
DESC = Route between STP A and STP B
SVC = apc1
PRI = 3
MATEDAPC = apc2
SSN = 0
PROTO = SS7-ANSI
STPSCPIND = 0
TRANSPROTO = SCCP
   */
   ;
```

## **Adding SS7 Routes**

An SS7 route is a path through a linkset between the signaling controller and another signaling controller or TDM switch. In this example, the SS7 routes indicate the linksets that carry SS7 signals between the signaling controller and the PSTN switch A.

You must add an SS7 route for each signaling path from the signaling controller to the PSTN switch A. You provision a route for each linkset.

|        | Command/Action                                                                                                    | Purpose                                                                                                    |
|--------|----------------------------------------------------------------------------------------------------|----------------------------------------------------------------------------------------------------|
| Step 1 | <pre>machine-name mml&gt; prov-add:ss7route:name="ss7routel",opc= "opc",dpc="dpc1",lnkset="ls01",pri=1,desc= "Route 1 to PSTN Switch A through LS01" Media Gateway Controller 2000-04-04 15:24:14 M COMPLD "ss7route" ;</pre> | Defines an SS7 route from the signaling controller<br>( <b>opc</b> ) to PSTN Switch A through the previously<br>defined linkset through STP A ( <b>ls01</b> ). |
| Step 2 | <pre>machine-name mml&gt; prov-add:ss7route:name="ss7route2",opc= "opc",dpc="dpc1",lnkset="ls02",pri=1,desc= "Route 2 to PSTN Switch A through LS02" Media Gateway Controller 2000-04-04 15:25:44 M COMPLD "ss7route" ;</pre> | Defines an SS7 route from the signaling controller<br>( <b>opc</b> ) to PSTN Switch A through the previously<br>defined linkset through STP B ( <b>ls02</b> ). |

## **Verifying SS7 Routes**

To verify that you have entered the SS7 routes, enter the **prov-rtrv:ss7route:name="***MML name*" command for each SS7 route. For example, to verify the first SS7 route:

```
machine-name mml> prov-rtrv:ss7route:name="ss7routel"
    Media Gateway Controller 2000-04-04 15:32:21
M RTRV
    "session=dialcfg1:ss7route"
    /*
NAME = ss7route1
DESC = Route 1 to PSTN Switch A through LS01
OPC = opc
DPC = dpc1
LNKSET = ls01
PRI = 1
    */
   ;
```

S, Note

In software Release 7.4(x), you can retrieve and verify all SS7 routes by entering the **prov-rtrv:ss7route:"all"** command as shown in Example 4-6.

#### Example 4-6 Retrieving All SS7 Routes

```
machine-name mml> prov-rtrv:ss7route:"all"
    Media Gateway Controller 2000-04-04 11:01:18
```

```
M RTRV
   "session=dialcfq1:ss7route"
   /*
NAME
                           OPC
                                                      DPC
                                                                                 LNKSET
         PRI
- - - -
                           - - -
                                                      - - -
                                                                                 _ _ _ _ _ _
          - - -
ss7route1
                           opc
                                                      dpc1
                                                                                 ls01
         1
ss7route2
                           opc
                                                      dpc1
                                                                                 ls02
         1
    */
    ;
```

## Adding the SS7 Signaling Service

The SS7 signaling service specifies the path and the protocol variant that the signaling controller uses to communicate with a remote switch (SSP) that sends bearer traffic to the NASs.

You must add an SS7 signaling service from the signaling controller to the PSTN switch.

|        | Command/Action                                                                                                    | Purpose                                                                                     |
|--------|----------------------------------------------------------------------------------------------------|---------------------------------------------------------------------------------------------|
| Step 1 | <pre>machine-name mml&gt;prov-add:ss7path:name= "ss7sigsvc",mdo="ANSISS7_STANDARD",dpc="dpc1", custgrpid="dl25",desc="SS7 service to PSTN Switch A" Media Gateway Controller 2000-03-03 14:21:04 M COMPLD "ss7path" ;</pre> | Defines the SS7 path and protocol<br>between the signaling controller and<br>PSTN Switch A. |

# Note

We recommend that you go ahead and provision a customer group ID for your SS7 signaling service, even if you are not planning on currently using the screening tools. This is because once the SS7 signaling service is placed in service, you would have to take it out-of-service to add a customer group ID.

## **Verifying the SS7 Signaling Service**

To verify that you have added the SS7 signaling service, enter the **prov-rtrv:ss7path:name="ss7sigsvc"** command:

```
mml> prov-rtrv:ss7path:name="ss7sigsvc"
Media Gateway Controller 2000-03-03 14:22:12
M RTRV
"session=dialcfg1:ss7path"
/*
NAME = ss7sigsvc
DESC = SS7 service to PSTN Switch A
DPC = dpc1
MDO = ANSISS7_STANDARD
CUSTGRPID = d125
CUSTGRPTBL = 0101
SIDE = network
```

```
ASPPART = N
*/
;
```

# **Provisioning Signaling Links**

You must provision links for all physical connections bearing signals that enter and exit the signaling controller. This includes SS7 signals from the SSP (PSTN Switch A) and signals to the NASs. You must add the following components:

- Ethernet cards in the signaling controller that provide an interface from the Cisco SLT
- Ethernet interfaces for the cards you provision
- C7 IP links to the Cisco SLTs

## Adding Adapters (Cards)

You must add a card component for each card in the signaling controller. For the example in this chapter, you add one Ethernet card for each connection to the IP network—one card for the 10-Mb signaling network and one for the 100-Mb signaling network. These cards permit SS7 signaling between the signaling controller and the Cisco SLTs.

Note

You provision only one set of cards for one signaling controller (the primary), even though both signaling controllers are highlighted.

|        | Command/Action                                                                                                    | Purpose                                                                                                    |
|--------|----------------------------------------------------------------------------------------------------|----------------------------------------------------------------------------------------------------|
| Step 1 | <pre>machine-name mml&gt; prov-add:card:name="encardl",type="EN",slot=0,desc= "Ethernet Card 1" Media Gateway Controller 2000-03-03 20:38:30 M COMPLD "card" ;</pre> | Defines the card ( <b>encard1</b> ) necessary<br>for communications between the<br>signaling controller and Cisco SLTs. |
| Step 2 | <pre>machine-name mml&gt; prov-add:card:name="encard2",type="EN",slot=1,desc= "Ethernet Card 2" Media Gateway Controller 2000-03-03 20:39:07 M COMPLD "card" ;</pre> | Defines the card ( <b>encard2</b> ) necessary<br>for communications between the<br>signaling controller and Cisco SLTs. |

### **Verifying Adapters (Cards)**

To verify that you have entered the cards, enter the **prov-rtrv:card:name="MML name"** command. For example, to verify the first Ethernet card:

```
machine-name mml> prov-rtrv:card:name="encard1"
   Media Gateway Controller 2000-03-03 20:38:44
M RTRV
   "session=dialcfg1:card"
   /*
```

```
NAME = encard1
DESC = Ethernet Card 1
TYPE = EN
SLOT = 0
*/
;
```

```
<u>Note</u>
```

In software Release 7.4(x), you can retrieve and verify all cards by entering the **prov-rtrv:card:"all"** command as shown in Example 4-7.

#### Example 4-7 Retrieving All Cards

```
machine-name mml> prov-rtrv:card:"all"
   Media Gateway Controller 2000-04-04 11:10:24
M RTRV
   "session=dialcfg1:card"
   /*
NAME
                        TYPE
                                     SLOT
- - - -
                        - - - -
                                     - - - -
                        EN
                                     0
encard1
encard2
                        ΕN
                                     1
   */
   ;
```

```
Note
```

You must provision the card before provisioning the card interfaces.

## **Adding Ethernet Interfaces**

The Ethernet interface provides the physical line interface between the signaling controller's Ethernet card and the physical Ethernet network. You must add an Ethernet interface if you have added an Ethernet card.

|        | Command/Action                                                                                                    | Purpose                                                                                                    |
|--------|----------------------------------------------------------------------------------------------------|----------------------------------------------------------------------------------------------------|
| Step 1 | <pre>machine-name mml&gt; prov-add:enetif:name="enetif1",card="encard1",desc= "Ethernet interface for Card 1" Media Gateway Controller 2000-03-03 20:39:47 M COMPLD "enetif" ;</pre> | Defines the physical line interface<br>(enetif1) between a network<br>card/adapter and the physical Ethernet<br>network.          |
| Step 2 | <pre>machine-name mml&gt; prov-add:enetif:name="enetif2",card="encard2",desc= "Ethernet interface for Card 2" Media Gateway Controller 2000-03-03 20:40:28 M COMPLD "enetif" ;</pre> | Defines the physical line interface<br>( <b>enetif2</b> ) between a network<br>card/adapter and the physical Ethernet<br>network. |

### Verifying Ethernet Interfaces

To verify that you have entered the Ethernet interfaces, enter the **prov-rtrv:enetif:name=**"*MML name*" command. For example, to verify the first Ethernet interface:

```
va-testing mml> prov-rtrv:enetif:name="enetifl"
   Media Gateway Controller 2000-03-03 20:40:05
M RTRV
   "session=dialcfg1:enetif"
   /*
NAME = enetif1
DESC = Ethernet interface for Card 1
CARD = encard1
   */
;
```

**Note** In software Release 7.4(x), you can retrieve and verify all Ethernet interfaces by entering the **prov-rtrv:enetif:"all"** command as shown in Example 4-8.

#### Example 4-8 Retrieving All Ethernet Interfaces

```
machine-name mml> prov-rtrv:enetif:"all"
Media Gateway Controller 2000-04-04 11:27:16
M RTRV
"session=dialcfg1:enetif"
/*
NAME CARD
---- ----
enetif1 encard1
enetif2 encard2
*/
;
```

### Adding C7 IP Links to Cisco SLTs

A C7 IP link component identifies a link between the Cisco SLT's IP address and port, and an SSP or an STP in the SS7 network. The C7 IP link identifies one of the links within a linkset.

۵. Note

Use C7 IP links only when your configuration has Cisco SLTs that carry SS7 signaling to the signaling controller over IP. If your configuration does not include Cisco SLTs and your links terminate from the STPs directly into TDM cards in the signaling controller, you must provision TDM links. For example, the Cisco SS7 Dial Access Solution

Release 2.0 uses TDM cards and TDM links.

You must add a C7 IP link for each physical SS7 link that is connected to the SS7 network through the Cisco SLT. These links correspond to the linksets you created in the "Adding Linksets" section on page 4-14.

Purpose

**Command/Action** 

|        |                                                                                                    | -                                                                                                    |
|--------|----------------------------------------------------------------------------------------------------|----------------------------------------------------------------------------------------------------|
| Step 1 | <pre>machine-name mml&gt; prov-add:c7iplnk:name="c7iplinkl",if="enetif1", ipaddr="IP_Addr1",port=5000,peeraddr="175.30.241.27" ,pri=1,slc=0,lnkset="ls01",desc="Link 1 in Linkset 1" Media Gateway Controller 2000-03-03 21:05:46 M COMPLD "c7iplnk" ;</pre>  | Defines an SS7 link from the<br>previously defined physical line<br>interface ( <b>enetif1</b> ) through Cisco SLT<br><b>175.30.241.27</b> to STP A. Uses the <b>ls01</b><br>linkset. |
| Step 2 | <pre>machine-name mml&gt; prov-add:c7iplnk:name="c7iplink2",if="enetif1", ipaddr="IP_Addr1",port=5000,peeraddr="175.30.238.28" ,pri=1,slc=1,lnkset="ls01",desc="Link 2 in Linkset 1" Media Gateway Controller 2000-03-03 21:07:15 M COMPLD "c7iplnk" ;,</pre> | Defines an SS7 link from the<br>previously defined physical line<br>interface ( <b>enetif1</b> ) through Cisco SLT<br><b>175.30.238.28</b> to STP A. Uses the <b>ls01</b><br>linkset. |
| Step 3 | <pre>machine-name mml&gt; prov-add:c7iplnk:name="c7iplink3",if="enetif2", ipaddr="IP_Addr2",port=5000,peeraddr="175.30.241.27" ,pri=1,slc=0,lnkset="ls02",desc="Link 1 in Linkset 2", Media Gateway Controller 2000-03-03 21:08:51 M COMPLD</pre>             | Defines an SS7 link from the<br>previously defined physical line<br>interface ( <b>enetif2</b> ) through Cisco SLT<br><b>175.30.241.27</b> to STP B. Uses the <b>ls02</b><br>linkset. |
| Step 4 | <pre>machine-name mml&gt; prov-add:c7iplnk:name="c7iplink4",if="enetif2", ipaddr="IP_Addr2",port=5000,peeraddr="175.30.238.28" ,pri=1,slc=1,lnkset="ls02",desc="Link 2 in Linkset 2" Media Gateway Controller 2000-03-03 21:10:52 M COMPLD "c7iplnk" ;</pre>  | Defines an SS7 link from the<br>previously defined physical line<br>interface ( <b>enetif2</b> ) through Cisco SLT<br><b>175.30.238.28</b> to STP B. Uses the <b>ls02</b><br>linkset. |

You must add two links for linkset 1 and two links for linkset 2.

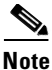

The value of the remote IP port for each C7 IP link is retrieved from the value set for the \*.stPort field in the XECfgParm.dat file you set up during your initial system configuration. Refer to the *Cisco Media Gateway Controller Software Release 7 Installation and Configuration Guide* for more information.

## **Verifying C7 IP Links**

To verify that you have entered the C7 IP links, enter the **prov-rtrv:c7iplnk:name="***MML name*" command. For example, to verify the first C7 IP link:

```
va-testing mml> prov-rtrv:c7iplnk:name="c7iplinkl"
Media Gateway Controller 2000-03-03 21:12:47
M RTRV
    "session=dialcfg1:c7iplnk"
    /*
NAME = c7iplink1
```

```
DESC = Link 1 in Linkset 1
LNKSET = ls01
IF = enetif1
IPADDR = IP_Addr1
PORT = 5000
PEERADDR = 175.30.241.27
PEERPORT = 32767
SLC = 0
PRI = 1
TIMESLOT = 0
  */
;
```

Note

In software Release 7.4(x), you can retrieve and verify all C7 IP links by entering the **prov-rtrv:c7iplnk:"all"** command as shown in Example 4-9.

#### Example 4-9 Retrieving All C7 IP Links

```
machine-name mml> prov-rtrv:c7iplnk:"all"
   Media Gateway Controller 2000-04-04 11:40:17
M RTRV
    "session=dialcfg1:c7iplnk"
    /*
NAME
                             LNKSET
                                                             IF
                                                                                            IPADDR
                                                                                                             PORT
                                                                     TIMESLOT
PEERADDR PEERPORT PRI
                                                     SLC
                        -----
                                                                                             _ _ _ _ _ _ _
                                                                                                              - - - -
----
                                                        - -
_ _ _ _ _ _ _ _ _
                      ---- ---
                                                        ---
                                                                         _ _ _ _ _ _ _ _ _
c7iplink1 ls01
                                            enetif1
0 0
enetif1
                                                                                            IP Addr1
                                                                                                             5000
175.30.241.27 32767 1
                                                            0

      c7iplink2
      ls02
      enetif1

      IP_Addr2
      5000
      175.30.238.28
      32767
      1

      c7iplink3
      ls01
      enetif2

                                                                                       1
                                                                                                          0
                                                                              0
مربع

        IP_Addr1
        5000
        175.30.241.27
        32767
        1

        c7iplink4
        ls02
        enetif2

        175.30.238.28
        32767
        1
        1
        0

                                                                                                          0
                                                                                          IP_Addr2 5000
    */
    ;
```
# **Provisioning NAS Links**

NAS links indicate the communication path the signaling controller uses to control the bearer traffic that passes through each voice gateway.

To add links to the voice gateway in your network, you must add the following components:

- NAS external node
- NAS signaling service
- IP links

# **Adding NAS External Nodes**

You must add a NAS external node for each voice gateway in your network.

|        | Command/Action                                                                                                    | Purpose                                                     |
|--------|----------------------------------------------------------------------------------------------------|-------------------------------------------------------------|
| Step 1 | <pre>machine-name mml&gt; prov-add:extnode:name="nasl",desc="NAS 1" Media Gateway Controller 2000-03-04 11:36:07 M COMPLD "extnode" ;</pre> | Defines network access server NAS 1 as an external node.    |
| Step 2 | <pre>machine-name mml&gt; prov-add:extnode:name="nas2",desc="NAS 2" Media Gateway Controller 2000-03-04 11:36:21 M COMPLD "extnode" ;</pre> | Defines network access server NAS 2<br>as an external node. |
| Step 3 | <pre>machine-name mml&gt; prov-add:extnode:name="nas3",desc="NAS 3" Media Gateway Controller 2000-03-04 11:36:31 M COMPLD "extnode" ;</pre> | Defines network access server NAS 3 as an external node.    |

# **Verifying NAS External Nodes**

To verify that you have entered the NASs, enter the **prov-rtrv:extnode:name="MML name"** command. For example, to verify the first NAS:

```
va-testing mml> prov-rtrv:extnode:name="nasl"
    Media Gateway Controller 2000-03-04 11:36:46
M RTRV
    "session=dialcfg1:extnode"
    /*
NAME = nasl
DESC = NAS 1
    */
    ;
```

```
<u>Note</u>
```

In software Release 7.4(x), you can retrieve and verify all NAS external nodes by entering the **prov-rtrv:extnode:**"all" command as shown in Example 4-10.

#### Example 4-10 Retrieving All External Nodes

```
machine-name mml> prov-rtrv:extnode:"all"
    Media Gateway Controller 2000-04-04 11:44:41
M RTRV
    "session=dialcfg1:extnode"
    /*
NAME
----
nas1
nas2
nas3
    */
;
```

# **Adding NAS Signaling Services**

You must add a NAS signaling service for each NAS you created in the "Adding NAS External Nodes" section on page 4-23. The NAS signaling service indicates the Q.931 protocol path between the signaling controller and the voice gateways.

|        | Command/Action                                                                                                    | Purpose                                                                                                    |
|--------|----------------------------------------------------------------------------------------------------|----------------------------------------------------------------------------------------------------|
| Step 1 | <pre>machine-name mml&gt; prov-add:naspath:name="nassvcl",extnode="nas1",mdo=" BELL_1268_C3",desc="Signaling service for NAS 1" Media Gateway Controller 2000-03-04 11:40:11 M COMPLD "naspath" ;</pre> | Defines the communications path<br>between the signaling controller and<br>the network access server <b>nas1</b> . |
| Step 2 | <pre>machine-name mml&gt; prov-add:naspath:name="nassvc2",extnode="nas2",mdo=" BELL_1268_C3",desc="Signaling service for NAS 2" Media Gateway Controller 2000-03-04 11:41:07 M COMPLD "naspath" ;</pre> | Defines the communications path<br>between the signaling controller and<br>the network access server <b>nas2</b> . |
| Step 3 | <pre>machine-name mml&gt; prov-add:naspath:name="nassvc3",extnode="nas3",mdo=" BELL_1268_C3",desc="Signaling service for NAS 3" Media Gateway Controller 2000-03-04 11:41:49 M COMPLD "naspath" ;</pre> | Defines the communications path<br>between the signaling controller and<br>the network access server <b>nas3</b> . |

# **Verifying NAS Signaling Services**

To verify that you have entered the NAS signaling services, enter the **prov-rtrv:naspath:name="***MML**name***<b> "** command. For example, to verify the first NAS signaling service was added:

```
va-testing mml> prov-rtrv:naspath:name="nassvcl"
Media Gateway Controller 2000-03-04 11:42:36
M RTRV
    "session=dialcfg1:naspath"
    /*
NAME = nassvc1
DESC = Signaling service for NAS 1
EXTNODE = nas1
MDO = BELL_1268_C3
    */
    ;
```

Note

In software Release 7.4(x), you can retrieve and verify all NAS signaling services by entering the **prov-rtrv:naspath:"all"** command as shown in Example 4-11.

#### Example 4-11 Retrieving All NAS Signaling Services

```
machine-name mml> prov-rtrv:naspath:"all"
   Media Gateway Controller 2000-04-04 11:49:02
M RTRV
   "session=dialcfg1:naspath"
   /*
NAME
                       EXTNODE
                                               MDO
                       _ _ _ _ _ _ _ _
                                               _ _ _
                                               BELL_1268_C3
nassvc1
                       nas1
                                               BELL 1268 C3
nassvc2
                       nas2
nassvc3
                       nas3
                                               BELL 1268 C3
   */
   ;
```

# **Adding IP Links**

You must add an IP link from each voice gateway to each Ethernet card and interface in the signaling controller. In this example, you provision the following IP links:

- NAS 1 to enetif1
- NAS 1 to enetif2
- NAS 2 to enetif1
- NAS 2 to enetif2
- NAS 3 to enetif1
- NAS 3 to enetif 2

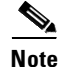

If you are provisioning two links from the signaling controller to the same voice gateway, you need two different Ethernet IP addresses on both the signaling controller and the voice gateway.

|        | Command/Action                                                                                                    | Purpose                                                                                                    |
|--------|----------------------------------------------------------------------------------------------------|----------------------------------------------------------------------------------------------------|
| Step 1 | <pre>machine-name mml&gt; prov-add:iplnk:name="iplinkl",if="enetif1",ipaddr="I P_Addr1",port=3001,peeraddr="175.30.241.2",peerport= 3001,svc="nassvc1",desc="IP link for NAS 1 to Ethernet Interface 1" Media Gateway Controller 2000-03-04 11:48:54 M COMPLD "iplnk" ;</pre> | Defines IP link <b>iplink1</b> between the<br>signaling controller and network access<br>server <b>nas1</b> for the previously defined<br>NAS signaling service <b>nassvc1</b> . |
| Step 2 | <pre>machine-name mml&gt; prov-add:iplnk:name="iplink2",if="enetif2",ipaddr="I P_Addr1",port=3001,peeraddr="175.30.238.2",peerport= 3001,svc="nassvc2",desc="IP link for NAS 1 to Ethernet Interface 2" Media Gateway Controller 2000-03-04 11:50:24 M COMPLD "iplnk" ;</pre> | Defines IP link <b>iplink2</b> between the signaling controller and network access server <b>nas1</b> for the previously defined NAS signaling service <b>nassvc2</b> .          |
| Step 3 | <pre>machine-name mml&gt; prov-add:iplnk:name="iplink3",if="enetif1",ipaddr="I P_Addr1",port=3001,peeraddr="175.30.241.3",peerport= 3001,svc="nassvc3",desc="IP link for NAS 2 to Ethernet Interface 1" Media Gateway Controller 2000-03-04 11:51:35 M COMPLD "iplnk" ;</pre> | Defines IP link <b>iplink3</b> between the<br>signaling controller and network access<br>server <b>nas2</b> for the previously defined<br>NAS signaling service <b>nassvc3</b> . |
| Step 4 | <pre>machine-name mml&gt; prov-add:iplnk:name="iplink4",if="enetif2",ipaddr="I P_Addr2",port=3001,peeraddr="175.30.238.3",peerport= 3001,svc="nassvc1",desc="IP link for NAS 2 to Ethernet Interface 2" Media Gateway Controller 2000-03-04 11:53:17 M COMPLD "iplnk" ;</pre> | Defines IP link <b>iplink4</b> between the<br>signaling controller and network access<br>server <b>nas2</b> for the previously defined<br>NAS signaling service <b>nassvc1</b> . |
| Step 5 | <pre>machine-name mml&gt; prov-add:iplnk:name="iplink5",if="enetif1",ipaddr="I P_Addr2",port=3001,peeraddr="175.30.241.4",peerport= 3001,svc="nassvc2",desc="IP link for NAS 3 to Ethernet Interface 1" Media Gateway Controller 2000-03-04 11:54:20 M COMPLD "iplnk" ;</pre> | Defines IP link <b>iplink5</b> between the<br>signaling controller and network access<br>server <b>nas3</b> for the previously defined<br>NAS signaling service <b>nassvc2</b> . |
| Step 6 | <pre>machine-name mml&gt; prov-add:iplnk:name="iplink6",if="enetif2",ipaddr="I P_Addr2",port=3001,peeraddr="175.30.238.4",peerport= 3001,svc="nassvc3",desc="IP link for NAS 3 to Ethernet Interface 2" Media Gateway Controller 2000-03-04 11:55:33 M COMPLD "iplnk" ;</pre> | Defines IP link <b>iplink6</b> between the signaling controller and network access server <b>nas3</b> for the previously defined NAS signaling service <b>nassvc3</b> .          |

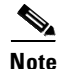

The provisioning examples in this section create two redundant link manager (RLM) links (forming an RLM group) for each NAS. As of Release 7.4(12) of the Cisco MGC software, you can create multiple RLM groups for each NAS. To create multiple RLM groups for each NAS, use the command shown above for each link in each RLM group. Ensure that the IP links in any multiple RLM groups use the following values defined in the associated NAS: the IP address of the loopback interfaces as the peer address value and the port number of the loopback interfaces as the peer port value.

# Verifying IP Links

To verify that you have entered the IP links, enter the **prov-rtrv:iplnk:name="MML name"** command to verify the first IP link:

```
va-testing mml> prov-rtrv:iplnk:name="iplink1"
   Media Gateway Controller 2000-03-04 12:01:23
  RTRV
   "session=dialcfg1:iplnk"
   /*
NAME = iplink1
DESC = IP link for NAS 1 to Ethernet Interface 1
SVC = nassvc1
IF = enetif1
IPADDR = IP_Addr1
PORT = 3001
PEERADDR = 175.30.241.2
PEERPORT = 3001
PRI = 1
SIGSLOT = 0
SIGPORT = 0
   */
   ;
```

```
<u>Note</u>
```

In software Release 7.4(x), you can retrieve and verify all IP links by entering the **prov-rtrv:iplnk:"all"** command as shown in Example 4-12.

#### Example 4-12 Retrieving All IP Links

```
machine-name mml> prov-rtrv:iplnk:"all"
Media Gateway Controller 2000-04-04 12:05:43
M RTRV
"session=dialcfg1:iplnk"
/*
```

# **Provisioning Trunks**

You must add trunks for each connection between the NAS and the PSTN switch. NAS 1 has four T1 lines, NAS 2 has four T1 lines, and NAS 3 has three T1 lines. Each T1 contains 24 trunks, or DS0s. For the examples in this section, you must provision 264 trunks (96 for NAS1, 96 for NAS2, and 72 for NAS3).

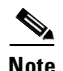

If you have already provisioned the spans on the NAS to be associated with these trunks, you must remove these spans from service on the NAS using the **shutdown** command, before you provision the trunks on the Cisco SC2200.

You can add trunks using any of the following methods:

- Importing a text file you create that contains all of your trunks
- Adding trunks individually with an MML command
- Adding up to 24 trunks for T1 lines or 31 trunks for E1 lines with an MML command.

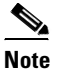

This option is available in software Release 7.4(x) only. However, if you use the CMM with software Release 7.3(x), you can add 24 trunks at one time for T1 lines and 31 trunks at one time for E1 lines. See "Provisioning Trunks" section on page 2-22 for more information on adding trunks with the CMM.

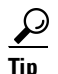

If you have a large number of trunks, use the text file method for adding trunks.

# Using a Text File to Add Trunks

Using a text file to add trunks requires you to create a text file that contains the following fields:

- Trunk ID—A unique identifier, maps to NAME (trunk ID).
- Source Service Name—The signaling service you created in "Adding the SS7 Signaling Service" section on page 4-17; used to look up SRCSVC.
- Source Span ID—Maps to SRCSPAN (converted from decimal to hexadecimal except when value is ffff).

Note

For nailed trunks in the signaling controller, this value is always ffff.

- Source Time Slot—Identifies the time slot on the T1 at the destination (PSTN switch). Maps to SRCTIMESLOT (converted from decimal to hexadecimal except when value is ffff).
- Destination Service Name—The signaling service for the NAS you created in "Adding NAS Signaling Services" section on page 4-24. Used to lookup DSTSVC.
- Destination Span ID—The appropriate T1 line and T1 controller on the NAS. This value is the nfas\_int value that is set in IOS on the NAS. Maps to DSTSPAN (converted from decimal to hex except when value is ffff).

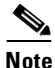

- The values used for destination span in the following examples are sample values. The real values for this parameter would match whichever PRI port the T1 is connected to on the NAS. Valid values are 0 through 3.
  - Destination Time Slot—Identifies the time slot on the T1 that terminates at the NAS. Maps to DSTTIMESLOT (converted from decimal to hexadecimal except when value is ffff)

I

The following example shows the trunk text file for the sample configuration in this chapter. The fields in the text file correspond to the fields described above.

#### Example 4-13 Trunk Text File

| #foi | rmat2     |              |                 |        |
|------|-----------|--------------|-----------------|--------|
| 100  | ss7sigsvc | ffff         | 1 nassvcl 1 1   |        |
| 101  | ss7sigsvc | ffff         | 2 nassvc1 1 2   |        |
| 102  | ss7sigsvc | ffff         | 3 nassvcl 1 3   |        |
| 103  | ss7sigsvc | ffff         | 4 nassvcl 1 4   |        |
| 104  | ss7sigsvc | ffff         | 5 nassvcl 1 5   |        |
| 105  | ss7sigsvc | ffff         | 6 nassvcl 1 6   |        |
| 106  | ss7sigsvc | ffff         | 7 nassvcl 1 7   |        |
| 107  | ss7sigsvc | ffff         | 8 nassvcl 1 8   |        |
| 108  | ss7sigsvc | ffff         | 9 nassvcl 1 9   |        |
| 109  | ss7sigsvc | ffff         | 10 nassvc1 1 10 | C      |
| 110  | ss7sigsvc | ffff         | 11 nassvc1 1 11 | L      |
| 111  | ss7sigsvc | ffff         | 12 nassvc1 1 12 | 2      |
| 112  | ss7sigsvc | ffff         | 13 nassvc1 1 13 | 3      |
| 113  | ss7sigsvc | ffff         | 14 nassvc1 1 14 | 1      |
| 114  | ss7sigsvc | ffff         | 15 nassvc1 1 15 | 5      |
| 115  | ss7sigsvc | ffff         | 16 nassvc1 1 10 | 5      |
| 116  | ss7siqsvc | ffff         | 17 nassvc1 1 1  | 7      |
| 117  | ss7siqsvc | ffff         | 18 nassvc1 1 18 | 3      |
| 118  | ss7siqsvc | ffff         | 19 nassvc1 1 19 | Э      |
| 119  | ss7siqsvc | ffff         | 20 nassvc1 1 20 | C      |
| 120  | ss7siqsvc | ffff         | 21 nassvc1 1 21 | L      |
| 121  | ss7siqsvc | ffff         | 22 nassvc1 1 22 | 2      |
| 122  | ss7siqsvc | ffff         | 23 nassvc1 1 23 | 3      |
| 123  | ss7sigsvc | ffff         | 24 nassvc1 1 24 | 1      |
| 124  | ss7sigsvc | ffff         | 25 nassvc1 1 25 | 5      |
| 125  | ss7sigsvc | ffff         | 26 nassvc1 1 20 | 5      |
| 126  | ss7sigsvc | ffff         | 27 nassvc1 1 2  | 7      |
| 127  | ss7sigsvc | ffff         | 28 nassvc1 1 28 | 3      |
| 128  | ss7sigsvc | ffff         | 29 nassvc1 1 29 | 9      |
| 129  | ss7sigsvc | ffff         | 30 nassvc1 1 30 | ,<br>) |
| 130  | ss7sigsvc | ffff         | 31 nassvc1 1 3  | 1      |
| 131  | ss7sigsvc | ffff         | 32 nassvc1 2 1  | -      |
| 132  | ss7sigsvc | ffff         | 33 nassvc1 2 2  |        |
| 133  | se7sigevc | ffff         | 34 naggyc1 2 3  |        |
| 134  | ss7sigsvc | ffff         | 35 nassvc1 2 4  |        |
| 135  | se7sigevc | ffff         | 36 nagevc1 2 5  |        |
| 136  | ss7sigsvc | FFFF         | 37 nacevel 2 6  |        |
| 137  | ss7sigsvc | ffff         | 38 nagevol 2 7  |        |
| 138  | ss7sigsvc | ffff         | 39 naggyc1 2 8  |        |
| 130  | ss7sigsvc | FFFF         | 40 nacevel 2 0  |        |
| 140  | as7sigsvc |              | 40 Hassvel 2 9  | h      |
| 140  | ss/sigsvc | 1111<br>ffff | 41 Hassvel 2 10 | 1      |
| 141  | ss/sigsvc | 1111<br>ffff | 42 Hassver 2 1. | L<br>2 |
| 142  | ss/sigsvc | 1111<br>6666 | 43 Hassvel 2 12 | 2      |
| 143  | ss/sigsvc | LLLL         | 44 nassvel 2 13 | 5      |
| 144  | ss/sigsvc | LLLL         | 45 nassvci 2 14 | ±      |
| 145  | ss/sigsvc | LLLL         | 46 nassvci 2 1: | 2      |
| 140  | ss/sigsvc | LLLL         | 4/ nassvci 2 10 | о<br>7 |
| 14/  | ss/sigsvc | TTLL         | 40 massvci 2 1  | /<br>~ |
| 148  | ss/sigsvc | IIII         | 49 nassvci 2 18 | 3      |
| 149  | ss/sigsvc | IIII         | 50 nassvc1 2 19 | 9      |
| 150  | ss/sigsvc | IIII         | 51 nassvcl 2 20 | )      |
| 151  | ss7sigsvc | tttf         | 52 nassvc1 2 21 | L      |
| 152  | ss7sigsvc | tttf         | 53 nassvc1 2 22 | 2      |
| 153  | ss7siqsvc | ttff         | 54 nassvc1 2 23 | 3      |

| 155 | ss7sigsvc | ffff     | 56 nassvc1 2 25  |
|-----|-----------|----------|------------------|
| 156 | ss7sigsvc | ffff     | 57 nassvc1 2 26  |
| 157 | ss7sigsvc | ffff     | 58 nassvc1 2 27  |
| 158 | ss7sigsvc | ffff     | 59 nassvc1 2 28  |
| 159 | ss7sigsvc | ffff     | 60 nassvc1 2 29  |
| 160 | ss7sigsvc | ffff     | 61 nassvc1 2 30  |
| 161 | ss7sigsvc | ffff     | 62 nassvc1 2 31  |
| 162 | ss7sigsvc | ffff     | 63 nassvcl 3 1   |
| 163 | ss7sigsvc | ffff     | 64 nassvc1 3 2   |
| 164 | ss7sigsvc | ffff     | 65 nassvcl 3 3   |
| 165 | ss7sigsvc | ffff     | 66 nassvcl 3 4   |
| 166 | ss7sigsvc | ffff     | 67 nassvcl 3 5   |
| 167 | ss7sigsvc | ffff     | 68 nassvcl 3 6   |
| 168 | ss7sigsvc | ffff     | 69 nassvcl 3 7   |
| 169 | ss7sigsvc | ffff     | 70 nassvcl 3 8   |
| 170 | ss7sigsvc | ffff     | 71 nassvc1 3 9   |
| 171 | ss7sigsvc | ffff     | 72 nassvc1 3 10  |
| 172 | ss7sigsvc | ffff     | 73 nassvc1 3 11  |
| 173 | ss7sigsvc | ffff     | 74 nassvc1 3 12  |
| 174 | ss7siqsvc | ffff     | 75 nassvc1 3 13  |
| 175 | ss7siqsvc | ffff     | 76 nassvc1 3 14  |
| 176 | ss7siqsvc | ffff     | 77 nassvc1 3 15  |
| 177 | ss7siqsvc | ffff     | 78 nassvc1 3 16  |
| 178 | ss7siqsvc | ffff     | 79 nassvc1 3 17  |
| 179 | ss7siqsvc | ffff     | 80 nassvc1 3 18  |
| 180 | ss7siqsvc | ffff     | 81 nassvc1 3 19  |
| 181 | ss7sigsvc | ffff     | 82 nassvc1 3 20  |
| 182 | ss7siqsvc | ffff     | 83 nassvc1 3 21  |
| 183 | ss7siqsvc | ffff     | 84 nassvc1 3 22  |
| 184 | ss7sigsvc | ffff     | 85 nassvc1 3 23  |
| 185 | ss7sigsvc | ffff     | 86 nassvc1 3 24  |
| 186 | ss7siqsvc | ffff     | 87 nassvc1 3 25  |
| 187 | ss7sigsvc | ffff     | 88 nassvc1 3 26  |
| 188 | ss7sigsvc | ffff     | 89 nassvc1 3 27  |
| 189 | ss7siqsvc | ffff     | 90 nassvc1 3 28  |
| 190 | ss7siqsvc | ffff     | 91 nassvc1 3 29  |
| 191 | ss7siqsvc | ffff     | 92 nassvc1 3 30  |
| 192 | ss7siqsvc | ffff     | 93 nassvc1 3 31  |
| 193 | ss7siqsvc | ffff     | 94 nassvc2 4 1   |
| 194 | ss7sigsvc | ffff     | 95 nassvc2 4 2   |
| 195 | ss7siqsvc | ffff     | 96 nassvc2 4 3   |
| 196 | ss7sigsvc | ffff     | 97 nassvc2 4 4   |
| 197 | ss7sigsvc | ffff     | 98 nassvc2 4 5   |
| 198 | ss7siqsvc | ffff     | 99 nassvc2 4 6   |
| 199 | ss7siqsvc | ffff     | 100 nassvc2 4 7  |
| 200 | ss7siqsvc | ffff     | 101 nassvc2 4 8  |
| 201 | ss7sigsvc | ffff     | 102 nassvc2 4 9  |
| 202 | ss7siqsvc | ffff     | 103 nassvc2 4 10 |
| 203 | ss7sigsvc | ffff     | 104 nassvc2 4 11 |
| 204 | ss7sigsvc | ffff     | 105 nassvc2 4 12 |
| 205 | ss7sigsvc | ffff     | 106 nassvc2 4 13 |
| 206 | ss7sigsvc | ffff     | 107 nassvc2 4 14 |
| 207 | ss7sigsvc | ffff     | 108 nassvc2 4 15 |
| 208 | ss7sjasvc | ffff     | 109 nassvc2 4 16 |
| 209 | ss7siasva | ffff     | 110 nassvc2 4 17 |
| 210 | ss7sigsvc | ffff     | 111 nassvc2 4 19 |
| 211 | ss7sigsvc | ffff     | 112 nassvc2 4 19 |
| 212 | ss7siasva | ffff     | 113 nassvc2 4 20 |
| 212 | ss7siaeva | <br>ffff | 114 nassvc2 4 21 |
| 214 | ss7siasva | ffff     | 115 nassvc2 4 22 |
| 215 | ss7sidevc | ffff     | 116 nassvc2 4 22 |
| 216 | ss7siasva | ffff     | 117 nassvc2 4 24 |
| 217 | ss7siasva | ffff     | 118 nassvc2 4 25 |
|     |           |          |                  |

154 ss7sigsvc ffff 55 nassvc1 2 24

| 218 | ss7sigsvc  | ffff         | 119   | nassvc2  | 4 | 26         |
|-----|------------|--------------|-------|----------|---|------------|
| 219 | ss7siqsvc  | ffff         | 120   | nassvc2  | 4 | 27         |
| 220 | ss7sigsvc  | ffff         | 121   | nassvc2  | 4 | 28         |
| 221 | ee7eiaeva  | ffff         | 122   | nagevc?  | 4 | 29         |
| 221 | se7sigeve  | <br>ffff     | 122   | naceve2  | 1 | 30         |
| 222 | aa7aigawa  |              | 104   | nassvez  |   | 21         |
| 223 | ss/sigsvc  |              | 124   | nassvc2  | 4 | 31         |
| 224 | ss7sigsvc  | tttt         | 125   | nassvc2  | 5 | 1          |
| 225 | ss7sigsvc  | ffff         | 126   | nassvc2  | 5 | 2          |
| 226 | ss7sigsvc  | ffff         | 127   | nassvc2  | 5 | 3          |
| 227 | ss7sigsvc  | ffff         | 128   | nassvc2  | 5 | 4          |
| 228 | ss7sigsvc  | ffff         | 129   | nassvc2  | 5 | 5          |
| 229 | ss7siqsvc  | ffff         | 130   | nassvc2  | 5 | 6          |
| 230 | ss7sigsvc  | ffff         | 131   | nassvc2  | 5 | 7          |
| 231 | aa7aigavo  | ffff         | 132   | naggyc2  | 5 | ,<br>8     |
| 221 | aa7aigawa  | <br>         | 122   | naggyg2  | 5 | 0          |
| 232 | ss/sigsvc  |              | 122   | IIassvcz | 5 | 9<br>1 0   |
| 233 | ss/sigsvc  | IIII         | 134   | nassvc2  | 5 | 10         |
| 234 | ss7s1gsvc  | tttt         | 135   | nassvc2  | 5 | 11         |
| 235 | ss7sigsvc  | ffff         | 136   | nassvc2  | 5 | 12         |
| 236 | ss7sigsvc  | ffff         | 137   | nassvc2  | 5 | 13         |
| 237 | ss7sigsvc  | ffff         | 138   | nassvc2  | 5 | 14         |
| 238 | ss7sigsvc  | ffff         | 139   | nassvc2  | 5 | 15         |
| 239 | ss7siqsvc  | ffff         | 140   | nassvc2  | 5 | 16         |
| 240 | ss7sigsvc  | ffff         | 141   | nassvc2  | 5 | 17         |
| 241 | aa7aigavo  | ffff         | 142   | naggyc2  | 5 | 18         |
| 241 | aa7aigawa  |              | 142   | nassvcz  | 5 | 10         |
| 242 | ss/sigsve  |              | 143   | IIassvC2 | 5 | 19         |
| 243 | ss/sigsvc  |              | 144   | nassvc2  | 5 | 20         |
| 244 | ss7s1gsvc  | tttt         | 145   | nassvc2  | 5 | 21         |
| 245 | ss7sigsvc  | ffff         | 146   | nassvc2  | 5 | 22         |
| 246 | ss7sigsvc  | ffff         | 147   | nassvc2  | 5 | 23         |
| 247 | ss7sigsvc  | ffff         | 148   | nassvc2  | 5 | 24         |
| 248 | ss7sigsvc  | ffff         | 149   | nassvc2  | 5 | 25         |
| 249 | ss7siqsvc  | ffff         | 150   | nassvc2  | 5 | 26         |
| 250 | ss7siqsvc  | ffff         | 151   | nassvc2  | 5 | 27         |
| 251 | ss7sigsvc  | ffff         | 152   | nassvc2  | 5 | 28         |
| 252 | se7sigeve  | <br>ffff     | 153   | nacevc2  | 5 | 20         |
| 252 | aa7aigawa  |              | 150   | nagava2  | 5 | 20         |
| 200 | ss/sigsvc  |              | 104   | IIassvcz | 5 | 21         |
| 254 | ss/sigsvc  |              | 155   | nassvc2  | 5 | 31         |
| 255 | ss/sigsvc  | IIII         | 156   | nassvc2  | 6 | 1          |
| 256 | ss7sigsvc  | tttt         | 157   | nassvc2  | 6 | 2          |
| 257 | ss7sigsvc  | ffff         | 158   | nassvc2  | 6 | 3          |
| 258 | ss7sigsvc  | ffff         | 159   | nassvc2  | 6 | 4          |
| 259 | ss7sigsvc  | ffff         | 160   | nassvc2  | 6 | 5          |
| 260 | ss7sigsvc  | ffff         | 161   | nassvc2  | 6 | 6          |
| 261 | ss7siqsvc  | ffff         | 162   | nassvc2  | 6 | 7          |
| 262 | ss7sigsvc  | ffff         | 163   | nassvc2  | 6 | 8          |
| 263 | ss7sigsvc  | ffff         | 164   | nassvc2  | 6 | 9          |
| 200 | se7sigeve  | <br>ffff     | 165   | naceve2  | 6 | 10         |
| 201 | aa7aigawa  |              | 100   | nassvcz  | c | 11         |
| 265 | ss/sigsve  |              | 100   | IIassvC2 | 6 | 11         |
| 266 | ss/sigsvc  | IIII         | 16/   | nassvc2  | 6 | 12         |
| 267 | ss7s1gsvc  | tttt         | 168   | nassvc2  | 6 | 13         |
| 268 | ss7sigsvc  | ffff         | 169   | nassvc2  | 6 | 14         |
| 269 | ss7sigsvc  | ffff         | 170   | nassvc2  | 6 | 15         |
| 270 | ss7sigsvc  | ffff         | 171   | nassvc2  | 6 | 16         |
| 271 | ss7sigsvc  | ffff         | 172   | nassvc2  | 6 | 17         |
| 272 | ss7sigsvc  | ffff         | 173   | nassvc2  | 6 | 18         |
| 273 | ss7siasva  | ffff         | 174   | nassvc2  | 6 | 19         |
| 274 | ss7sigsvc  | fff          | 175   | nassvc?  | 6 | 20         |
| 275 | as7siaeva  | <br>ffff     | 176   | nasevo   | 6 | 21         |
| 213 | ad7ataarra |              | 177   | nagere?  | c | 2 I<br>2 2 |
| 2/0 | as/siysvC  | 1111<br>2222 | 170   | IIASSVC2 | 0 | 22         |
| 211 | ss/sigsvc  | LLII         | T / 8 | nassvc2  | 6 | ∠ 3<br>0 • |
| 278 | ss/sigsvc  | TITT         | т/9   | nassvc2  | 6 | 24         |
| 279 | ss7sigsvc  | ttff         | 180   | nassvc2  | 6 | 25         |
| 280 | ss7sigsvc  | ffff         | 181   | nassvc2  | 6 | 26         |
| 281 | ss7sigsvc  | ffff         | 182   | nassvc2  | 6 | 27         |

| 283 | ss7sigsvc | ffff         | 184 | nassvc2  | 6      | 29      |
|-----|-----------|--------------|-----|----------|--------|---------|
| 284 | ss7sigsvc | ffff         | 185 | nassvc2  | 6      | 30      |
| 285 | ss7sigsvc | ffff         | 186 | nassvc2  | 6      | 31      |
| 286 | ss7sigsvc | ffff         | 187 | nassvc3  | 7      | 1       |
| 287 | ss7sigsvc | ffff         | 188 | nassvc3  | 7      | 2       |
| 288 | ss7siqsvc | ffff         | 189 | nassvc3  | 7      | 3       |
| 289 | ss7siqsvc | ffff         | 190 | nassvc3  | 7      | 4       |
| 290 | ss7sigsvc | ffff         | 191 | nassvc3  | 7      | 5       |
| 291 | ss7sigsvc | ffff         | 192 | nassvc3  | 7      | 6       |
| 292 | ss7sigsvc | ffff         | 193 | nassvc3  | 7      | 7       |
| 202 | se7sigsvc | ffff         | 101 | naccyc3  | ,<br>7 | ,<br>Q  |
| 201 | ad7aigava | f f f f f    | 105 | nagava   | 7      | 0       |
| 294 | ss/sigsvc | 1111<br>ffff | 106 | nagava   | 7      | 9<br>10 |
| 295 | ss/sigsve |              | 107 | nassvc3  | /      | 10      |
| 290 | ss/sigsve |              | 197 | IIassvc3 | /      | 11      |
| 297 | ss/sigsvc |              | 198 | nassvc3  | /      | 12      |
| 298 | ss/sigsvc | IIII         | 199 | nassvc3  | /      | 13      |
| 299 | ss7sigsvc | tttt         | 200 | nassvc3  | 7      | 14      |
| 300 | ss7sigsvc | tttt         | 201 | nassvc3  | 7      | 15      |
| 301 | ss7sigsvc | ffff         | 202 | nassvc3  | 7      | 16      |
| 302 | ss7sigsvc | ffff         | 203 | nassvc3  | 7      | 17      |
| 303 | ss7sigsvc | ffff         | 204 | nassvc3  | 7      | 18      |
| 304 | ss7sigsvc | ffff         | 205 | nassvc3  | 7      | 19      |
| 305 | ss7sigsvc | ffff         | 206 | nassvc3  | 7      | 20      |
| 306 | ss7sigsvc | ffff         | 207 | nassvc3  | 7      | 21      |
| 307 | ss7sigsvc | ffff         | 208 | nassvc3  | 7      | 22      |
| 308 | ss7sigsvc | ffff         | 209 | nassvc3  | 7      | 23      |
| 309 | ss7sigsvc | ffff         | 210 | nassvc3  | 7      | 24      |
| 310 | ss7sigsvc | ffff         | 211 | nassvc3  | 7      | 25      |
| 311 | ss7sigsvc | ffff         | 212 | nassvc3  | 7      | 26      |
| 312 | ss7sigsvc | ffff         | 213 | nassvc3  | 7      | 27      |
| 313 | ss7siqsvc | ffff         | 214 | nassvc3  | 7      | 28      |
| 314 | ss7siqsvc | ffff         | 215 | nassvc3  | 7      | 29      |
| 315 | ss7siqsvc | ffff         | 216 | nassvc3  | 7      | 30      |
| 316 | ss7siqsvc | ffff         | 217 | nassvc3  | 7      | 31      |
| 317 | ss7siqsvc | ffff         | 218 | nassvc3  | 8      | 1       |
| 318 | ss7siqsvc | ffff         | 219 | nassvc3  | 8      | 2       |
| 319 | ss7siqsvc | ffff         | 220 | nassvc3  | 8      | 3       |
| 320 | ss7siqsvc | ffff         | 221 | nassvc3  | 8      | 4       |
| 321 | ss7sigsvc | ffff         | 222 | nassvc3  | 8      | 5       |
| 322 | ss7sigsvc | ffff         | 223 | nassvc3  | 8      | 6       |
| 323 | ss7sigsvc | ffff         | 224 | nassvc3  | 8      | 7       |
| 324 | ss7sigsvc | ffff         | 225 | nassvc3  | 8      | 8       |
| 325 | se7sigsvc | ffff         | 225 | naggyc3  | g      | q       |
| 325 | ag7giggvc | ffff         | 220 | naggyc3  | ß      | 10      |
| 320 | ss7sigsvc | FFFF         | 227 | naceves  | Q      | 11      |
| 329 | ss7sigsvc | FFFF         | 220 | naceves  | Q      | 12      |
| 220 | aa7aigawa |              | 220 | nagava   | 0      | 12      |
| 229 | ss/sigsvc | 1111<br>ffff | 230 | nagava   | 0      | 14      |
| 221 | ss/sigsvc | LLLL<br>FFFF | 231 | nassves  | 0      | 15      |
| 222 | ss/sigsve |              | 232 | nassvc3  | 0      | 15      |
| 332 | ss/sigsvc |              | 233 | nassvc3  | 8      | 10      |
| 222 | ss/sigsve |              | 234 | IIassvc3 | 0      | 1/      |
| 334 | ss/sigsvc |              | 235 | nassvc3  | 8      | 18      |
| 335 | ss/sigsvc | LILL         | 236 | nassvc3  | 8      | 19      |
| 336 | ss/sigsvc | LIII         | 237 | nassvc3  | 8      | ∠U      |
| 337 | ss/sigsvc | IIII         | 238 | nassvc3  | 8      | 21      |
| 338 | ss7sigsvc | tttf         | 239 | nassvc3  | 8      | 22      |
| 339 | ss7sigsvc | ttff         | 240 | nassvc3  | 8      | 23      |
| 340 | ss7sigsvc | tfff         | 241 | nassvc3  | 8      | 24      |
| 341 | ss7sigsvc | ffff         | 242 | nassvc3  | 8      | 25      |
| 342 | ss7sigsvc | ffff         | 243 | nassvc3  | 8      | 26      |
| 343 | ss7sigsvc | ffff         | 244 | nassvc3  | 8      | 27      |
| 344 | ss7sigsvc | ffff         | 245 | nassvc3  | 8      | 28      |
| 345 | ss7siasvc | ffff         | 246 | nassvc3  | 8      | 29      |

282 ss7sigsvc ffff 183 nassvc2 6 28

346 ss7sigsvc ffff 247 nassvc3 8 30 347 ss7sigsvc ffff 248 nassvc3 8 31

When your file is complete, save it in the /opt/TransPath/etc/cust\_specific directory by using *filename.extension* (for example, **trunks.txt**.) Then use the **prov-add:files** command to load the table.

Note

In Cisco Media Gateway Controller software Release 7.4(x), save the file in the /opt/CiscoMGC/cust\_specific directory.

#### 

When you import a trunk file, all the existing bearer channels are replaced by the bearer channels that you import.

To provision the trunks:

|        | Command/Action                                                                                                    | Purpose                                                                                                    |
|--------|----------------------------------------------------------------------------------------------------|----------------------------------------------------------------------------------------------------|
| Step 1 | Use a text editor to create the trunk text file.                                                                                                    | Provisions the fields needed for creation of trunks.                                                                                                    |
| Step 2 | Save the file in /opt/TransPath/etc/cust_specific.                                                                                                    | Puts the file in the correct directory.                                                                                                    |
|        | Note In Cisco Media Gateway Controller Software<br>Release 7.4(x), save the file in<br>/opt/CiscoMGC/etc/cust_specific.                                                                                  |                                                                                                    |
| Step 3 | Start a provisioning session. (See "Starting the Provisioning Session" section on page 4-7.)                                                                                                    | Begins the session.                                                                                                    |
| Step 4 | Enter the prov-add:files command:<br>machine-name mml><br>prov-add:files:name="BCFile",file="trunks.txt",actic<br>n="import"<br>Media Gateway Controller 2000-03-04 13:16:43<br>M COMPLD<br>"files"<br>; | Imports a trunk or bearer channel file<br>(BCFile) called <b>trunks.txt</b> from the<br>opt/TransPath/etc/cust_specific or<br>/opt/CiscoMGC/etc/cust_specific<br>directory. |

# **Verifying Trunks**

To verify that you have added the trunks, exit MML and change to the /opt/TransPath/etc/CONFIG\_LIB/CFG\_dialcfg1 directory.

6, Note

For Cisco Media Gateway Controller software Release 7.4(x), the bearChan.dat file is located in the /opt/CiscoMGC/etc/CONFIG\_LIB/CFG\_dialcfg1 directory.

View the bearChan.dat file to ensure it contains the trunk information from the trunks.txt file you imported. The following example shows part of the bearChan.dat file:

| mach | ine-name% | cd /op | t/C | iscoMGC/et | =/C0 | ONFIG_LIB/CFG_dialcfg1 |
|------|-----------|--------|-----|------------|------|------------------------|
| mach | ine-name% | more b | ear | Chan.dat   |      |                        |
| 100  | 00130002  | ffff   | 1   | 00140001   | 2    | 1                      |
| 101  | 00130002  | ffff   | 2   | 00140001   | 2    | 2                      |
| 102  | 00130002  | ffff   | 3   | 00140001   | 2    | 3                      |
| 103  | 00130002  | ffff   | 4   | 00140001   | 2    | 4                      |
| 104  | 00130002  | ffff   | 5   | 00140001   | 2    | 5                      |
| 105  | 00130002  | ffff   | 6   | 00140001   | 2    | 6                      |
| 106  | 00130002  | ffff   | 7   | 00140001   | 2    | 7                      |
| 107  | 00130002  | ffff   | 8   | 00140001   | 2    | 8                      |
| 108  | 00130002  | ffff   | 9   | 00140001   | 2    | 9                      |
| 109  | 00130002  | ffff   | а   | 00140001   | 2    | a                      |
| 110  | 00130002  | ffff   | b   | 00140001   | 2    | b                      |
| 111  | 00130002  | ffff   | С   | 00140001   | 2    | С                      |
| 112  | 00130002  | ffff   | d   | 00140001   | 2    | d                      |
| 113  | 00130002  | ffff   | е   | 00140001   | 2    | e                      |
| 114  | 00130002  | ffff   | f   | 00140001   | 2    | f                      |
| 115  | 00130002  | ffff   | 10  | 00140001   | 2    | 10                     |
| 116  | 00130002  | ffff   | 11  | 00140001   | 2    | 11                     |
| 117  | 00130002  | ffff   | 12  | 00140001   | 2    | 12                     |
| 118  | 00130002  | ffff   | 13  | 00140001   | 2    | 13                     |
| 119  | 00130002  | ffff   | 14  | 00140001   | 2    | 14                     |
| 120  | 00130002  | ffff   | 15  | 00140001   | 2    | 15                     |

Note

In software Release 7.4(x), you can retrieve and verify all trunks by entering the **prov-rtrv:nailedtrnk:"all"** command:

```
machine-name mml> prov-rtrv:nailedtrnk:"all"
   Media Gateway Controller 2000-04-04 16:55:03
M RTRV
   "session=active:nailedtrnk"
   /*
             SRCSVC
                                     SRCSPAN
                                                   SRCTIMESLOT DSTSVC
NAME
               DSTTIMESLOT
  DSTSPAN
                                     - - - - - -
                                                   _ _ _ _ _ _ _ _ _ _ _ _ _
----
             ----
                                                                 ----
                 _ _ _ _ _ _ _ _ _ _ _ _ _
100
             ss7sigsvc
                                     ffff
                                                   1
                                                                 nassvc1
   2
                1
                                     ffff
                                                   2
101
             ss7sigsvc
                                                                 nassvc1
   2
                2
102
             ss7siqsvc
                                     ffff
                                                   3
                                                                 nassvc1
   2
                3
103
              ss7sigsvc
                                     ffff
                                                   4
                                                                 nassvc1
   2
                4
104
              ss7sigsvc
                                     ffff
                                                   5
                                                                 nassvc1
                 5
   2
105
              ss7sigsvc
                                     ffff
                                                   6
                                                                 nassvc1
```

| 2   | 6         |      |    |         |
|-----|-----------|------|----|---------|
| 106 | ss7sigsvc | ffff | 7  | nassvc1 |
| 2   | 7         |      |    |         |
| 107 | ss7sigsvc | ffff | 8  | nassvcl |
| 2   | 8         |      |    |         |
| 108 | ss7sigsvc | ffff | 9  | nassvc1 |
| 2   | 9         |      |    |         |
| 109 | ss7sigsvc | ffff | 10 | nassvc1 |
| 2   | 10        |      |    |         |
| 110 | ss7sigsvc | ffff | 11 | nassvc1 |
| 2   | 11        |      |    |         |
| 111 | ss7sigsvc | ffff | 12 | nassvc1 |
| 2   | 12        |      |    |         |
| 112 | ss7sigsvc | ffff | 13 | nassvc1 |
| 2   | 13        |      |    |         |
| 113 | ss7sigsvc | ffff | 14 | nassvc1 |
| 2   | 14        |      |    |         |
| 114 | ss7sigsvc | ffff | 15 | nassvcl |
| 2   | 15        |      |    |         |
| 115 | ss7sigsvc | ffff | 16 | nassvcl |
| 2   | 16        |      |    |         |
| 116 | ss7sigsvc | ffff | 17 | nassvcl |
| 2   | 17        |      |    |         |
| 117 | ss7sigsvc | ffff | 18 | nassvc1 |
| 2   | 18        |      |    |         |

# **Adding a Nailed Trunk**

Although you can add individual trunks with MML, doing so is not recommended if you have a large number of trunks to add. Using MML to add trunks requires that you enter the command to add individual trunks for each of the 264 trunks that you need to provision.

Note

In software Release 7.4(x), you can add multiple trunks for a T1 or E1. See the following procedures for more information.

To add individual trunks:

|        | Command/Action                                                                                                    | Purpose                                                                                                  |
|--------|----------------------------------------------------------------------------------------------------|----------------------------------------------------------------------------------------------------|
| Step 1 | <pre>mml&gt;prov-add:nailedtrnk:name="100",srcsvc="s s7svc1", srctimeslot=1, dstsvc="signas1", dstspan=2,dsttimeslot=1</pre> | Adds a nailed trunk named "100" whose source<br>and destination services are both defined at the<br>NAS. |

# <u>Note</u>

Adding individual trunks by using this command requires that you perform this action 24 times for each T1.

To add multiple trunks in software Release 7.4(x):

|        | Command/Action                                                                                                    | Purpose                                                                                                    |
|--------|----------------------------------------------------------------------------------------------------|----------------------------------------------------------------------------------------------------|
| Step 1 | <pre>mml&gt;prov-add:nailedtrnk:name="100",srcsvc="s s7svc1", srctimeslot=1, dstsvc="signas1", dstspan=2,dsttimeslot=1, spansize=24</pre> | Adds 24 nailed trunks named "100" whose<br>source and destination services are both defined<br>at the NAS. For an E1, use a spansize value of<br>31. |

### N,

**Note** If you have already provisioned the spans on the NAS to be associated with these trunks, you can now return those spans to service on the NAS using the **no shutdown** command.

# **Provisioning the Dial Plan/Number Analysis**

The signaling controller provides the ability to create a dial plan to perform number analysis on both the A (calling) number and B (called) number. You can set up dial plans to perform routing, send calls to announcement servers, modify dialed digits, and perform other results.

You do not use the advanced features in the dial plan for the Cisco SS7 Interconnect for Access Servers Solution and the Cisco SS7 Interconnect for Voice Gateways Solution. In these solutions, the signaling controller routes calls directly over the IP network and does not perform routing or switching to trunk groups.

# **Provisioning White and Black List Screening**

In the Cisco SS7 Interconnect for Access Servers Solution, you might want to perform white and black list screening to include or exclude calls from certain numbers. You can provision white lists that specify allowed A-numbers (calling numbers) or B-numbers (called numbers). Black lists block specified A-numbers (calling numbers) or B-numbers (called numbers).

For instructions on using the CMM to provision a sample B white list, see "Configuring the B White List" section on page 2-27.

For information on using MML to provision black and white list screening, see Chapter 6, "Adding System Components with MML," in the *Cisco Media Gateway Controller Software Release 7 Dial Plan Guide*.

# **Deploying the Session**

The example used in this chapter features a continuous-service SC node. You must deploy the session to save it to the machine you are provisioning. The system then copies the files to the standby SC node.

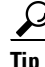

If you receive an error while trying to deploy, your connection between the active and standby SC nodes might be configured improperly. The communication between the active and standby SC nodes is configured in the XECfgParm.dat file on each machine. See the "Configuring the Execution Environment" section in Chapter 2 of *Cisco Media Gateway Controller Software Release 7 Installation and Configuration Guide* for more information.

### Procedure

|        | Command/Action                                                                                                    | Purpose                                                                |
|--------|----------------------------------------------------------------------------------------------------|------------------------------------------------------------------------|
| Step 1 | <pre>machine-name mml&gt; prov-dply Media Gateway Controller - VSC-01 2000-03-04 13:48:19 M COMPLD     "PROV-DPLY" ;</pre> | Saves the configuration as active and copies it to the standby server. |

# 

Note

Restart the standby server after reconfiguration to apply changes.

## Verify

To verify that you have deployed the configuration, enter the **prov-rtrv:all** command and verify that the active configuration shown is the one you provisioned:

```
machine-name mml> prov-rtrv:all
   Media Gateway Controller - VSC-01 2000-03-04 13:50:06
М
  RTRV
   "session=active:all"
   /*
NAME
                                               TID
                       Parent Name
                                                                  Description
_ _ _ _
                        _ _ _ _ _ _ _ _ _ _ _ _ _
                                               - - -
                                                                  _ _ _ _ _ _ _ _ _ _ _ _ _
"encard1"
                        "VSC-01"
                                                                  "Ethernet Card 1"
                                               CARD
                        "VSC-01"
"encard2"
                                               CARD
                                                                  "Ethernet Card 2"
"enetif1"
                        "encard1"
                                               ENETIF
                                                                  "Ethernet interface for Card
1"
"enetif2"
                        "encard2"
                                               ENETIF
                                                                  "Ethernet interface for Card
2"
"ls01"
                                               LNKSET
                                                                  "Linkset from signaling
                        "apc1"
controller to STP A"
"ls02"
                        "apc2"
                                               LNKSET
                                                                  "Linkset from signaling
controller to STP B"
                                                                  "IP link for NAS 1"
"iplink1"
                        "nassvc1"
                                               IPLNK
"iplink2"
                        "nassvc2"
                                               IPLNK
                                                                  "IP link for NAS 2"
"iplink3"
                        "nassvc3"
                                               IPLNK
                                                                  "IP link for NAS 3"
"iplink4"
                        "nassvc1"
                                               IPLNK
                                                                  "IP link 2 for NAS 1"
                                                                  "IP link 2 for NAS 2"
"iplink5"
                        "nassvc2"
                                               IPLNK
"iplink6"
                                                                  "IP link 2 for NAS 3"
                        "nassvc3"
                                               IPLNK
"ss7route1"
                        "VSC-01"
                                               SS7ROUTE
                                                                  "Route 1 to PSTN Switch A
through LS1"
"ss7route2"
                        "VSC-01"
                                               SS7ROUTE
                                                                  "Route 2 to PSTN Switch A
through LS1"
"opc"
                        "VSC-01"
                                               PTCODE
                                                                  "Origination point code"
                        "VSC-01"
"dpc1"
                                               PTCODE
                                                                  "DPC of PSTN Switch A"
                        "nas1"
"nassvc1"
                                               NASPATH
                                                                  "Signaling service for NAS 1"
"nassvc2"
                        "nas2"
                                               NASPATH
                                                                  "Signaling service for NAS 2"
                                                                  "Signaling service for NAS 3"
"nassvc3"
                        "nas3"
                                               NASPATH
<Press Enter to continue OR Press * and Enter to quit output of command>
"ss7sigsvc"
                        "dpc1"
                                               SS7PATH
                                                                  "SS7 service to PSTN Switch
Α"
"nas1"
                        "VSC-01"
                                                                  "NAS 1"
                                               EXTNODE
"nas2"
                        "VSC-01"
                                               EXTNODE
                                                                  "NAS 2"
"nas3"
                        "VSC-01"
                                               EXTNODE
                                                                  "NAS 3"
```

```
"Link 1 in Linkset 1"
"c7iplink1"
                      "]s01"
                                             C7TPLNK
"c7iplink2"
                      "ls02"
                                            C7IPLNK
                                                              "Link 1 in Linkset 1"
"c7iplink3"
                      "ls01"
                                            C7IPLNK
                                                              "Link 1 in Linkset 2"
"c7iplink4"
                      "ls02"
                                                              "Link 2 in Linkset 2"
                                            C7IPLNK
                      "VSC-01"
"apc1"
                                            APC
                                                              "APC for STP A"
"apc2"
                      "VSC-01"
                                            APC
                                                              "APC for STP B"
"subsys1"
                      "VSC-01"
                                             SS7SUBSYS
                                                              "Route between STP A and STP
в"
   */
   ;
```

# Creating and Processing an MML Batch File for Provisioning

You can create a file of MML provisioning commands for use as a batch file. All commands are in a single ASCII text file; when they are read by MML, the commands are executed sequentially.

S.

Note

It is important that the MML provisioning commands be in the correct provisioning sequence based on component dependencies. For example, a line interface cannot be provisioned before the card.

If you use an MML batch file, you can cut and paste commands, and you can use the batch files repeatedly to "reprovision" the signaling controller or to quickly provision multiple signaling controllers. However, if you intend to run the batch file multiple times on the same host, plan the source and destination directories carefully.

ρ Tip

You can create batch files to define complete systems or modify parts of an existing system.

# **Creating the File**

To create a batch file, use an ASCII text editor to create a new file with one MML command on each line, ending with a carriage return. You can use any name for the file (follow UNIX file naming conventions), and you can store it in any location. However, the file must be accessible on the machine where you run MML sessions. The following example shows a sample MML batch file for the configuration in this chapter.

#### Example 4-14 Sample MML Provisioning Batch File

```
prov-sta::srcver="new",dstver="dialcfg1";
prov-add:ptcode:name="opc",netaddr="171.1.4",netind=2,desc="Origination point code";
prov-add:ptcode:name="dpc1",netaddr="171.1.3",netind=2,desc="DPC of PSTN Switch A";
prov-add:apc:name="apc1",netaddr="171.16.1",desc="APC for STP A";
prov-add:apc:name="apc2",netaddr="171.16.2",desc="APC for STP B";
prov-add:lnkset:name="ls01",apc="apc1",type="IP",proto="SS7-ANSI",desc="Linkset from
signaling controller to STP A";
prov-add:lnkset:name="ls02",apc="apc2",type="IP",proto="SS7-ANSI",desc="Linkset from
signaling controller to STP B";
prov-add:ss7subsys:name="subsys1",svc="apc1",matedapc="apc2",proto="SS7-ANSI",pri=3,ssn=0,
desc="Route between STP A and STP B";
prov-add:ss7route:name="ss7route1",opc="opc",dpc="dpc1",lnkset="ls01",pri=1,desc="Route 1
to PSTN Switch A through LS1";
prov-add:ss7route:name="ss7route2",opc="opc",dpc="dpc1",lnkset="ls02",pri=1,desc="Route 2
to PSTN Switch A through LS1";
```

```
prov-add:ss7path:name="ss7sigsvc",mdo="ANSISS7 STANDARD",dpc="dpc1",desc="SS7 service to
PSTN Switch A";
prov-add:card:name="encard1",type="EN",slot=0,desc="Ethernet Card 1";
prov-add:card:name="encard2",type="EN",slot=1,desc="Ethernet Card 2";
prov-add:enetif:name="enetif1",card="encard1",desc="Ethernet interface for Card 1";
prov-add:enetif:name="enetif2",card="encard2",desc="Ethernet interface for Card 2";
prov-add:c7iplnk:name="c7iplink1",if="enetif1",ipaddr="IP Addr1",port=7000,peeraddr="175.3
0.241.27",peerport=32767,pri=1,slc=0,lnkset="ls01",desc="Link 1 in Linkset 1";
prov-add:c7iplnk:name="c7iplink2",if="enetif2",ipaddr="IP_Addr2",port=7000,peeraddr="175.3
0.238.28",peerport=32767,pri=1,slc=1,lnkset="ls02",desc="Link 2 in Linkset 1";
prov-add:c7iplnk:name="c7iplink3",if="enetif1",ipaddr="IP Addr1",port=7000,peeraddr="175.3
0.241.27", peerport=32767, pri=1, slc=0, lnkset="ls01", desc="Link 1 in Linkset 2";
prov-add:c7iplnk:name="c7iplink4",if="enetif2",ipaddr="IP Addr2",port=7000,peeraddr="175.3
0.238.28",peerport=32767,pri=1,slc=1,lnkset="ls02",desc="Link 2 in Linkset 2";
prov-add:extnode:name="nas1",desc="NAS 1";
prov-add:extnode:name="nas2",desc="NAS 2";
prov-add:extnode:name="nas3",desc="NAS 3";
prov-add:naspath:name="nassvc1",extnode="nas1",mdo="BELL 1268 C3",desc="Signaling service
for NAS 1";
prov-add:naspath:name="nassvc2",extnode="nas2",mdo="BELL_1268_C3",desc="Signaling service
for NAS 2":
prov-add:naspath:name="nassvc3",extnode="nas3",mdo="BELL 1268 C3",desc="Signaling service
for NAS 3";
prov-add:iplnk:name="iplink1",if="enetif1",ipaddr="IP Addr1",port=6001,peeraddr="172.16.0.
2",peerport=6001,svc="nassvc1",desc="IP link for NAS 1";
prov-add:iplnk:name="iplink2",if="enetif1",ipaddr="IP Addr1",port=6001,peeraddr="172.16.0.
3",peerport=6001,svc="nassvc2",desc="IP link for NAS 2";
prov-add:iplnk:name="iplink3",if="enetif1",ipaddr="IP Addr1",port=6001,peeraddr="172.16.0.
4",peerport=6001,svc="nassvc3",desc="IP link for NAS 3";
prov-add:iplnk:name="iplink4",if="enetif2",ipaddr="IP_Addr2",port=6001,peeraddr="172.16.0.
2",peerport=6001,svc="nassvc1",desc="IP link 2 for NAS 1";
prov-add:iplnk:name="iplink5",if="enetif2",ipaddr="IP Addr2",port=6001,peeraddr="172.16.0.
3",peerport=6001,svc="nassvc2",desc="IP link 2 for NAS 2";
prov-add:iplnk:name="iplink6",if="enetif2",ipaddr="IP Addr2",port=6001,peeraddr="172.16.0.
4",peerport=6001,svc="nassvc3",desc="IP link 2 for NAS 3";
numan-add:dialplan:custgrpid="t778";
numan-add:awhite:custgrpid="t778",cli="7034843000";
numan-dlt:awhite:custgrpid="t778",cli="7034843001";
prov-cpy;
```

The first command starts a provisioning session, and the last command terminates and commits the provisioning session. If you are not ready to commit a session, use the **prov-stp** command to save and stop the provisioning session.

The **prov-cpy** or **prov-dply** command makes the provisioning session active and automatically stops the provisioning session.

# **Processing the File**

To process the batch file, use the **mml** -**b** path/filename UNIX command.

|        | Command/Action       | Purpose                                                                                                    |
|--------|----------------------|----------------------------------------------------------------------------------------------------|
| Step 1 | mml -b path/filename | Processes the MML commands in the batch file.                                                                                                    |
|        |                      | Replace the path parameter with the absolute<br>path to the file, and replace the filename<br>parameter with the filename of the batch file<br>containing the provisioning commands. Be sure<br>to include the file extension; for example,<br><b>dial1.txt</b> . |

# **Verifying the File**

After you enter the command, MML displays the result of each command as it is executed. When the batch file is done, the MML session is closed.

To verify that you have deployed the configuration, log in and begin an MML session. Enter the **prov-rtrv:all** command and verify that the active configuration shown is the one you provisioned.

₽ Tip

MML provides a log function that records the MML commands and responses for you in a log file. If you start this function before you start the provisioning session and stop it after you stop the provisioning session, you can let the batch file run unattended and then check the log file later for any error messages. The log command is called **diaglog**. For more information on using this command, refer to the *Cisco Media Gateway Software Release 7 Reference Guide*.

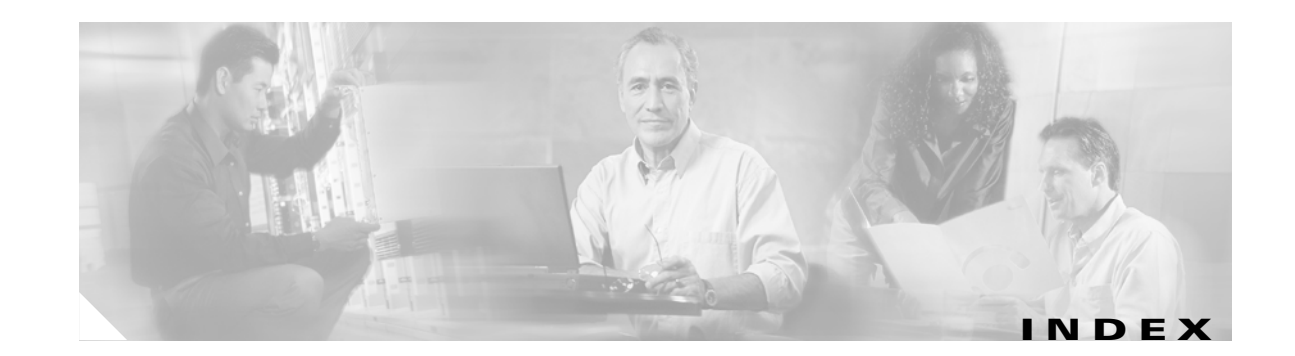

### Symbols

\*.stPort 2-16, 2-17, 2-18, 2-19, 14, 15, 16, 17, 3-21

## A

adapter 2-14, 3-18 adjacent point code 2-9, 2-10, 2-11, 11, 12, 13, 18 A-link 2-10, 12, 3-12 ANSISS7\_STANDARD MDO file name 2-13, 18 A-number analysis 2-27, 27, 3-36 APC 2-9, 2-10, 11, 12, 3-10, 3-12 ASP Part 2-13

### В

batch file, screening database 2-27, 28 BCFile component 2-23, 2-26 Bdigtree component 31 bearChan.dat file 3-34 bearer traffic 2-19, 20, 3-17, 3-23 before starting 1-3 BELL\_1268\_C3 MDO file name 2-20, 22 B-number analysis 2-27, 27, 3-36 BOrigStartIndex property 2-13, 2-28, 19, 29 BTermStartIndex property 2-13, 2-28, 19, 29

## С

C7 IP link adding with MML **3-20** linkset **2-11, 13** loadsharing between **2-18** 

to Cisco SLTs 2-14, 2-15, 13, 3-18 verifying with MML 3-21 C7IPLink component (TCM/CMM) 2-16, 2-17, 2-18 card 2-14, 9, 3-18 card interface 2-14.9 cards adding 10 card slot 2-14, 10 Cisco SLT A-links to 2-10, 12 and signaling routes 2-9, 11, 3-10, 3-18 C7 IP links to 2-15, 13, 3-20 port 2-16, 14, 15, 16, 17 Cisco SS7 Dial Access Solution Release 2.0 2-15, 13, 3-20 Cisco SS7 Interconnect for Voice Gateways Solution 1-1 C-links 2-11, 2-12, 17, 18, 3-15 CMM black and white list screening 2-27 differences from VSPT 1-3 specifications and features 1-2 starting 2-9 using to provision Cisco SS7 Interconnect for Access Servers Solution 2-1 committing your configuration 32 configuration committing 32 deploying 33 Customer Group ID 2-28, 18, 29 Customer Group Table 19

## D

deploying the session 2-31, 32, 3-36

Cisco SS7 Interconnect for Voice Gateways Version 1.3 Solution Provisioning Guide

Destination PC component 19 destination point code 2-9, 2-10, 11, 12 Destination Service Name 3-28 Destination Signaling Service 2-23, 2-24, 2-25, 25 Destination Span 25 Destination Span ID 2-23, 2-24, 2-25, 3-28 Destination Time Slot 3-28 Destination Time Slot/CIC 2-23, 2-24, 2-25 diaglog command 3-40 Dial Access Solution Release 2.0 2-15, 13 dial plan 2-27, 27, 3-36 dial plan file 2-30 directory for trunk files 3-33 documentation, map of **x** DPC 2-9, 11, 3-10, 3-11 DPNSS feature transparency 2-13 DS0s 2-22, 24 DS1 type 25 DSTSPAN 3-28 DSTSVC 3-28 DSTTIMESLOT 3-28

## Е

Enet Line Interface 2-16, 2-17, 2-18, 2-19, 2-21 error message failure to run MML 3-8 provisioning session already in use 3-8 timeout 2-26, 2-30 Ethernet card 2-14, 9, 3-18 interface 2-14, 9, 3-18, 3-19 Ethernet Adapter component 2-14 Ethernet card 2-21, 9, 22 Ethernet interface 2-21, 9, 22 external node, NAS 2-20, 21, 3-23 External Node component 2-20 External Nodes component 21

# F

filename extension 2-22 file type 2-28, 2-29 fixed destination span 2-23, 2-24, 2-25 fixed source span 2-23, 2-24, 2-25 F-link 2-10, 12, 3-12 FTP 2-26, 2-30

### G

GUI **1-3** 

### I

Interface 14, 15, 16, 17, 22 IP address 2-18, 2-19 of Cisco SLT 2-15, 13, 3-20 of NASs 2-21, 22, 3-25 of signaling controller 2-16, 2-17, 2-18, 2-19, 2-21, 14, 15, 16, 17, 22 IP link 2-20, 2-21, 21, 22, 3-23, 3-25 IPLink component 2-21 IP Signaling Services 2-21

### L

line type 2-23, 2-24, 2-25 link code 2-16, 2-17, 2-18, 2-19 Links component 14, 15, 16, 17, 22 linkset 3-20 adding SS7 routes for 2-12, 19, 3-16 adding with MML 3-14 adding with TCM/CMM 2-11, 13 and C7 IP links 3-20 and signaling routes 2-9, 11, 3-10 Link Set component 2-11, 2-12, 2-16, 2-17, 2-18 Linkset component 19 linkset component 13

**Cisco SS7 Interconnect for Voice Gateways Version 1.3 Solution Provisioning Guide** 

Linksets component 14 loadsharing between C7 IP links 2-16, 2-17, 2-18, 2-19, 2-21, 14, 15, 16, 17, 23 between SS7 routes 2-12, 20

#### Μ

mated adjacent point code 2-12, 18 mated pairs component 18 mated STPs 2-11, 2-12, 17, 18, 3-10, 3-15 MDO 18 MDO File Name 2-13, 2-20, 22 media gateway controller tab 2-10 mgcgrp group 3-7 MIB 2-26, 2-30 MML batch file provisioning 3-38, 3-39 batch file sample 3-38 general definition 1-2 shortcuts 3-10 starting a session 3-7 tips 3-9 mml -b command 3-39 multiple trunks 2-23, 2-24, 2-25

### Ν

Nailed Bearer List 2-23, 2-24, 2-25 Nailed component 2-23 nailed trunks 3-28, 3-35, 3-36 nailed trunk type 2-22 NAS 2-14, 2-22, 2-23, 2-24, 2-25, 24, 3-28 NAS external node 2-20, 21, 3-23 NAS links 2-19, 20, 3-23 NAS signaling service 2-20, 21, 22, 3-23 Network Indicator 2-10 network indicator 12, 13 newgrp mgcgrp 3-7 newgrp transpath 3-7 nfas\_int value, IOS 2-23, 2-24, 2-25, 3-28 number analysis 3-36 button 29 dial plan 2-27, 27 file 2-30 properties 2-28, 29 tab 2-28 Number Analysis component 29 Number Analysis File Types window 2-28

# 0

OPC **2-9, 11, 3-10** Originating PC component **19** Originating Point Code component **2-12** 

### Ρ

password 2-26 peer address 2-16, 2-17, 2-18, 2-19, 2-21, 14, 15, 16, 17, 23 peer port 2-16, 2-17, 2-18, 2-19, 2-21, 23 point code 2-9, 2-10, 2-13, 12, 18, 3-10, 3-11 PointCode component 2-10, 12 port Cisco SLT 2-15, 2-16, 2-17, 2-18, 13, 14, 15, 16, 17, 3-20 PRI on NAS 3-28 UDP 2-16, 2-17, 2-18, 2-19, 2-21, 14, 23 priority 2-12, 2-16, 2-17, 2-18, 2-19, 2-21, 14, 15, 16, 17, 18, 19, 23 protocol family 18 Protocol Family component 2-11, 2-12, 13 protocol variant 2-13, 18, 3-17 prov-add apc command 3-13 c7iplnk command 3-21 card command 3-18 enetif command 3-19 extnode command 3-23

files command 3-33 iplnk command 3-26 Inkset command 3-14 nailedtrnk command 3-35 naspath command 3-24 ptcode command 3-11, 3-12 ss7path command 3-17 ss7route command **3-16** ss7subsys command 3-15 prov-cpy command 3-39 prov-dply command 3-37, 3-39 provisioning outline 3-2 provisioning session, starting 3-8 provisioning steps, flow chart 2-4, 4 provisioning worksheet 2-5, 5, 3-4 prov-rtrv all command 3-37, 3-40 apc "all" command 3-13 apc command 3-13 c7iplnk "all" command 3-22 c7iplnk command 3-21 card "all" command 3-19 card command 3-18 enetif "all" command 3-20 enetif command **3-20** extnode "all" command 3-24 extnode command 3-23 iplnk "all" command 3-27 iplnk command 3-27 Inkset "all" command 3-14 Inkset command 3-14 nailedtrnk

```
"all" command 3-34
  naspath
    "all" command 3-25
  naspath command 3-25
  ptcode
    "all" command 3-11, 3-12
  ptcode command
                   3-11, 3-12
  ss7path command
                    3-17
  ss7route
    "all" command 3-16
  ss7route command 3-16
  ss7subsys command 3-15
prov-sta command 3-8
prov-stp command 3-39
```

# Q

Q.931 protocol 2-20, 22, 3-24

### R

ReleaseMode property 19 Results component 29, 30, 31 result set 2-29, 31 Resultset component 31 result type 2-29, 31 root user 3-7 routes 2-12, 19, 3-16

# S

sample Cisco SS7 Interconnect for Access Servers Solution 2-1, 1, 3-2
SCCP 2-12, 18
SC host 1-1, 2-9, 11
SC node 1-1
SC node, continuous-service 1-1, 2-31, 32, 3-36
SC node, simplex 1-1
screening, black and white list 2-27, 28, 3-36

Screening component 29 Service component 30 service name 2-29, 30 Session menu 2-31 side, network 2-13, 18 signal destination point code 2-12 signaling 12 signaling link code 2-17, 14, 15, 16, 17 signaling links 2-14, 13, 3-18 signaling service NAS 2-20, 21, 22, 3-23, 3-24 SS7 2-13, 18, 3-17 signal slot/port 2-21 SigNAS 2-20 SigSS7 2-13 SNMP 2-26, 2-30 solution overviews 1-1 source .cshrc 3-7 Source Service Name 3-28 Source Signaling Service 2-23, 2-24, 2-25, 25 Source Span 2-23 Source Span ID 2-23, 2-24, 2-25, 3-28 Source Time Slot 3-28 Source Time Slot/CIC 2-23, 2-24, 2-25 SRCSPAN 3-28 SRCSVC 3-28 SRCTIMESLOT 3-28 SS7-ANSI protocol family 2-11, 2-12, 13 SS7 Paths component 18 SS7 route 2-9, 2-12, 11, 19, 3-10, 3-16 SS7Route component 2-12 SS7 Routes component 19 SS7 signaling route 2-9, 11 SS7 signaling service 2-9, 2-13, 11, 18, 3-10, 3-17 SS7SubSys component 2-11 SS7 subsystem 2-9, 2-11, 2-12, 11, 17, 18, 3-10, 3-15 SSP C7 IP links 2-15, 13 F-links 3-12

in signaling route 2-9, 11 in signaling service 3-17 in SS7 signaling route 3-10 in SS7 signaling service 2-13, 18 signaling links 2-14 standby SC node 2-31, 32, 3-36 starting an MML session 3-7 starting a provisioning session 3-8 starting the CMM 2-9 starting the VSPT 9 STP adding as APC **2-10, 12, 3-12** C7 IP links 2-15. 13 C-links 2-12, 18 in signaling routes 2-9, 11, 3-10 linksets from 2-11, 13, 3-14 mated pair 2-11, 17 STP/SCP index 18 STP-SCP index 2-12 Sub System Number 2-12 Subsystem Number 18

# Т

TDM card 3-20 TDM link 2-15, 13, 3-20 text file 3-28 time slot C7 IP link 2-16, 2-17, 2-18, 2-19, 14, 15, 16, 17 trunks 2-23, 2-24, 2-25 Traffic tab 2-22 transpath group 3-7 transport protocol 2-12, 18 transport type 2-11, 13 Triggers component 31 trunk 25 trunk file 2-22, 2-26 trunk file directory 3-33 trunk ID 2-23, 2-24, 2-25, 3-28 trunks 2-22, 24, 3-27 Trunks component 2-22 trunk text file sample 3-29 type, card 2-14

### U

user ID 2-26

## V

View Next menu 2-23 VSPT black and white list screening 28 differences from CMM 1-3 using to provision Cisco SS7 Interconnect for Access Servers Solution 1

### W

WAN interface card 2-16, 14, 15, 16, 17 white list screening 2-27, 28, 3-36

# X

XECfgParm.dat file **2-16, 2-17, 2-18, 2-19, 2-21, 14, 15, 16, 17**, **23, 3-21** 

X Window System 1-2, 1-3